| Microsoft Office                                                                                                    |  |  |  |  |  |  |
|----------------------------------------------------------------------------------------------------|--|--|--|--|--|--|
| Excel 2003                                                                                                    |  |  |  |  |  |  |
| Latosofi Excer-erfedule (Lissun)         Partel gearbeiten grischt Enfügen Format Extras         Partel gearbeiten grischt Enfügen Format Extras         Partel gearbeiten grischt Enfügen Format Extras         Partel gearbeiten grischt Enfügen Format Extras         Partel gearbeiten grischt Enfügen Format Extras         Partel gearbeiten grischt Enfügen Format Extras         Partel Format Extras         Partel Format Extras |  |  |  |  |  |  |
| Jochen Schubert<br>schubert.jochen@t-online.de<br><sup>©</sup> März 2007                                                                                                    |  |  |  |  |  |  |
| Microsoft<br><u>CERTIFIED</u><br>Professional                                                                                                    |  |  |  |  |  |  |

1

<sup>©</sup> Jochen Schubert

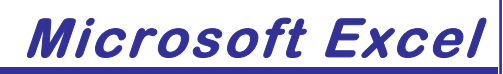

Office\_Excel\_2003.doc

## Inhaltsverzeichnis

| Grundlagen von Microsoft Excel                        |    | 5  |
|-------------------------------------------------------|----|----|
| Aufbau des Excel-Fensters                             | 5  |    |
| Menüleiste                                            | 6  |    |
| Symbolleisten                                         | 6  |    |
| Bewegen und Bearbeiten von Zellen, Zeilen und Spalten |    | 7  |
| Bewegen in der Tabelle                                | 7  |    |
| Eingabe und Korrektur von Daten                       | 7  |    |
| Markieren von Zellen                                  | 8  |    |
| Zellinhalte löschen und Zellen entfernen              | 9  |    |
| Spaltenbreite und Zeilenhöhe                          | 10 |    |
| Spalten/Zeilen einfügen                               | 10 |    |
| Zellformate                                           |    | 12 |
| Grundlagen                                            |    |    |
| Schriftformatierungen                                 | 12 |    |
| Ausrichtung von Zellinhalten                          | 13 |    |
| Rahmen, Hintergrund und Muster                        | 15 |    |
| Rahmen und Linien über Menü FORMAT-ZELLEN             | 15 |    |
| Zahlenformatierung                                    | 16 |    |
| Formate kopieren                                      | 17 |    |
| AutoFormat-Funktion                                   |    | 17 |
| AutoFormate zuweisen                                  | 18 |    |
| Redinate Formatierung                                 |    | 10 |
| Vorgehonswoise                                        | 10 | 13 |
|                                                       | 19 | 10 |
| Kopieren, Verschieben, Austulien von Zellen           |    | 19 |
| Kopieren, Verschieben, Ausfüllen von Zellen           |    | 20 |
| Verschieben, Kopieren mit der Maus (Drag & Drop)      | 20 |    |
| Verschieben und Kopieren über die Zwischenablage      | 20 |    |
| Zellen ausfüllen, Aufzählungen erzeugen               | 21 |    |
| Individuelle Listen erstellen                         | 22 |    |
| Formeln und Funktionen                                |    | 23 |
| Allgemein                                             | 23 |    |
| Funktionen                                            | 24 |    |
| Funktionsassistent                                    | 25 |    |
|                                                       |    |    |

## <sup>©</sup>Jochen Schubert

Office\_Excel\_2003.doc

| Wichtige Funktionen in Excel          |    | 26 |
|---------------------------------------|----|----|
| Datum und Zeit                        | 26 |    |
| Statistik                             | 26 |    |
| Mathematik und Trigonometrie          | 27 |    |
| Matrix                                | 27 |    |
| Logik                                 | 27 |    |
| Allgemeines                           | 27 |    |
| Relative und absolute Bezüge          | 28 |    |
| Fehlerhafte Formel-/Funktionseingabe  | 29 |    |
| Fehlermeldungen in EXCEL              | 29 |    |
| Arbeiten mit Tabellenblättern         |    | 30 |
| Tabellenblätter umbenennen            | 30 |    |
| Tabellenblätter löschen               | 31 |    |
| Tabellenblätter verschieben           | 32 |    |
| Tabellenblatt kopieren                | 32 |    |
| Tabellenblätter aus-/einblenden       | 33 |    |
| Tabellenblätter gruppieren            | 33 |    |
| Registerfarbe ändern                  | 34 |    |
| Blattregister-Pfeile                  | 35 |    |
| Diagramme                             |    | 36 |
| Bestandteile eines Diagramms          | 36 |    |
| Erstellung eines Diagramms            | 36 |    |
| Weiterführende Diagrammbearbeitung    | 38 |    |
| Individuelle Diagrammbearbeitung      | 39 |    |
| Besonderheiten bei Diagrammen         | 40 |    |
| Kommentare                            |    | 41 |
| Kommentare einfügen                   | 41 |    |
| Kommentare ein-/ausblenden            | 41 |    |
| Kommentare bearbeiten und formatieren | 41 |    |
| Kommentare löschen                    | 42 |    |
| Gültigkeit der Dateneingabe           |    | 43 |
| Einstellungen                         | 43 |    |
| Löschen                               | 44 |    |
| Listenauswahl                         | 44 |    |
| Drucken von Tabellen – Seitenlayout   |    | 45 |

## Microsoft<sup>®</sup> CERTIFIED

Professional

<sup>©</sup> Jochen Schubert

Office\_Excel\_2003.doc

| Layoutkontrolle                         |    |  |  |
|-----------------------------------------|----|--|--|
| Seitenlayout                            |    |  |  |
| Seitenumbruchvorschau                   | 47 |  |  |
| Individuelle Zahlenformate              | 49 |  |  |
| Allgemein                               |    |  |  |
| Aufbau individueller Zahlenformate 49   |    |  |  |
| Zahlenformate definieren                |    |  |  |
| Symbole in den Formaten50               |    |  |  |
| Schutz von Tabellen                     |    |  |  |
| Blattschutz                             |    |  |  |
| Zugriffsschutz                          |    |  |  |
| Nützliche Tastenkombinationen in Excel: | 54 |  |  |
| "Wenn()"-Funktion                       | 55 |  |  |
| Funktion SVERWEIS                       | 56 |  |  |
| Allgemeine Erläuterung                  |    |  |  |
|                                         |    |  |  |

| © März 2007                 | Kopieren/Weitergabe/Vervielfältigung |
|-----------------------------|--------------------------------------|
| Jochen Schubert             | nur nach vorheriger Genehmigung      |
| schubert.jochen@t-online.de | durch den Autor zulassig!            |

Seite 4

<sup>©</sup>Jochen Schubert

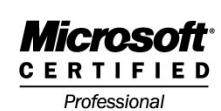

Office\_Excel\_2003.doc

## Grundlagen von Microsoft Excel

Microsoft Excel ist ein Tabellenkalkulationsprogramm, mit dessen Hilfe Sie Texte, Zahlen, Formeln und Funktionen eingeben können. Der Vorteil liegt darin, dass sich Berechnungen bei der Eingabe neuer Werte stets automatisch verändern. Anstelle fester Werte verwendet man bei Excel-Berechnungen sog. **ZELLADRESSEN** bzw. **ZELL-BEZÜGE** (z. B. A9).

## Aufbau des Excel-Fensters

Das Anwendungsfenster von Excel besteht aus TITELLEISTE, MENÜLEISTE, SYMBOL-LEISTEN, STATUSLEISTE, BLATTREGISTER, der BEARBEITUNGS-/FORMELEINGABELEISTE sowie dem neu geschaffenen AUFGABENBEREICH.

Ein **TABELLENBLATT** ist wie eine Art Schachbrett in Spalten (A, B, C,...) und Zeilen (1, 2, 3, ...) aufgebaut. Jede Zelle hat eine eigene eindeutige Adresse, z. B. **C3** (Spalte **C**, Zeile **3**). Eine Datei/Arbeitsmappe besteht aus mehreren (bis zu 255) Tabellenblättern. Jedes einzelne Tabellenblatt umfasst 256 Spalten und 65 536 Zeilen, d. h. insgesamt können pro Tabellenblatt 16 777 216 Zellen gefüllt werden.

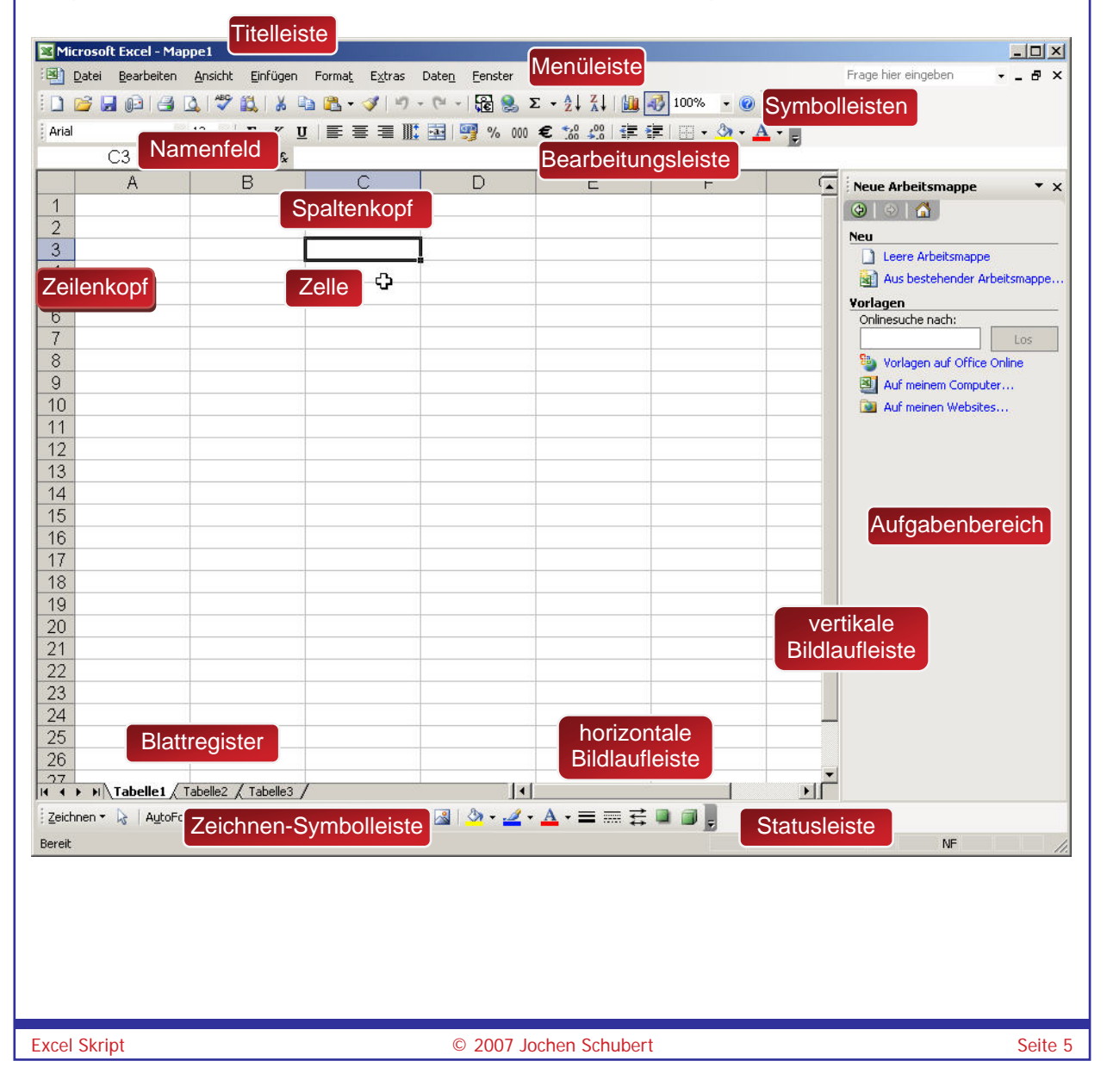

## 

Professional

<sup>©</sup> Jochen Schubert

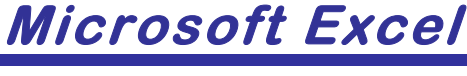

## Menüleiste

Excel stellt mehrere Menüs zur Verfügung, über die verschiedene Funktionen abgerufen werden können. In den Menüeinträgen finden Sie auf jeden Fall alle möglichen Funktionen von Excel. Es öffnet sich jeweils ein Pulldown-Menü, das zugeordnete Befehle enthält (z. B. **FORMAT – SPALTE**). Dabei können sich weitere Untermenüs öffnen, die durch die kleine Dreiecksspitze gekennzeichnet sind. Die wichtigsten Bestandteile der Menüs werden bei den betroffenen Themen angesprochen.

| For    | ma <u>t</u>                  |        |   | -  |                           |
|--------|------------------------------|--------|---|----|---------------------------|
|        | <u>Z</u> ellen               | Strg+1 |   |    |                           |
|        | Z <u>e</u> ile               |        | • |    |                           |
| *<br>; | Spalte                       | R      | • | Ť, | <u>B</u> reite            |
|        | <u>B</u> latt                |        | ¥ |    | Optimale Breite festlegen |
|        | Auto <u>F</u> ormat          |        |   |    | <u>A</u> usblenden        |
|        | Be <u>d</u> ingte Formatieru | ing    |   |    | Einblenden                |
|        | Format <u>v</u> orlage       |        |   |    | <u>S</u> tandardbreite    |

## Symbolleisten

Häufig benutzte Funktionen stehen als Symbol zur schnellen Maus-Klick-Funktion zur Verfügung. Kurz nachdem Sie mit der Maus auf ein Symbol gezeigt haben, erscheint eine Beschreibung der entsprechenden Funktion – die sogenannte Quickinfo.

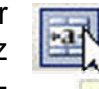

Verbinden und zentrieren

Standardmäßig sollten auf jeden Fall immer die beiden Symbolleisten **STANDARD** und **FORMAT** angezeigt werden. Diese können Sie über den Menüpunkt **ANSICHT – SYM-BOLLEISTEN** aktivieren oder deaktivieren.

Funktionen der Standard-Symbolleiste

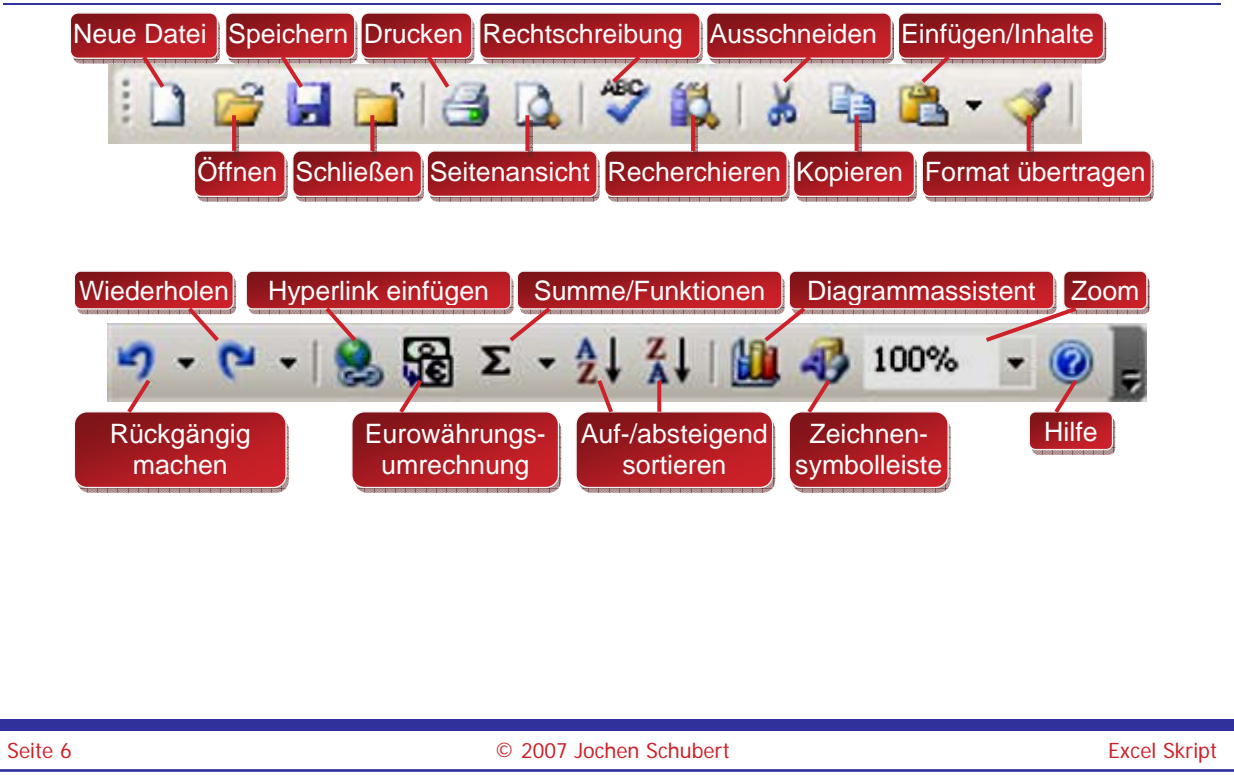

#### Microsoft Excel <sup>©</sup>Jochen Schubert CERTIFIED Office\_Excel\_2003.doc Professional Funktionen der Formatsymbolleiste Schriftart hinzufügen/ändern Schriftgröße Schriftschnitt fett, kursiv, unterstrichen Arial **-** 12 F K U +d+ horizontale Zellausrichtung Zellen verbinden und zentrieren links - zentriert - rechts Währungsformat 1.000er Dezimalstellen Rahmenlinien hin-Schriftfarbe einstellen hinzufügen/löschen zufügen/entfernen ändern Trennzeichen 0,<del>5</del>,0 + 🕭 + % 000 E \*= \* Eurosymbol Zellfüllfarbe Prozentformat Einzug vergrö-(ersetzt \*100) ßern/verkleinern auswählen Bewegen und Bearbeiten von Zellen, Zeilen und Spalten

## Bewegen in der Tabelle

Um sich von einer Zelle zur nächsten zu bewegen, gibt es zwei Möglichkeiten:

- mit der Maus: Anklicken der gewünschten Zelle in der Tabelle (v.a. günstig bei der Nachbearbeitung)
- mit der Tastatur (v.a. günstig bei der Dateneingabe):
  - nächste Zelle gemäß Pfeilrichtung:
  - zum Rand des Tabellenblocks: Strg + E → 1 ↓
  - erste Zelle der aktuellen Zeile: Post
  - zur allerersten Zelle (A1): Strg + Pos1
  - zur letzten formatierten Zelle: Strg + Ende
  - Bildschirmseite nach unten/oben: Bid / Bid
  - nächste Zelle nach rechts () rächste Zelle nach links () + ()

## Eingabe und Korrektur von Daten

Die Eingabe von Daten ist direkt in der Zelle oder in der Bearbeitungsleiste sichtbar. Mit Hilfe der IJ bzw. - Taste wird die Eingabe bestätigt. Alternativ kann auch das Symbol ✔ betätigt werden. Eine Eingabe brechen Sie über die - Taste oder das Symbol ¥ ab. Besitzt die Zelle einen Inhalt wird er überschrieben, bei Abbruch der Eingabe bleibt der alte Inhalt erhalten.

## Eingabe von Zahlen

Ziffern werden ausschließlich als Zahlen interpretiert und standardmäßig rechtsbündig angeordnet.

Unabhängig von der kaufmännischen Rundung rechnet Excel immer mit dem ursprünglichen, ungerundeten Wert weiter.

## Microsoft certified

Professional

© Jochen Schubert

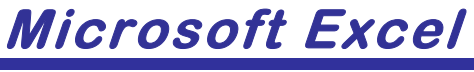

## Eingabe von Text

- Excel erkennt automatisch, ob es sich um Text, Formeln oder Zahlen handelt; Text wird standardmäßig linksbündig ausgerichtet;
- sollte die Spaltenbreite f
  ür den Texteintrag nicht ausreichen, werden die Nachbarzellen 
  überdeckt; sind diese nicht leer, wird der Text am rechten Spaltenende abgebrochen;
- soll eine Zahl als Text eingetragen werden, ist die Eingabe mit einem Apostroph zu beginnen; z. B '45

## Eingabe von Formeln

Formeln werden entweder über das Menü **EINFÜGEN-FUNKTION**, den Funktionsassistenten oder direkt in der Bearbeitungsleiste eingegeben. Bei der direkten Eingabe ist am Beginn das "="-Zeichen ein zu tippen. X V fr =SUMME(B3:B6)

## Veränderung von Zellinhalten

Zellinhalte werden entweder direkt in der Zelle oder in der aktiven Bearbeitungsleiste verändert. Mit einem Doppelklick in der aktiven Zelle wird der Cursor mitten in der Zelle positioniert. Sie können in der Zelle auch die Funktionstaste F2 betätigen. Die Bestätigung oder der Abbruch der Eingabe erfolgt wie oben beschrieben.

## Markieren von Zellen

Um Zellen zu kopieren, zu verschieben, zu löschen und zu formatieren, müssen Sie zuvor mehrere Zellen markieren. Markierte Zellen werden als Bereich bzw. Zellbereich bezeichnet und hellblau hinterlegt. Entsprechende Zeilen- und Spaltenköpfe werden entsprechend farblich hervorgehoben. Die folgenden Befehle werden dann automatisch auf den gesamten markierten Zellbereich angewandt.

## Markieren mit der Maus

- gesamtes Tabellenblatt wird markiert ①
- gesamte Spalte wird markiert 2
- gesamte Zeile wird markiert 3
- Ziehen bei gedrückter Maustaste markiert Zellbereich 4; die erste Zelle bleibt aktiv 5

| zusätzlichen Zellbe- |    | A 2              | В    | С    |
|----------------------|----|------------------|------|------|
| reich markieren      | 1  | 1 12.07.         | 2006 | 2006 |
| bzw. Markieren ein-  | 2  | 12.07.2006       |      | Mai  |
| zelner auseinander   | 3  | Mai              | 20   | 6    |
| liegender Zellen     | 4  | Juni             | 45   |      |
| durch aleichzeitiaes | 5  | Juli             | 67   |      |
| Betätigen der Stigl- | 6  | 3                |      |      |
|                      | 7  |                  |      |      |
| Taste und Zienen     | 8  | 23.07.2006 20:19 | 132  | 4    |
| der gedrückten       | 9  | 38921,85         |      | 5    |
| Maus 🖻               | 10 |                  |      |      |
|                      | 11 |                  |      |      |
|                      | 40 |                  |      |      |
|                      |    |                  |      |      |
|                      |    |                  |      |      |

<sup>©</sup>Jochen Schubert

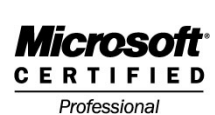

## Office\_Excel\_2003.doc

## Markieren mit der Tastatur

aktuelle Zeile: 1 + Leer

- aktuelle Spalte: Strg + Leer
- gesamtes Tabellenblatt: Strg + 1 + Leer
- ab Cursorposition zum Ende des Tabellenblocks: 1+ Strg + Ende
- ab Cursorposition zum Anfang des Tabellenblattes (A1): 1 + Strg + Pos 1
- Markierung aufheben: 1 + KORREKTUR

## Zellinhalte löschen und Zellen entfernen

Beim Löschen des Zellinhaltes mit Hilfe der Taste 📼 wird nur der Eintrag bzw. Wert der Zelle gelöscht. Werden ganze Zellen gelöscht, werden die Zellen von rechts oder von unten aufgerückt.

## Zellinhalte löschen

- Zelle bzw. Zellbereich markieren, deren Inhalt gelöscht werden soll;
- Entf-/
- Menü: Bearbeiten-Löschen-Inhalte
- Beim Löschen über die Entf-Taste werden aber nur die Inhalte und nicht die Formate gelöscht. Dazu müssen Sie das Menü BEARBEITEN-LÖSCHEN-INHALTE-ALLES BZW. FORMATE verwenden. Ansonsten können Sie die Zelle auch über das Menü Format – Zellen neu formatieren

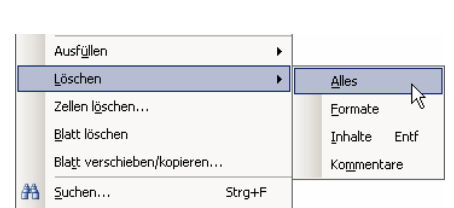

Ausschneiden

Zellen einfügen..

Zellen löschen...

Inhalte löschen Kommentar einfügen

Zellen formatieren.

2

×

强 Einfügen Inhalte einfügen..

X Lopieren

💽 Zellen nach links verschieben 📘 🚺

C Zellen nach oben verschieben 🤈

3

4

Abbrechen

Löschen

Löschen

🔘 Ganze Zeile

OK.

🔘 Ganze Spalte |

## Zellen entfernen

- Zelle bzw. Zellbereich markieren, die gelöscht werden sollen; 12
- Menü: Bearbeiten Zellen Löschen bzw.
- rechter Maustasten-Klick: ZELLEN LÖSCHEN

## Spalten und Zeilen entfernen

- Spalten und Zeilen markieren, die gelöscht werden sollen: 3 4
- rechter Maustasten-Klick im Spalten-/Zeilenkopf: ZELLEN LÖSCHEN bzw.
- Menü: BEARBEITEN ZELLEN LÖSCHEN;
- alternativ: Strg + -

Excel Skript

| C | 2007 | Jochen   | Schubert  |
|---|------|----------|-----------|
| - |      | 00011011 | 001100011 |

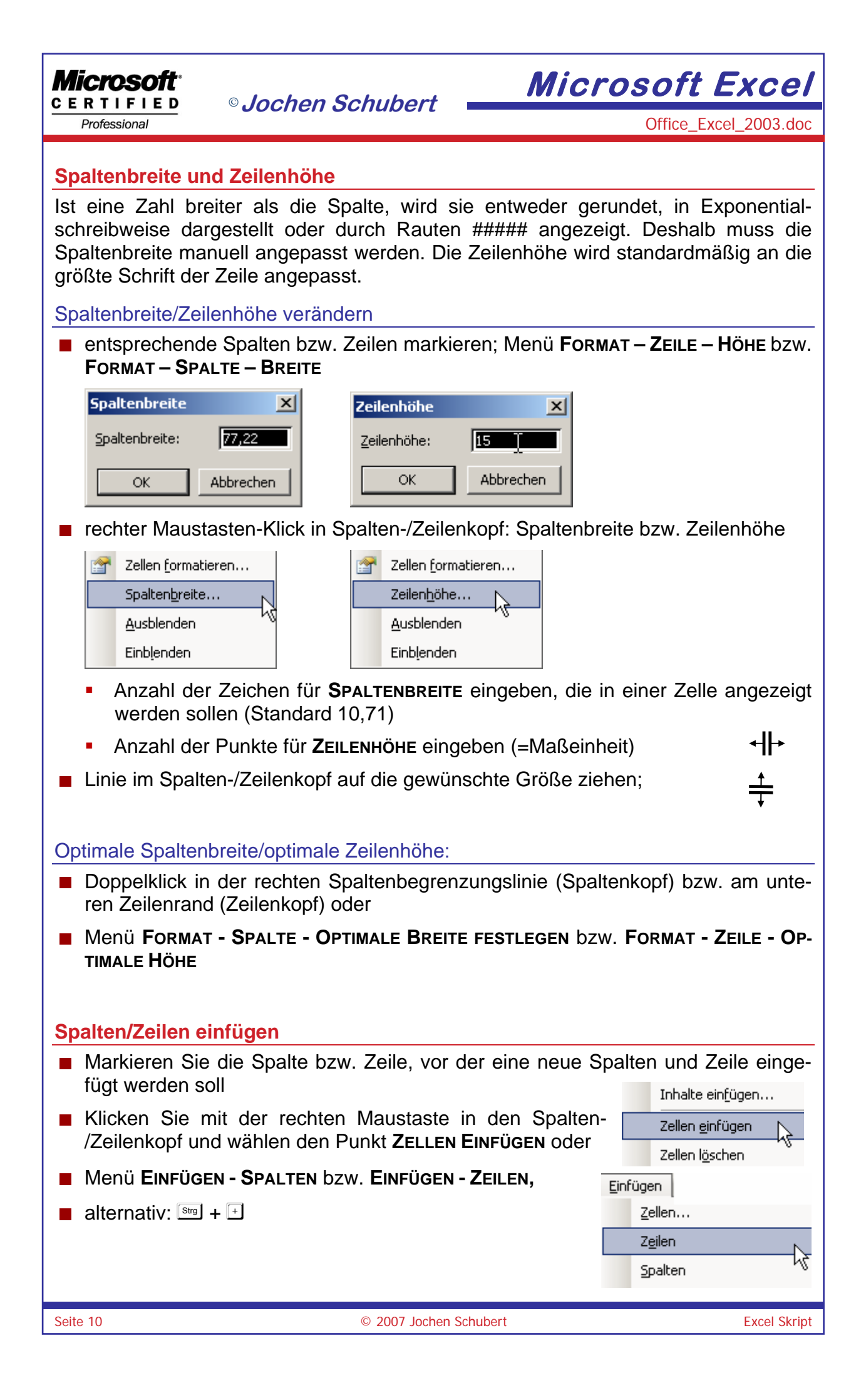

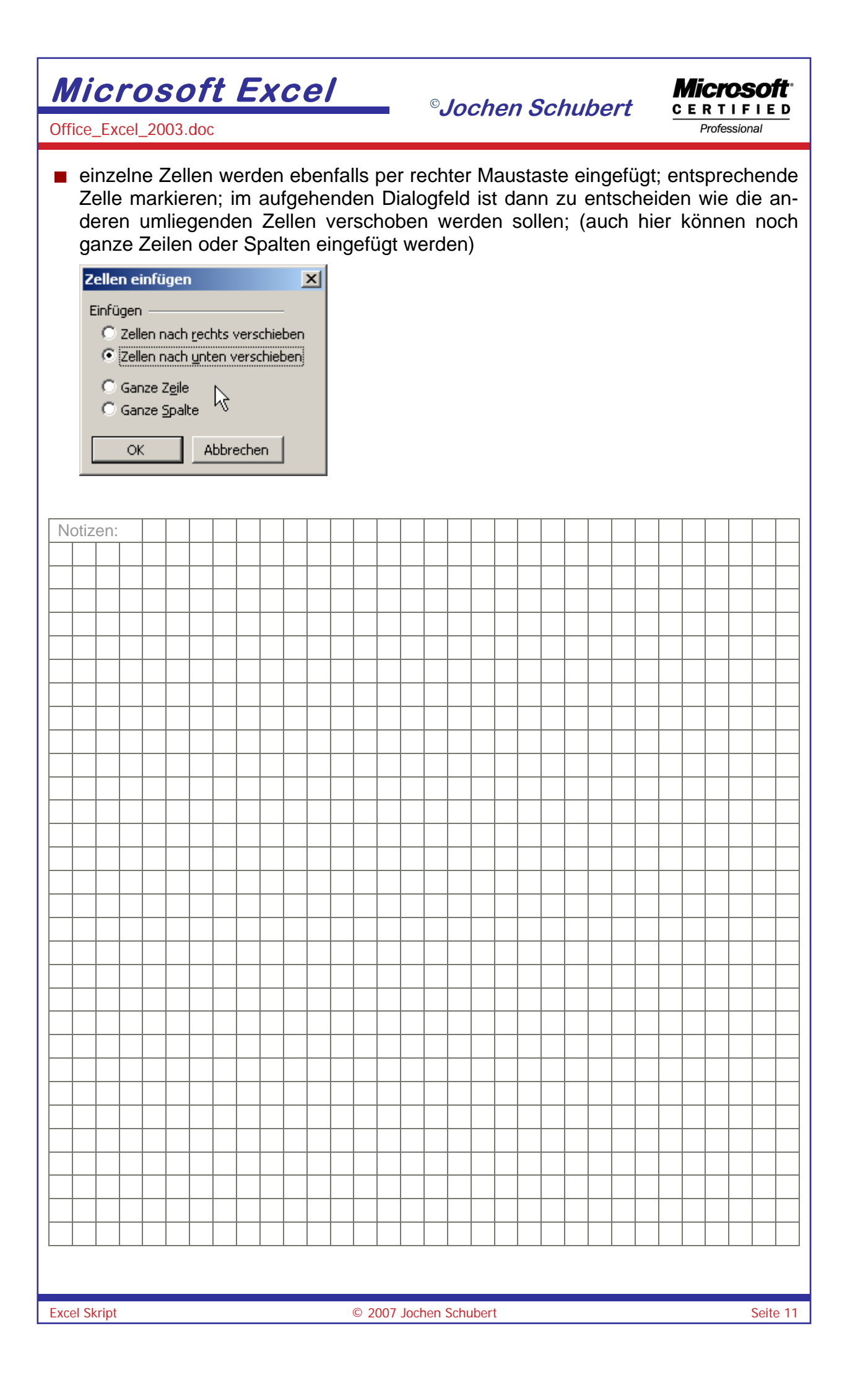

<sup>©</sup> Jochen Schubert

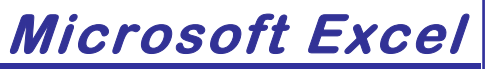

📕 Kom<u>m</u>entar einfügen

Zellen formatieren...

Dropdown-Auswahlliste...

## Zellformate

## Grundlagen

Eine gute Formatierung von Zellen verbessert die Lesbarkeit und Aussagekraft jeder Tabelle. In Excel haben Sie eine Vielzahl von Formatierungsmöglichkeiten:

- Zahlenformate
- Schriftarten, Schriftgrößen, Schriftattribute
- Ausrichtung von Zellinhalten
- Rahmen, Hintergrundfarben, Muster
- Schutz

Eingegebene Formate werden automatisch mit der jeweiligen Zelle gespeichert. Wird der Inhalt einer Zelle überschrieben, bleibt trotzdem das Format erhalten. Formatierungen können sowohl vor als auch nach der Eingabe vorgenommen werden.

Die Anzeige einer Zelle muss nicht mit dem eigentlichen Inhalt übereinstimmen. Mit der Formatierung ändert sich lediglich das Erscheinungsbild der Zelle, d.h. es sind erheblich Abweichungen zwischen Darstellung und eigentlichem Wert möglich.

Vorgehensweise der Zellformatierung:

- Markieren der Zelle bzw. des Zellbereichs;
- Formatierung anhand der entsprechenden Symbole und Listenfelder der Symbolleiste FORMAT oder
- Rechter-Maus-Klick in den markierten Bereich; Aktivieren des Kontextmenüs ZELLEN FORMATIEREN oder
- Menüpunkt Format-Zellen aufrufen.
- alternativ Tastenkombination strg + 1

## Zellformatierungen zurücknehmen:

- Markieren der formatierten Zelle bzw. des Zellbereichs;
- Menüpunkt Bearbeiten-Löschen-Formate;
- Zellinhalte bleiben bestehen, Formate werden auf Standard zurückgesetzt.
- ansonsten können Sie alle Formate über das entsprechende Dialogfeld verändern

## Schriftformatierungen

Die Schriftart und den Schriftgrad können Sie auf verschiedene Weise ändern:

■ die schnellste Möglichkeit ist die Formatierung über die Symbolleiste **Format** (Funktionen wurden bereits oben erläutert)

Arial

• 12 • | F K U | 書 書 畫 屾 | 🦉 % 🐽 € % % | 譯 譯 | 🖽 • 🆄 • 🚣 • 😭 💂

besondere Schriftattribute können Sie über das Menü Format-Zellen unter dem Register Schrift einstellen;

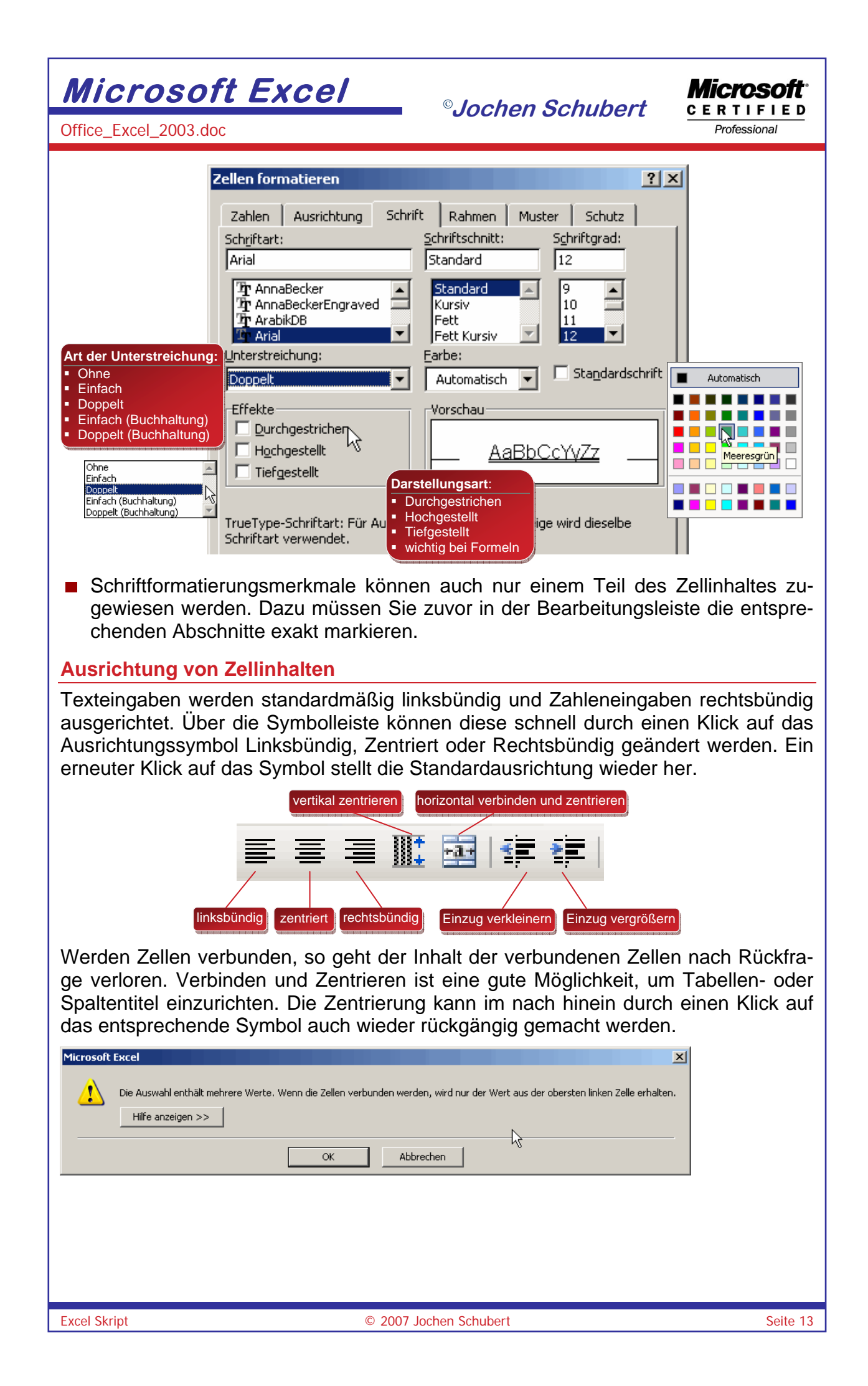

### Microsoft CERTIFIED

Professional

Office\_Excel\_2003.doc

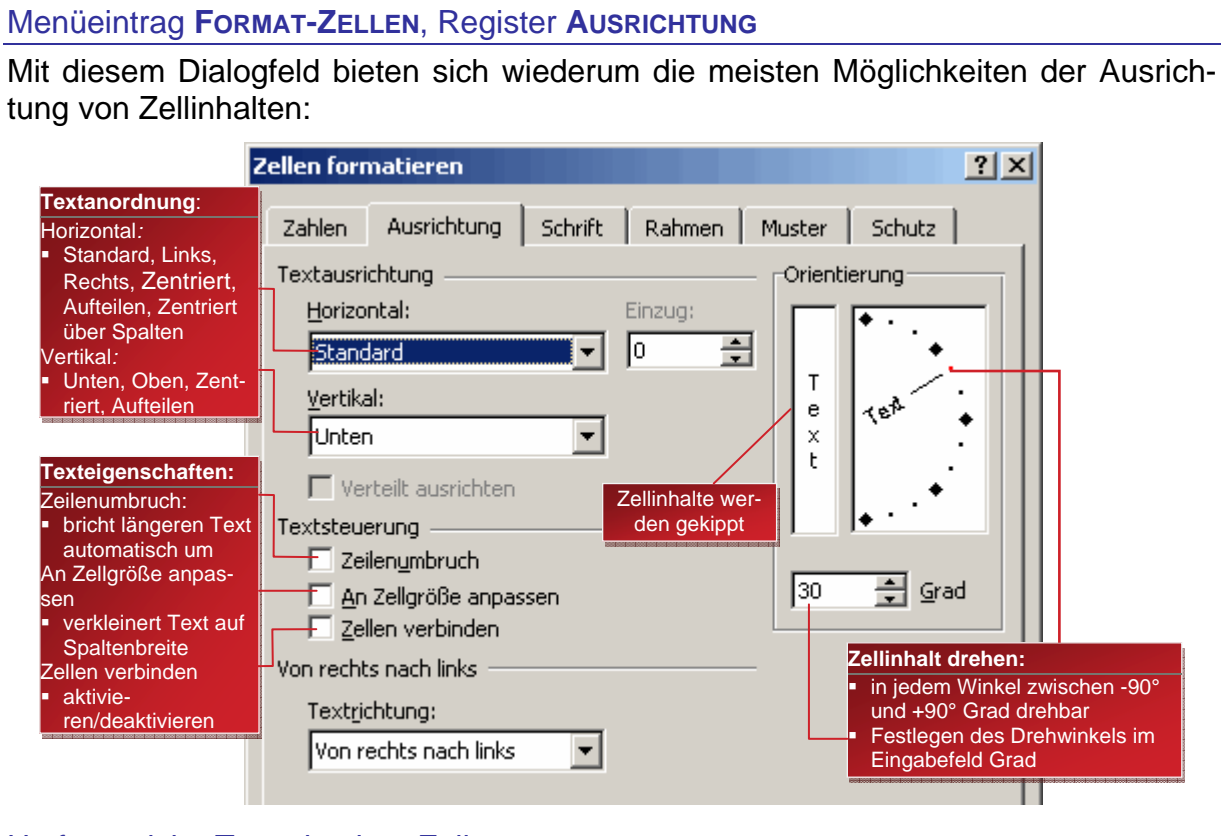

## Umfangreiche Texte in einer Zelle:

Lange Zelleneinträge können große Tabellen unübersichtlich machen, vor allem wenn diese Zelle große Freiräume in den restlichen darunter liegenden Zellen der Tabelle verursacht. Folgende Lösungen sind möglich:

- Automatischer Zeilenumbruch: automatische Verteilung eines langen Textes auf mehrere Zeilen in einer Zelle; Zellen markieren; Kontrollfeld aktivieren;
- Manueller Zeilenumbruch: Cursor an der Textstelle positionieren, an welcher der Zeilenumbruch eingefügt werden soll (in Zelle oder in der Bearbeitungsleiste); Tastenkombination Att + Ener;
- Den Textinhalt automatisch an Zellgröße anpassen. Kann zu den unterschiedlichsten Schriftgrößen führen. (schlechteste Lösung)

| Angepasster Zellinhalt | Zeilenumbruch<br>aktiviert | gedrehter Text |
|------------------------|----------------------------|----------------|
| Verbund                | ene Zellen                 |                |

Auf mehrere Zellen verteilen: Text in gewünschte Zelle eingeben; Markieren des Zellbereichs, in dem der Text verteilt werden soll; Menüpunkt BEARBEITEN-AUSFÜLLEN-BÜNDIG ANORDNEN aufrufen; Vorsicht: Text wird überschrieben

## <sup>©</sup>Jochen Schubert

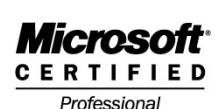

Office\_Excel\_2003.doc

## Rahmen, Hintergrund und Muster

### Rahmen und Linien über die Symbolleiste

Excel druckt die Gitternetzlinien, die beim Öffnen einer Arbeitsmappe erscheinen nicht aus. Sie dienen lediglich der Orientierung. Mit einem Rahmen und verschiedenen Mustern können sie die Tabelle oder zu mindestens Tabellenbereich hervorheben. Die einfachste Methode einen Rahmen um markierte Zellen zu ziehen ist über das Symbol und Listenfeld **RAHMEN**, das sich auf der Symbolleiste **FORMAT** befindet.

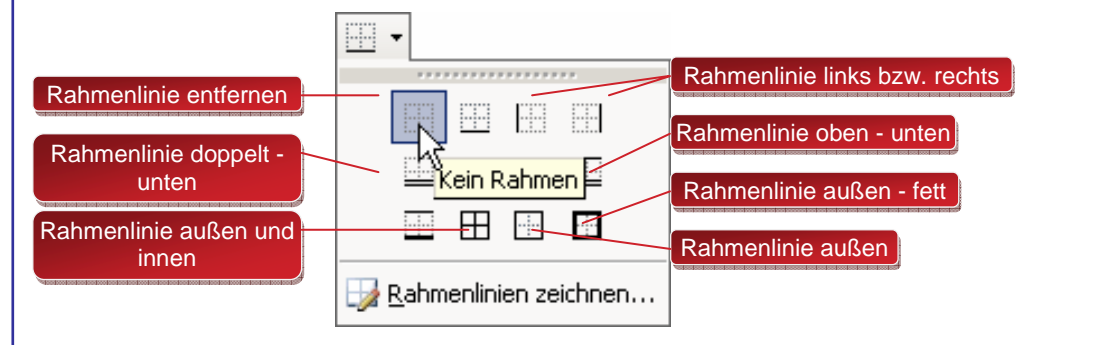

### Rahmen und Linien über Menü FORMAT-ZELLEN

Im Register **RAHMEN** können sie die Einstellungen genauer festlegen. Zum einen können Sie die Art und Farbe der Linie einstellen. Da die Rahmenlinien auf dem Bildschirm wegen der Gitternetzlinien oft schwer zu erkennen sind, können Sie den Rahmen entweder in der Seitenansicht betrachten oder die Gitternetzlinien über das Menü **Extras-Optionen-Ansicht** ausblenden. Wählen Sie erst Linienart und –farbe, erst danach die Schaltflächen für die gewünschten Rahmenlinien.

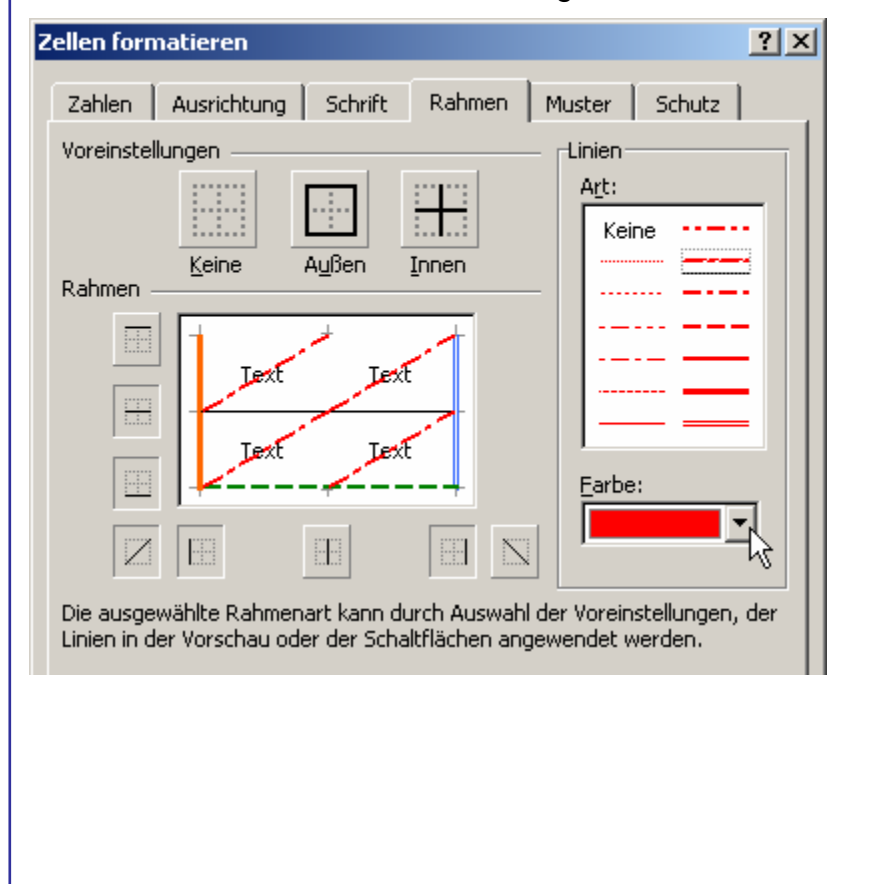

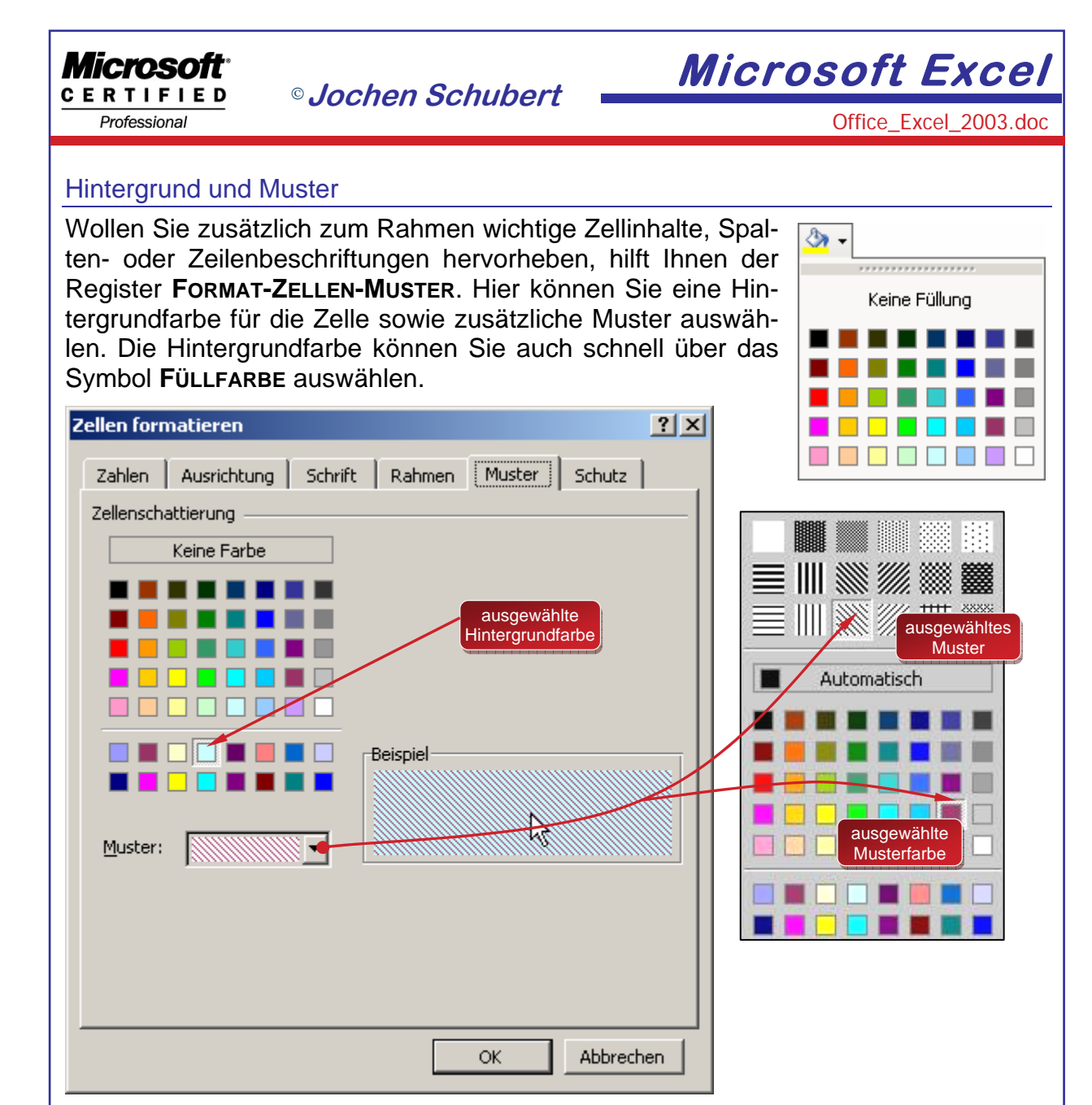

## Zahlenformatierung

Zur schnellen Formatierung von Zahlen stehen Ihnen in der **FORMAT-SYMBOLLEISTE** fünf Symbole zur Verfügung:

| Standardformat (vor Änderung) | Bsp.:       | 5302,436   |
|-------------------------------|-------------|------------|
| Währungsformat                | G,          | 5.302,44 € |
| Prozentformat                 | %           | 530244 %   |
| 1.000er – Trennzeichen        | 000         | 5.302,44   |
| Dezimalstelle hinzufügen      | <b>\$0</b>  | 5302,4360  |
| Dezimalstelle ausblenden      | ,00,<br>+,0 | 5302,44    |
|                               |             |            |

## <sup>©</sup>Jochen Schubert

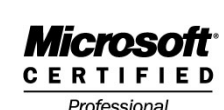

Office\_Excel\_2003.doc

Über den Menüpunkt **FORMAT-ZELLEN-ZAHLEN** können Sie die Zahlen nach verschiedenen Kategorien verändern. Unterhalb der Listen sehen Sie eine Kurzbeschreibung der Kategorie. Je nach Kategorie öffnen sich zusätzlich Dialogfelder; z. B. bei Währung ⇔ Dezimalstellen ⇔ Symbol ⇔ Negative Zahlen. In der Kategorie **BENUTZERDE-FINIERT** können sie eigene Zahlenformate erstellen.

| Z | ellen formatieren                                                                                                    | <u>? ×</u>                                                                                                    |
|---|----------------------------------------------------------------------------------------------------|----------------------------------------------------------------------------------------------------|
| 2 | Zahlen Ausrichtung<br>Kategorie:<br>Standard<br>Zahl<br>Währung<br>Buchhaltung<br>Datum<br>Uhrzeit<br>Prozent<br>Bruch<br>Wissenschaft<br>Text<br>Sonderformat<br>Benutzerdefiniert | Schrift Rahmen Muster Schutz   Beispiel 67,00 € Vorschau   Dezimalstellen: 2   Symbol: ✓   € ✓   Negative Zahlen:   -1.234,10 €   -1.234,10 € |
|   | Währung wird für allgemei<br>Buchhaltung, um die Dezin                                                                                                    | ne monetäre Werte verwendet. Benutzen Sie<br>halstellen in einer Spalte auszurichten.                                                         |

Wenn Sie Zahlen als Text formatieren wollen, z. B. als Beschriftung, wählen Sie die Kategorie **Text**. Schneller geht es, wenn Sie bei der Eingabe ein Apostroph (´) vor die Zahlen setzen. Vorsicht: Mit diesen Zellen kann nicht mehr gerechnet werden!

### Formate kopieren

Formate können Sie schnell von einer Zelle auf eine andere übertragen. Es ist dabei egal, ob die Zellen gefüllt sind oder nicht.

- Markieren Sie die Zelle, deren Format Sie übertragen wollen;
- Klicken Sie auf das Symbol Klicken Sie auf das Symbol
- Klicken Sie auf die Zelle oder ziehen Sie über den Bereich, auf den Sie das Format übertragen wollen.
- Wollen Sie mehrere nicht zusammenhängende Zellen umformatieren, klicken Sie doppelt auf das Symbol sund markieren Sie nacheinander die Zellen. Zur Beendigung des Vorgangs klicken Sie wieder auf das Symbol soder auf die Taste Esc.

## AutoFormat-Funktion

Mit dieser Funktion können Sie eine Tabelle anhand vorgegebener Muster schnell formatieren. Die Funktion orientiert sich an bestimmtem Schemata. Zellenüberschriften, Spaltenüberschriften, Datenblock, Auswertungsbereich werden durch unterschiedliche Formatierungen hervorgehoben.

### Microsoft certified

Professional

<sup>©</sup> Jochen Schubert

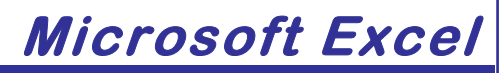

## AutoFormate zuweisen

- Tabellenbereich markieren
- Menüpunkt Format-Autoformat
- im Listenfeld FORMATE wählen sie ein Muster aus, das als Beispiel im Vorschaufeld steht;
- **UDENTIONEN** erweitern sie das Dialogfeld **FORMATIERUNG**;
- über die Kontrollfelder können bestimmte Komponenten aus- oder eingeschaltet werden, z. B. Anpassung der optimalen Spaltenbreite usw.

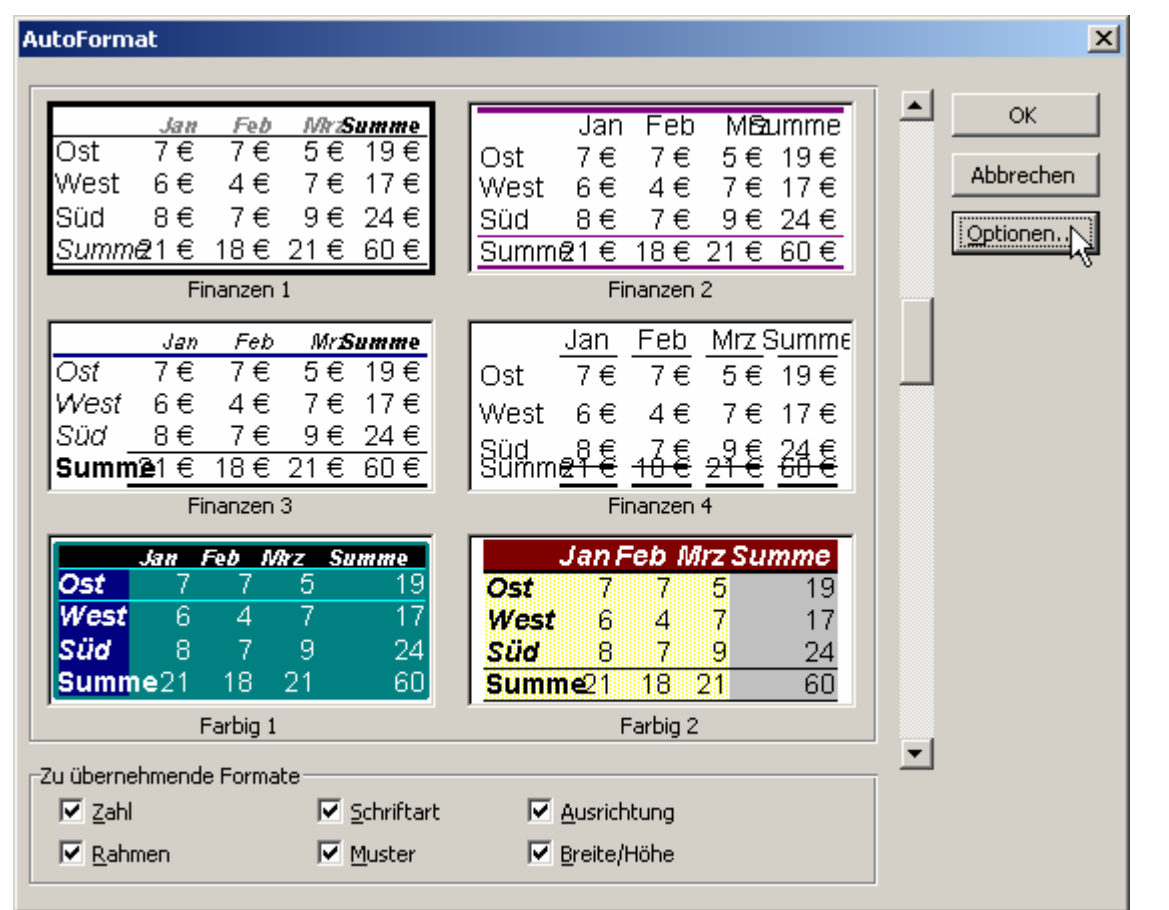

### Problem

Bei der Autoformatierung geht Excel davon aus, dass Zeilen- und Spaltenüberschriften links bzw. über dem Datenblock, sowie Summen bzw. ähnliche Funktionen am rechten und unteren Rand angeordnet sind. Ist Ihre Tabelle nicht so aufgebaut, kann die Tabelle nicht das gewünschte Aussehen erhalten. Dieses Problem können sie wie folgt lösen:

Variante 1: Nachträgliche Formatierungsänderungen vornehmen

- Sie können Autoformate anwenden,
- Überprüfen Sie, wie die verschiedenen Bereiche formatiert sind;
- mögliche Änderungen nehmen Sie manuell vor.

<sup>©</sup>Jochen Schubert

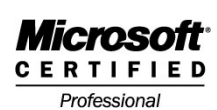

Office\_Excel\_2003.doc

## Variante 2: Formatierung ohne AutoFormate

- die Abweichungen zwischen dem AutoFormat-Beispiel und Ihrem Tabellenschema sind extrem hoch;
- wenden Sie bitte Formatvorlagen auch selbst definierte anstatt dem AutoFormat an;
- diese können Sie auch für andere Tabellen weiter verändern;

## **Bedingte Formatierung**

Das Format einer Zelle läßt sich an Bedingungen knüpfen. Für eine Zelle können bis zu drei Bedingungen festgelegt werden. Ist eine Bedingung erfüllt, wird das Format automatisch zugewiesen, ist die Bedingung nicht erfüllt, wird die ursprüngliche Formatierung wiederhergestellt bzw. beibehalten.

## Beispiel

Wenn das Ergebnis Ihrer Berechnungen <200 ist, soll die Zelle mit pastellgrünem Hintergrund und dunkelgrüner Schrift (fett, kursiv) erscheinen, liegt das Ergebnis zwischen 200 und 500 soll es pastellblau hinterlegt werden mit dunkelblauer Schrift (fett, kursiv) und blauem Rahmen. Bei Werten >500 ist der Hintergrund hellrot, mit dunkelroter Schrift (fett).

## Vorgehensweise

- Markieren Sie die zu formatierenden Zellen.
- Rufen Sie den Menüpunkt **Format-Bedingte Formatierung** auf.
- Festlegen der Bedingung für ZELLWERT IST und Eingabefelder ausfüllen.
- Über die Schaltfläche FORMAT legen Sie Schrift, Muster und Rahmen für diese Bedingung fest.
- **Uber HINZUFÜGEN** legen Sie ein weiteres bedingtes Format fest.
- Speichern Sie Ihre Formatierung mit **Οκ**.

| Bedingte Formatierung                                     | X                                  | Über die Schaltfläche                                |
|-----------------------------------------------------------|------------------------------------|------------------------------------------------------|
| Zellwert ist 💌 kleiner als                                | ▼ 600 <b>S</b>                     | eine oder mehrere Be-                                |
| Vorschau auf das bedingte<br>Format (Bedingung ist wahr): | AaBbCcYyZz Format                  | dingungen wieder lö-<br>schen. Mit dem Menü-         |
| Bedingung 2<br>Zellwert ist 💌 zwischen                    |                                    | punkt Bearbeiten-<br>Löschen-Formate lö-             |
| Vorschau auf das bedingte<br>Format (Bedingung ist wahr): | AaBbCcYyZz                         | schen Sie alle Formatie-<br>rungen in einem Schritt. |
| Bedingung <u>3</u><br>Zellwert ist                        | 1000                               | Bedingte Formatierung löschen 🗵                      |
| Vorschau auf das bedingte<br>Format (Bedingung ist wahr): | AaBbCcYyZz Format                  | Zu löschende Bedingung(en):                          |
|                                                           | Hinzufügen >> Löschen OK Abbrechen | Bedingung 3                                          |
|                                                           |                                    | OK Abbrechen                                         |
|                                                           |                                    |                                                      |
| Excel Skript                                              | © 2007 Jochen Schubert             | Seite 19                                             |

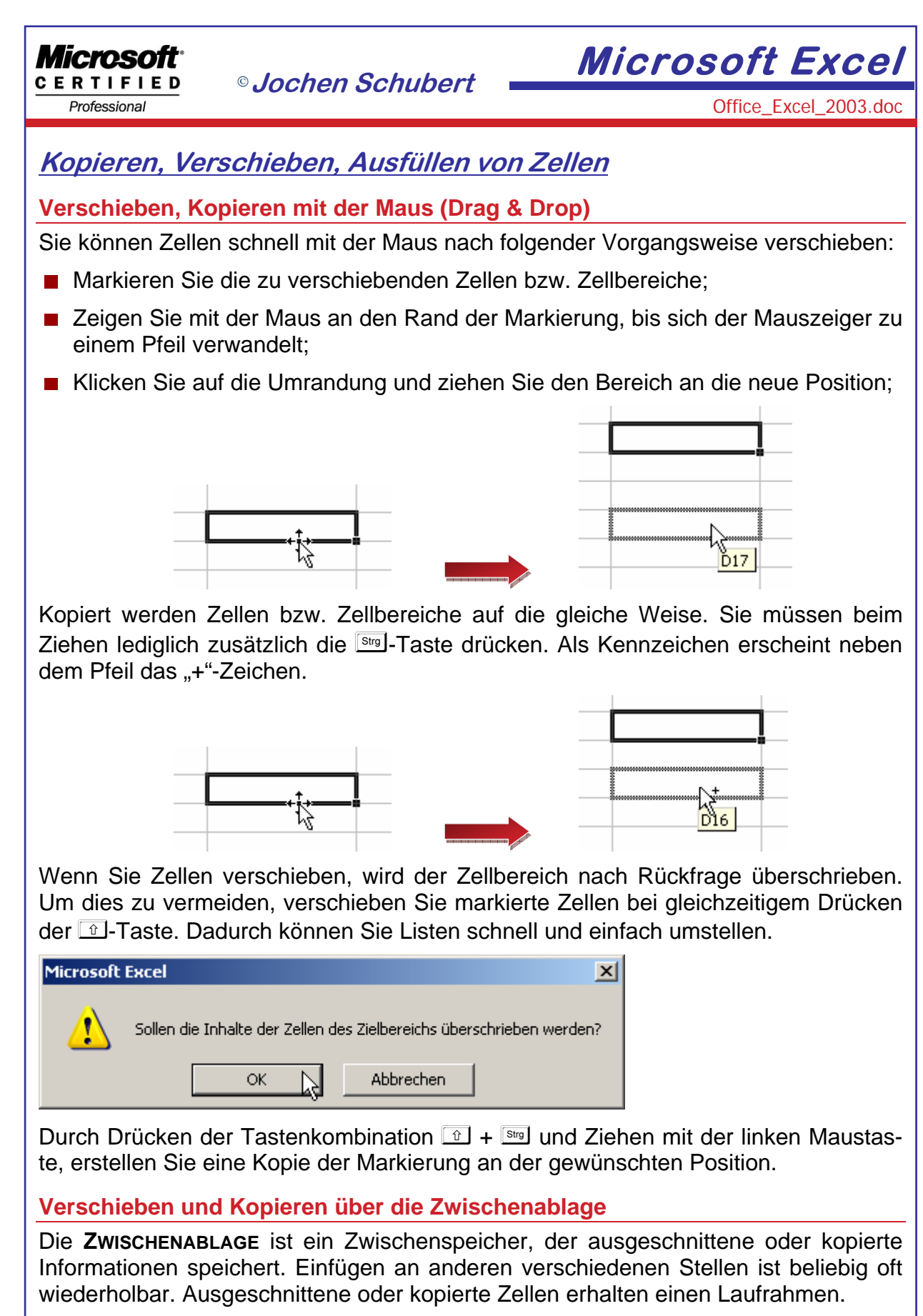

 Markieren Sie die Zellen bzw. den Zellbereich, den Sie kopieren oder verschieben möchten (Quellbereich);

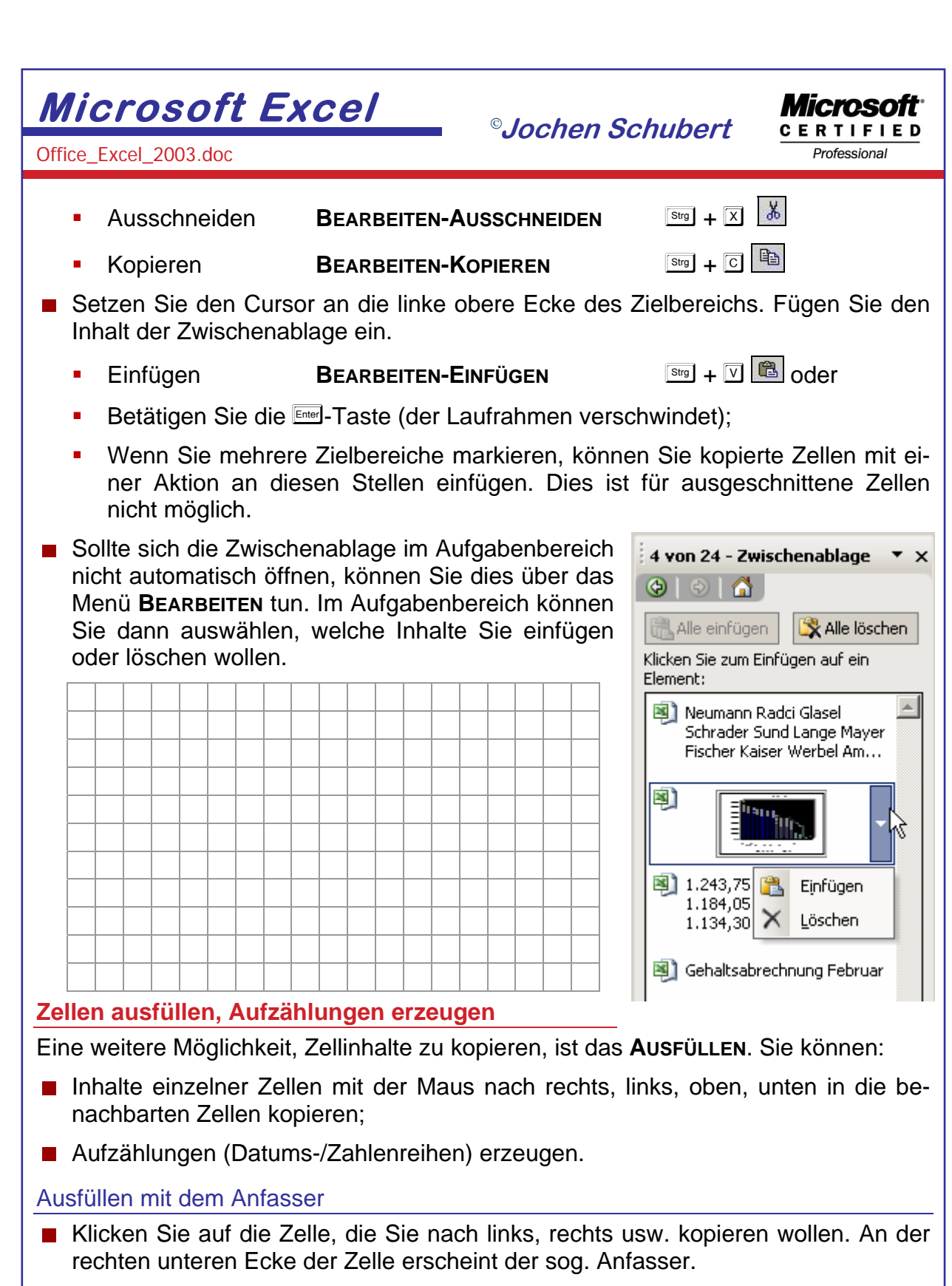

- Zeigen Sie mit der Maus auf den Anfasser. Der Mauszeiger verwandelt sich in ein Kreuz.
- Ziehen Sie den Anfasser in die gewünschte Richtung. Sobald Sie die Maustaste loslassen, werden Nachbarzellen automatisch ausgefüllt.
- Bei Datumsangaben oder Texten, die mit einer Ziffer beginnen bzw. enden, erzeugt Excel eine Aufzählung, z. B. 25.01.99, 26.01.99,... oder Januar, Februar,...

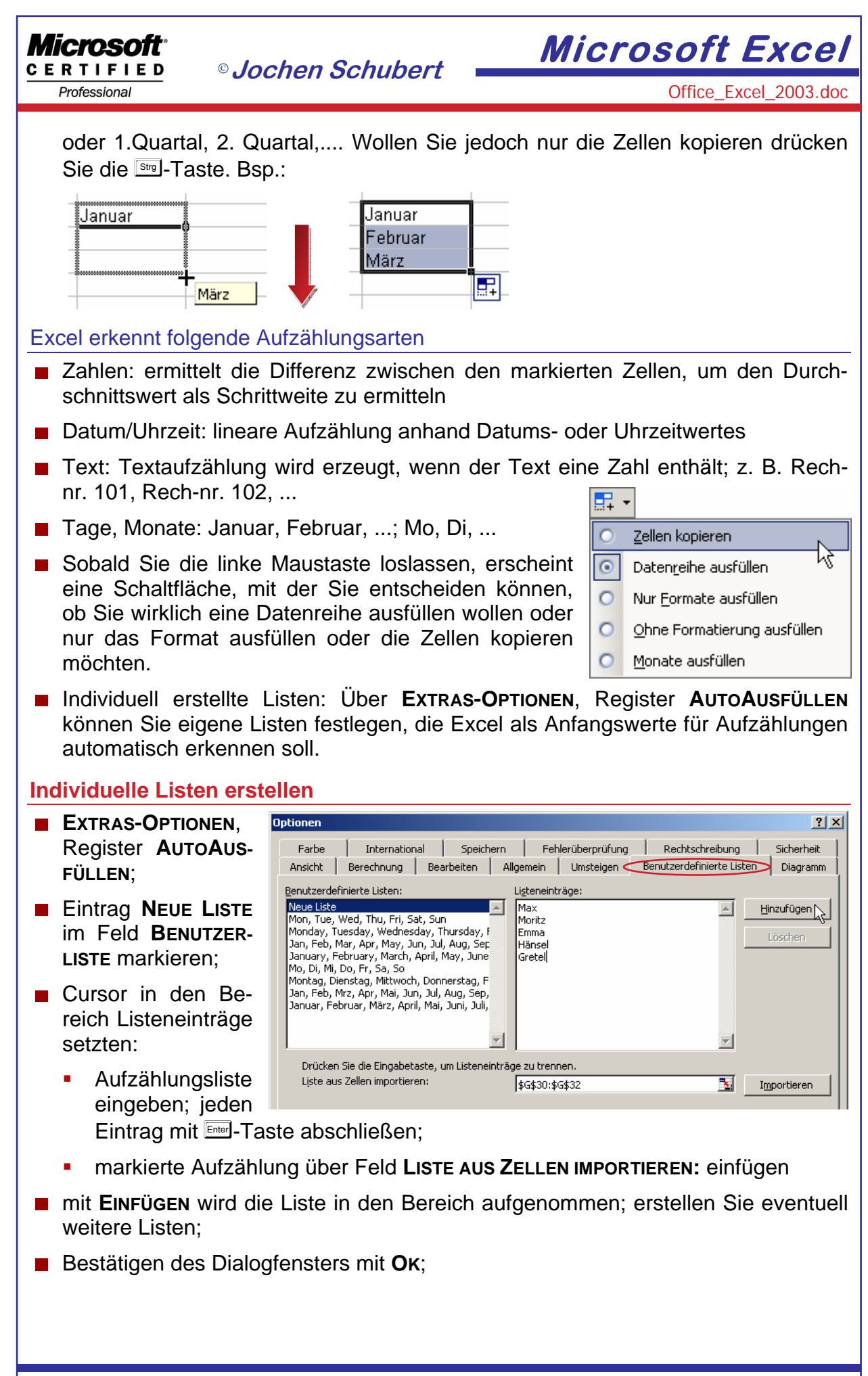

Microsoft Excel <sup>©</sup>Jochen Schubert CERTIFIED Office\_Excel\_2003.doc Professional Formeln und Funktionen Allgemein **Einfache Formel:** Operatoren/Rechenzeichen Gleichheitszeichen = B2\*C4+D2-230 Konstante Zellbezüge Formel mit Funktion: Funktion Gleichheitszeichen = MIN(B4:B9)+230 Konstante Argument Funktionsname

Der Aufbau von **FORMELN** und **FUNKTIONEN** ist im Prinzip immer gleich. Nach einem Gleichheitszeichen kommt entweder die Formel mit Bezügen und Operatoren (+ - / \*) oder eine Funktion. Eine Funktion ist nichts anderes als eine speziell vorgefertigte Formel. Spezielle und komplizierte Formeln müssen so nicht selbst erstellt werden, sondern sind eben bereits vordefiniert.

- ZELLBEZÜGE: Adressen von Zellen, mit deren Inhalt gerechnet werden soll, z. B. A1, B8; Zellbereiche werden durch einen Doppelpunkt zwischen Anfangszelle und Endzelle gekennzeichnet, z.B. B1:B10 oder A1:C5;
- KONSTANTEN: Zahlen, die sich beim Kopieren, Verschieben einer Formel nicht ändern; manuelle Eingaben und Änderungen nötig; Textkonstanten stehen in Anführungsstrichen;
- KLAMMERN: mit Hilfe von Klammern () kann die Reihenfolge der Berechnung bei Formeln verändert werden.

Formeln werden immer in der **BEARBEITUNGSZEILE** eingegeben. Sie können die Zellbezüge entweder direkt eintragen oder mit Hilfe der Maus **ZEIGEN**. Sie klicken dazu in die Zelle, die Sie in Ihrer Formel haben möchten. Damit vermeiden Sie, dass Sie aus Versehen falsche Zellbezüge eintragen. Solange Sie Ihre Eingabe noch nicht bestätigt haben, erhalten die Zellen einen farbigen Laufrahmen.

|   | SUMMEWENN | ▼ X √ fx | =D1 |     |
|---|-----------|----------|-----|-----|
|   | A         | В        | С   | D   |
| 1 |           |          | =D1 | - Q |
| 2 |           |          |     |     |

Microsoft<sup>®</sup> <u>CERTIFIED</u> Professional

© Jochen Schubert 🗕

Office\_Excel\_2003.doc

Microsoft Excel

Mit der **AUSFÜLLFUNKTION** können Sie gleichartige Formeln schnell kopieren. Die relativen Bezüge (C1 und C2) werden dabei automatisch an die neuen Zellen angepasst, im Beispiel erscheint in der Zelle D3 die Funktion =SUMME(D1:D2).

| fx - | =SUMME(C1:C | 2) |   |  |
|------|-------------|----|---|--|
|      | С           | D  | E |  |
|      | 1           | 8  | 4 |  |
|      | 2           | 5  | 3 |  |
|      | 3           |    |   |  |
|      |             |    | Т |  |

Mit dem **SUMMEN-ZEICHEN** in der **STANDARD-SYMBOLLEISTE** können Sie schnell Zeilen- und Spaltensummen erzeugen. Sie müssen nach Anklicken des Symbols nur die zu addierenden Zellen markieren.

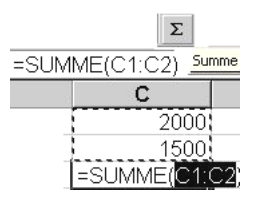

## Funktionen

Funktionen haben einen festgelegten Aufbau (**SYNTAX**), der genau eingehalten werden muss. Ansonsten kommt es zu Fehlermeldungen oder Fehlberechnungen. Eine Funktion besteht immer aus dem:

**FUNKTIONSNAMEN**, z. B. SUMME(), MAX() und den **ARGUMENTEN**, dies sind weitere Informationen, die zum Berechnen gebraucht werden. Es können einzelne Zellbezüge sein, z. B. MONAT(F2) oder Zellbereiche, z. B. SUMME(A1:C3).

Argumente stehen immer in KLAMMERN () direkt nach dem Funktionsnamen. Wie viele und welche Argumente benötigt werden, ist für jede Funktion festgelegt. Die Argumente werden durch ein Semikolon ";" voneinander getrennt.

Auch Funktionen können wieder Argumente sein, d.h. es kommt zu einer **VER-SCHACHTELUNG** von Funktionen, z. B. die Funktion MIN(SUMME(A1:A3);SUM-ME(B1:B3)) ermittelt aus den beiden einzelnen Summen die kleinste Summe.

Soll Text in einer Funktion verwendet werden, so ist er in "Anführungszeichen" zu setzen. Beispiel: WENN(B2>100000;2%;"keine Provision") bedeutet: Wenn die Zahl in der Zelle B2 größer als 100000 ist, erhält man als Zellinhalt **2%**, ansonsten erscheint die Textangabe **KEINE Provision**.

Bei manchen Funktionen ist zwar kein Zellbezug erforderlich, trotzdem müssen nach dem Funktionsnamen die Klammern eingegeben werden, z. B. **HEUTE()** liefert automatisch das aktuelle Datum. Fehlen die Klammern oder ist ein falscher Funktionsname bzw. –aufbau vorhanden, erscheint die Fehlermeldung **#NAME?**. Sie können Funktionen direkt ohne den Assistenten in der Bearbeitungszeile eingeben, wenn Sie den Aufbau der Funktion genau kennen. Ansonsten hilft Ihnen Excel bei der Auswahl und Eingabe von Funktionen durch den Funktionsassistenten.

<sup>©</sup>Jochen Schubert

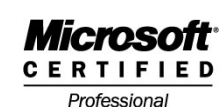

Summe

Mittelwert

Anzahl Ma<u>x</u>

Min Weitere Funktionen..

Office\_Excel\_2003.doc

## **Funktionsassistent**

Σ -Klicken Sie zur Eingabe der Funktion auf das 🖻 -Zeichen neben der Bearbeitungszeile oder in das Auswahldreieck neben dem Summen-Zeichen (Standard-Symbolleiste) und wählen dort WEITERE FUNKTIO-NEN... Es blendet sich das Dialogfeld FUNKTION EINFÜGEN ein.

| Funktion einfügen                                                                         | ?                            | × |
|-------------------------------------------------------------------------------------------|------------------------------|---|
| Funktion suchen:                                                                          |                              |   |
| Beschreiben Sie kurz, was Sie tun möchten un<br>dann auf Start                            | nd klicken Sie <u>St</u> art |   |
| Kategorie auswählen: Alle                                                                 | ▼                            |   |
| Eunktion auswählen:                                                                       |                              |   |
| ABRUNDEN<br>ABS<br>ACHSENABSCHNITT<br>AddBackslashToParens<br>ADRESSE<br>ANZAHL<br>ANZAHL | k.                           | • |
| ABRUNDEN(Zahl;Anzahl_Stellen)<br>Rundet die Zahl auf Anzahl_Stellen ab.                   |                              |   |
| Hilfe für diese Funktion                                                                  | OK Abbrechen                 |   |

Suchen Sie eine bestimmte Funktion, können Sie Stichworte eingeben und START aktivieren. Sie erhalten dann mehrere Vorschläge.

Im Bereich KATEGORIE wählen Sie den Anwendungsbereich aus, für den Sie die Funktion benötigen.

Über den Eintrag FUNKTION AUS-WÄHLEN bestimmen Sie den passenden Funktionsnamen.

Unter den Listenfeldern sehen Sie eine Beschreibung der Funktion, sowie die Syntax.

### Eingabe der Argumente

Unterhalb der Bearbeitungszeile öffnet sich ein Dialogfeld für die Eingabe der Argumente. Dies ist je nach Funktion verschieden.

| unktionsargume                          | nte                                                                           |                                                                                   |                                                                                                    | ×            |
|-----------------------------------------|-------------------------------------------------------------------------------|-----------------------------------------------------------------------------------|----------------------------------------------------------------------------------------------------|--------------|
| SVERWEIS                                |                                                                               |                                                                                   |                                                                                                    | -            |
| Suchkriterium                           | B5                                                                            | Argument                                                                          | <b></b> = "Bert"                                                                                                    |              |
| Matrix                                  | A5:A20                                                                        | Argument                                                                          | = {"Neumann";"Radci";                                                                                                    |              |
| Spaltenindex                            | 2                                                                             | Argument                                                                          | <b>1</b> = 2                                                                                                    |              |
| Bereich_Verweis                         |                                                                               | Argument                                                                          | 🗾 = Wahrheitswert                                                                                                    |              |
|                                         |                                                                               |                                                                                   | =                                                                                                    |              |
| einer Zelle zurückzu<br>Bereich_Verweis | geben.<br>gibt an, ob eir<br>aus der aufsta<br>zurückgegebe<br>wird eine gena | Be<br>eigenaue Übere<br>eigend sortierten<br>n, der am dichte<br>aue Übereinstimm | eschreibung der Funktion<br>instimmung gefunden werden soll: WAHR<br>Reihenfr Beschreibung des momen<br>sten am<br>nung ges | =<br>n-<br>s |
| Formelergebnis                          | Ergebr                                                                        | is der Funktio                                                                    | on                                                                                                    |              |
| <u>Hilfe für diese Funkt</u>            | ion                                                                           |                                                                                   | OK Abbrecher                                                                                                    |              |
|                                         |                                                                               |                                                                                   |                                                                                                    |              |
| xcel Skrint                             |                                                                               | (                                                                                 | © 2007 Jochen Schubert                                                                                                    |              |

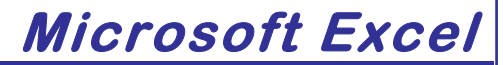

## Wichtige Funktionen in Excel

Eine Zusammenfassung häufig verwendeter Funktionen in Excel, sortiert nach Kategorien. Beachten Sie, dass jede Funktion immer mit einem Gleichheitszeichen beginnt, anschließend der Funktionsname folgt und in Klammern die so genannten Argumente stehen. Auch wenn eine Funktion keine Argumente benötigt, z. B. =HEUTE(), muss dennoch eine Klammer geöffnet und eine Klammer geschlossen werden. Zwischen den Bestandteilen darf <u>kein</u> Leerzeichen stehen.

## Datum und Zeit

- HEUTE(): Blendet das aktuell eingestellte Rechnerdatum ein; benötigt keine Argumente; wird bei jedem Öffnen der Datei automatisch aktualisiert;
- JETZT(): Blendet die aktuell eingestellte Rechneruhrzeit ein, benötigt keine Argumente; wird bei jedem Öffnen der Datei automatisch aktualisiert;
- DATUM(Jahr;Monat;Tag): wandelt ein Datum in eine fortlaufende Zahl um; Rechnung beginnt mit der Zahl 1 gleich dem 01.01.1900, d.h. der 08.12.2002 entspricht der Zahl 37598 bzw. stellt ein Datum aus drei Zellen zusammen
- WOCHENTAG(Zahl;Typ): wandelt ein Datum in einen Wochentag um; d.h. 08.12.2002 wird angezeigt als Sonntag;
- MONAT(ZAHL): sucht aus einem Datum nur die Monatszahl heraus; z.B. 08.12.2003 ⇔ 12
- TAG(ZAHL): sucht aus einem Datum nur die Tageszahl; z.B. 08.12.2003 ⇒ 8
- JAHR(ZAHL): sucht aus einem Datum nur die Jahreszahl; z.B. 08.12.2003 ⇔ 2003

## **Statistik**

- ANZAHL(Wert1;Wert2;...): berechnet, wie viele <u>Zahlen</u> ein Zellbereich enthält; d.h. es werden nur Zahlen gezählt;
- ANZAHL2(Wert1;Wert2;...): berechnet, wie viele <u>Werte</u> ein Zellbereich hat; d.h. es wird gezählt, wie viele Zellen gefüllt sind;
- MAX(Zahl1;Zahl2;...): gibt den größten Wert innerhalb einer Argumentliste an;
- MIN(Zahl1;Zahl2;...): gibt den <u>kleinsten</u> Wert innerhalb einer Argumentliste an;
- MITTELWERT(Zahl1;Zahl2;...): gibt den Durchschnitt von Zellwerten an;
- ZÄHLENWENN(Bereich,Suchkriterien): zählt die nichtleeren Zellen eines Bereichs, deren Inhalte mit den Suchkriterien übereinstimmen; z.B. Zählen wie viele Zahlen kleiner als 10 in einem Bereich vorkommen.
- KGRÖßTE: ermittelt den k-größten Wert aus einem Tabellenbereich, z.B. den zweitgrößten (k=2) oder drittgrößten (k=3);
- KKLEINSTE: ermittelt den k-kleinsten Wert aus einem Tabellenbereich, z.B. den zweitkleinsten (k=2) oder drittkleinsten (k=3);

<sup>©</sup>Jochen Schubert

Office\_Excel\_2003.doc

## Mathematik und Trigonometrie

- KÜRZEN(Zahl;Anzahl\_Stellen): schneidet die Kommastellen ohne kaufmännische Rundung ab;
- **PRODUKT(Zahl1;Zahl2,...)**: multipliziert die angegebenen Zahlen;
- RUNDEN(Zahl;Anzahl\_Stellen): rundet eine Zahl auf die angegebene Anzahl von Kommastellen;
- **GANZZAHL(Zahl)**: rundet eine Zahl auf die nächst kleinere <u>ganze</u> Zahl ab;
- **SUMME(Zahl1;Zahl2;...):** addiert die angegebenen Zahlen oder Bereiche;
- SUMMEWENN(Bereich;Suchkriterien;Summe\_Bereich): addiert die Zahlen eines Bereiches, die mit den angegebenen Suchkriterien übereinstimmen; z.B. alle Zahlen aufsummieren, die größer als 20.000 sind;

### Matrix

- SVERWEIS(Suchkriterium;Matrix;Spaltenindex;Bereich\_Verweis): durchsucht die erste Spalte einer Matrix (Tabelle) nach einem gesuchten Wert und durchläuft dann die Zeile nach rechts, um einen Wert aus einer anderen Spalte (Spaltenindex) anzuzeigen;
- WVERWEIS(Suchkriterium;Matrix;Zeilenindex;Bereich\_Verweis): durchsucht die erste Zeile einer Matrix (Tabelle) nach einem gesuchten Wert und durchläuft dann die Spalte nach unten, um einen Wert aus einer anderen Zeile (Zeilenindex) anzuzeigen;

### Logik

- NICHT(Wahrheitswert): kehrt den Wahrheitswert Ihres Argumentes um;
- WENN(Prüfung;Dann\_Wert;Sonst\_Wert): führt eine Wahrheitsprüfung einer Prüfbedingung durch und gibt einen Dann\_Wert an, wenn die Prüfung wahr ergibt, bzw. einen Sonst\_Wert, wenn die Prüfung falsch ergibt; bis zu sieben Verschachtelungen möglich;
- UND(Wahrheitswert1;Wahrheitswert2;...): zeigt als Ergebnis wahr an, wenn alle Argumente wahr sind, zeigt als Ergebnis falsch an, wenn bereits nur ein Argument falsch ist;
- ODER(Wahrheitswert1;Wahrheitswert2;...): zeigt als Ergebnis wahr an, wenn bereits nur ein Argument wahr ist, zeigt als Ergebnis falsch an, wenn alle Argumente falsch sind;

### Allgemeines

Sollten Sie mit einer Funktion bzw. Formel alleine nicht auskommen, können sie Funktionen auch miteinander verschachteln. Achten müssen Sie dabei vor allem auf die korrekte Klammersetzung. Es müssen genauso viele Klammern geschlossen werden, wie Sie auch geöffnet haben.

© Jochen Schubert

## Relative und absolute Bezüge

Beim Kopieren/Ausfüllen von Formeln ist es wichtig, ob sich die Argumente in jeder Zeile bzw. Spalte mit verändern sollen, oder ob sich die Formel immer auf einen festen Wert beziehen soll. Je nachdem handelt es sich um relative oder um absolute Bezüge.

### Relative Bezüge:

Zelladressen, die sich in Formeln befinden, werden beim Kopieren automatisch an ihre neue Position angepasst; anders gesagt, die Adressen der Formel sind von der Position der Formelzelle abhängig

## Absolute Bezüge:

bleiben mit den ursprünglichen Koordinaten erhalten. Vor der Spalten- bzw. Zeilenbezeichnung steht ein Dollarzeichen "\$" (z. B. \$A\$4)

Absolute Bezüge werden am schnellsten über die Funktionstaste 🖼 erzeugt. Zeigen Sie auf die entsprechende Zelle in der Formel und betätigen 🖼 oder setzten Sie den Cursor in oder direkt hinter die Zellkoordinaten. Drücken Sie anschließend 🖼.

|            | Limootz                                 | Anteil am    |         |
|------------|-----------------------------------------|--------------|---------|
|            | Unisalz                                 | Gesamtumsatz |         |
| 1.Quartal  | 25000                                   | 20%          | =B3/B7  |
| 2.Quartal  | 26000                                   | #DIV/0!      | =B4/B8  |
| 3.Quartal  | 31000                                   | #DIV/0!      |         |
| 4.Quartal  | 41000                                   | #DIV/0!      | =B6/B10 |
| Gesamt     | 123000                                  |              |         |
| Kopieren m | Kopieren mit relativen Bezügen ⇒ Fehler |              |         |

|            | Umaata                       | Anteil am    |            |
|------------|------------------------------|--------------|------------|
|            | Unisatz                      | Gesamtumsatz |            |
| 1.Quartal  | 25000                        | 20%          | =B3/\$B\$7 |
| 2.Quartal  | 26000                        | 21%          | =B4/\$B\$7 |
| 3.Quartal  | 31000                        | 25%          | =B5/\$B\$7 |
| 4.Quartal  | 41000                        | 33%          | =B6/\$B\$7 |
| Gesamt     | 123000                       |              |            |
| Kopieren m | Kopieren mit absolutem Bezug |              |            |

## Funktion Ausfüllen von Formeln

- Excel merkt sich die Positionen der Zellbezüge relativ zur Formelzelle, z. B. B2, B3, B4 und B5 zur Formelzelle B6 (siehe oben)
- durch das Kopieren der Formel um eine Spaltenzelle nach rechts (im Beispiel von B6 nach C6) werden auch die entsprechenden Bezüge um 1 Spalte erhöht (aus B2, B3, B3, B5 wird C2, C3, C4, C5)
- durch das Kopieren der Formel um eine Zeile nach unten, werden die entsprechenden Bezüge ebenfalls um 1 erhöht (siehe unten)

|   | A      | В           | С           | D     |    | E             |
|---|--------|-------------|-------------|-------|----|---------------|
| 1 | Umsatz | 1. Halbjahr | 2. Halbjahr | Summe |    |               |
| 2 | Hof    | 120         | 130         | 2     | 50 | =SUMME(B2:C2) |
| 3 | Selb   | 114         | 132         | 2     | 46 | =SUMME(B3:C3) |
| 4 | Cham   | 95          | 120         | 2     | 15 | =SUMME(B4:C4) |

<sup>©</sup>Jochen Schubert

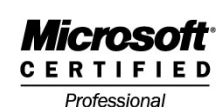

Office\_Excel\_2003.doc

## Fehlerhafte Formel-/Funktionseingabe

Sollten unten stehende Fehlermeldungen auftreten, kann es sich entweder um Syntaxfehler oder um logische Fehler handeln. Entweder folgen Sie den jeweiligen Anweisungen bzw. Korrekturvorschlägen oder nutzen Sie den Detektiv für die Fehlersuche.

| Microsoft | Excel                                                                                                    |
|-----------|----------------------------------------------------------------------------------------------------|
|           | Die eingegebene Formel enthält einen Fehler.                                                                                                    |
| <u>.</u>  | <ul> <li>Klicken Sie auf 'Hilfe', um Informationen zur Behebung von verbreiteten Problemen mit Formeln zu erhalten.</li> <li>Klicken Sie auf 'OK' und dann auf den Befehl 'Funktion' im Menü 'Einfügen', um Hilfe bei der Erstellung der Formel zu erhalten.</li> <li>Wenn Sie nicht versuchen eine Formel einzugeben, vermeiden Sie Gleichheitszeichen (=) oder Minuszeichen (-). Falls diese Zeichen erforderlich sind, fügen Sie vorher ein einzelnes Anführungszeichen (*) ein.</li> </ul> |
|           | CK Hilfe                                                                                                    |

Wenn Sie in der Formelzelle doppelt klicken, können Sie ebenfalls die Zellbezüge überprüfen, da diese in unterschiedlichen Farben gekennzeichnet sind. In der Eingabeleiste erscheinen die Bezüge in den gleichen Farben. Es ist auch möglich, dass Ihnen Excel automatisch einen Korrekturvorschlag anzeigt. Ist dieser korrekt, bestätigen Sie mit **JA**, zur manuellen Korrektur klicken Sie auf **NEIN**.

| Microsoft  | Excel                                                                                                    |
|------------|----------------------------------------------------------------------------------------------------|
|            | Microsoft Excel hat einen Fehler in dieser Formel gefunden. Der Korrekturvorschlag ist<br>unten angezeigt. Wollen Sie diesen Vorschlag annehmen?                                     |
| <b>(i)</b> | =SVERWEIS(B1;\$G\$1;)                                                                                                    |
| ~          | <ul> <li>Klicken Sie auf Ja, um den Vorschlag zu akzeptieren.</li> <li>Klicken Sie auf Nein, um dieses Dialogfeld zu schließen und die Formel manuell zu<br/>korrigieren.</li> </ul> |
|            | <u>Nein</u>                                                                                                    |

## Fehlermeldungen in Excel

Vor allem bei nachträglichen Änderungen der Tabelle kann es immer wieder zu diesen Fehlermeldungen kommen:

| #DIV/0!  | Excel versucht, durch 0 zu teilen. Entweder ist der Zellinhalt 0 oder die Zelle ist leer.                                         |
|----------|----------------------------------------------------------------------------------------------------|
| #Null!   | Zellbezüge konnten nicht gefunden werden; Schreibweise der Argumente wahrscheinlich falsch;                                       |
| #Wert!   | Datentyp des Arguments stimmt mit der erforderlichen Syntax nicht überein.                                                        |
| #Bezug!  | Formel verweist auf eine Zelle, die eventuell gelöscht wurden oder in der z. B. ein Wort steht, mit dem sich nicht rechnen lässt. |
| #Name?   | Namen von Zellen oder Zellbereichen wurden falsch geschrieben oder existieren nicht.                                              |
| #Zahl!   | Argumente liegen nicht in den korrekten Zahlenbereichen vor.                                                                      |
| #NV      | Formel enthält Bezüge auf leere Zellen. z. B. bei Sverweis                                                                        |
| ######## | Die Formel ist richtig, nur der Platz für das Ergebnis reicht nicht aus                                                           |

Excel Skript

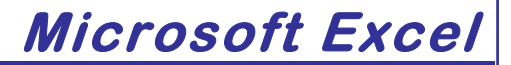

## Arbeiten mit Tabellenblättern

Am unteren Bildschirmrand sehen Sie das so genannte Blattregister, welches alle momentan vorhandenen Tabellenblätter anzeigt. Das aktive Blatt, auf dem Sie sich gerade befinden, ist weiß hinterlegt, der Schriftschnitt ist fett, alle anderen werden grau angezeigt.

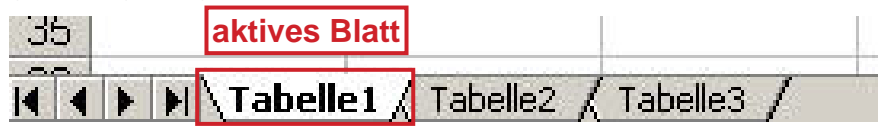

© Jochen Schubert

Zum Verändern des Blattregisters, z. B. der Blattnamen und ähnlichem, stehen Ihnen das Menü **BEARBEITEN**, das Menü **FORMAT-BLATT** sowie das Kontextmenü (rechte-Maus-Taste-Klick) sowie Aktionen mit der Maus zur Verfügung.

## Tabellenblätter umbenennen

Um eine bessere Übersicht über seine Tabellenblätter zu behalten, bietet es sich an, die Blätter umzubenennen. Dafür haben Sie die folgenden Möglichkeiten:

 Doppelklick mit der linken Maus-Taste auf den vorhandenen Blattnamen. Der Name (Tabelle1) wird markiert und Sie können ihn überschreiben.

K ► ► K Tabelle1 / Tabelle2 / Tabelle3 /

Alternativ: rechte Maus-Taste-Klick auf Blattname. Im sich öffnenden Kontextmenü wählen Sie den Eintrag <u>Umbenennen</u>. Der Blattname wird wieder markiert und Sie überschreiben ihn.

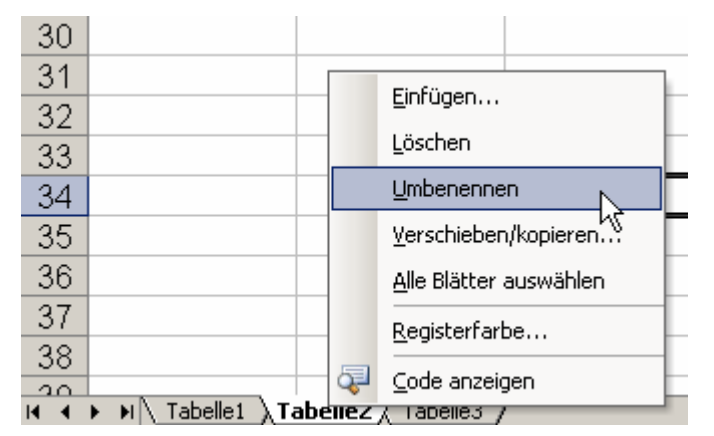

Der dritte Weg geschieht über das Menü FORMAT - BLATT - <u>UMBENENNEN</u> und führt zum gleichen Ergebnis der Markierung des Blattnamens und dem Überschreiben.

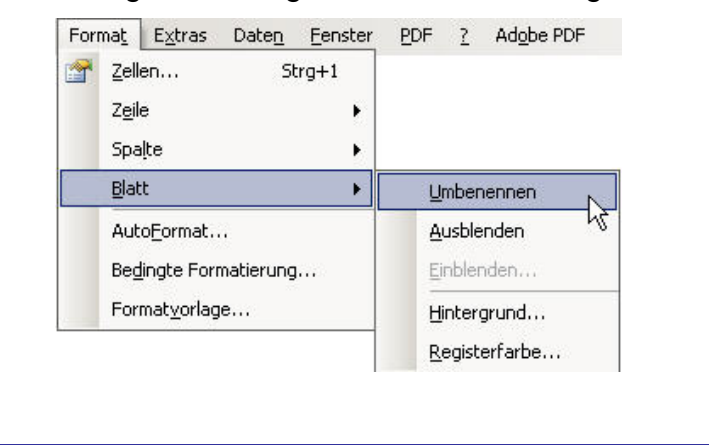

<sup>©</sup>Jochen Schubert

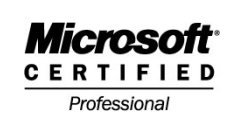

Office\_Excel\_2003.doc

## Tabellenblätter löschen

Benötigen Sie Tabellenblätter nicht mehr oder Sie stören sich an leeren Blättern, so können Sie diese aus Ihrer Arbeitsmappe heraus löschen.

Löschen Sie das Blatt über das Menü BEARBEITEN - BLATT LÖSCHEN und bestätigen Sie die Sicherheitsabfrage mit LÖSCHEN.

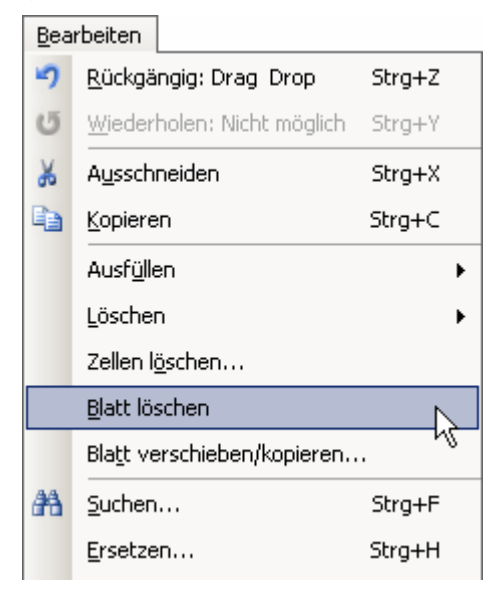

Alternativ löschen Sie ein Blatt mit einem rechte Maus-Taste-Klick auf den Blattnamen und der Auswahl des Eintrags Löschen. Auch hier ist die Sicherheitsabfrage zu bestätigen.

Das Löschen kann nicht rückgängig gemacht werden!!!

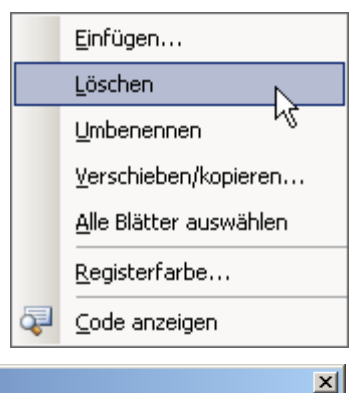

In den Arbeitsblättern, die Sie löschen möchten, könnten Daten vorhanden sein. Um die Blätter endgültig zu löschen, drücken Sie Löschen.

Abbrechen

Löschen

## Excel Skript

Microsoft Excel

# Microsoft

Professional

<sup>©</sup> Jochen Schubert

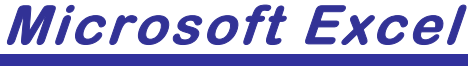

## Tabellenblätter verschieben

Am einfachsten verschieben Sie Tabellenblätter mit der linken Maustaste. Halten Sie die linke Maustaste auf dem Blattnamen gedrückt und ziehen Sie das Blatt an die gewünschte Position. Der Mauszeiger verändert sein Aussehen in einen Pfeil mit weißem Blatt. Die neue Position wird Ihnen durch das kleine schwarze Dreieck beim Verschieben angezeigt. Lassen Sie die linke Maus-Taste an der gewünschten Position los.

Alternativ können sie das Verschieben über das Kontextmenü oder das Menü <u>Bear-</u> BEITEN - BLA<u>T</u>T VERSCHIEBEN/KOPIEREN... erledigen. In beiden Fällen öffnet sich das folgende Dialogfeld:

| Verschieben oder kopieren 🛛 🔀   | Verschieben oder kopieren 🛛 🗙   |
|---------------------------------|---------------------------------|
| Ausgewählte Blätter verschieben | Ausgewählte Blätter verschieben |
| Zur Mappe:                      | Zur Mappe:                      |
| Mappe1                          | Mappe1                          |
| Einfügen vor:                   | (neue Arbeitsmappe)             |
| Tabelle1                        | Arbeitszeiten.xls               |
| Tabelle3                        | 15                              |
| (ans Ende stellen)              |                                 |
|                                 |                                 |
| ∏ <u>K</u> opie erstellen       | Kopie erstellen                 |
| OK Abbrechen                    | OK Abbrechen                    |

Wählen Sie aus, vor welches Blatt das aktive verschoben oder ob es ganz ans Ende gestellt werden soll. Der Vorteil des Menüs besteht darin, dass ein Blatt auch in eine andere geöffnete (im Beispiel Datei **ARBEITSZEITEN.XLS**) oder ganz neue Datei/Arbeitsmappe verschoben werden kann.

### Tabellenblatt kopieren

Benötigen Sie mehrere gleich aufgebaute Blätter für verschiedene Zwecke, z. B. mehrere Monate, so besteht die Möglichkeit Tabellenblätter schnell zu kopieren. Auch zur Sicherung und zum Ausprobieren von Funktionen bietet es sich an, eine Kopie zu erstellen.

Wie beim Verschieben halten Sie die linke Maus-Taste auf dem Blattnamen gedrückt, allerdings halten Sie zusätzlich die Sig-Taste gedrückt. Ziehen Sie das Blatt an die gewünschte Position, die durch das schwarze Dreieck gekennzeichnet wird. Der Mauszeiger hat neben dem weißen Blatt jetzt außerdem noch ein Pluszeichen. Achten Sie darauf, dass Sie erst die linke Maus-Taste loslassen und danach die Sig-Taste.

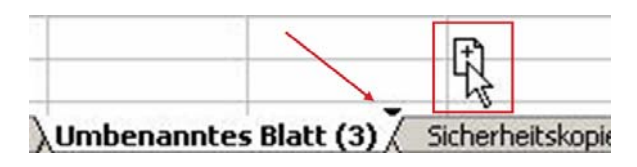

#### Microsoft Excel Microsoft <sup>©</sup>Jochen Schubert CERTIFIED Office\_Excel\_2003.doc Professional Alternativ können Sie das Kontextmenü oder das Verschieben oder kopieren X Menü Bearbeiten-Blatt verschieben/kopieren... Ausgewählte Blätter verschieben aufrufen. Wie beim Verschieben bestimmen Sie die Zur Mappe: neue Position. Allerdings müssen Sie nun das testmappe.xls -Häkchen bei Kopie erstellen aktivieren. Auch hier kann eine Kopie in einer geöffneten anderen Datei Einfügen vor: oder in einer neuen Arbeitsmappe angefertigt Umbenanntes Blat werden. Sicherheitskopie Gruppierung Zusatzblatt Tabellenblätter aus-/einblenden (ans Ende stellen) Wollen Sie wichtige Tabellenblätter sichern und Kopie erstellen vor den Augen anderer Mitarbeiter verbergen, so können Sie diese - ähnlich wie Zeilen oder Spalten -Abbrechen OK aus- und einblenden. Klicken Sie das gewünschte Blatt im Blattregister an und wählen Sie im Menü FORMAT-BLATT den Eintrag AUSBLENDEN. Damit ist das Blatt aus dem Blattregister verschwunden. Zum Einblenden klicken Sie im selben Menü auf EINBLENDEN. Tools für Lehrer Tools fü Format Extras Daten Eenster Format Extras Daten Fenster Tools für Lehrer Tools fü 🚰 Zellen... Strg+1 🚰 <u>Z</u>ellen... Strg+1 Zei Ausblenden • Z<u>e</u>ile Einblenden Spalte Spalte ۲ Blatt Þ <u>B</u>latt ۲ <u>U</u>mbenennen <u>U</u>mbenennen <u>A</u>usblenden Ausblenden AutoEormat... AutoEormat... Bedingte Formatierung... Einblenden... Bedingte Formatierung... Einblenden... Formatvorlage... Formatvorlage... Hintergrund... Hintergrund... Registerfarbe... Registerfarbe... Einblenden x Im sich öffnenden Dialogfeld markieren Sie das Blatt einblenden: Sortierung Mitarbeite Blatt, das Sie wieder sehen möchten und bestäti-۵.

gen mit **O**K. Dass vorher Blätter ausgeblendet wurden, erken-

Dass vorher Blatter ausgeblendet wurden, erkennen Sie daran, dass der Eintrag **EINBLENDEN** aktiv und nicht grau deaktiviert ist.

## Tabellenblätter gruppieren

Um mehrere Tabellenblätter gleichzeitig aufzubauen, zu bearbeiten oder zu formatieren, können Sie Blätter gruppieren. Eigentlich markieren Sie nur mehrere Blätter. Dabei kann es sich um alle, aufeinander folgende Blätter oder <u>nicht</u> aufeinander folgende Blätter handeln.

## aufeinander folgende Blätter

Klicken Sie auf den ersten Blattnamen - halten Sie die Umschalt-/Shift-Taste (1) gedrückt - klicken Sie auf den Blattnamen <u>bis zu dem</u> gruppiert werden soll.

Umbenanntes Blatt / Sicherheitskopie / Gruppierung / Zusatzblatt /

6

Abbrechen

OK

#### Microsoft Excel Microsoft<sup>\*</sup> © Jochen Schubert CERTIFIED Office Excel 2003.doc Professional nicht aufeinander folgende Blätter Klicken Sie auf bei gedrückter sug-Taste auf die gewünschten Blattnamen. Ein erneuter Klick nimmt das Blatt aus der Gruppierung wieder heraus. Umbenanntes Blatt / Sicherheitskopie / Gruppierung / Zusatzblatt / Einfügen... alle Blätter auswählen <u>L</u>öschen Klicken Sie mit der rechten Maus-Taste auf einen beliebigen Umbenennen Blattnamen. Wählen Sie den Eintrag ALLE BLÄTTER AUS-Verschieben/kopieren... WÄHLEN... Alle Blätter auswählen Gruppierung aufheben <u>R</u>egisterfarbe... Gruppierte Blätter erkennen Sie außer an der hellen Hinterlegung mehrere Blätter außerdem noch in der Titelleiste, wo hinter dem Dateinamen [Gruppe] zu erkennen ist. In der Taskleiste steht [Gruppe] ebenfalls hinter dem Dateinamen. Microsoft Excel - testmappe [Gruppe] Titelleiste B testmappe [Gruppe] Taskleiste Gruppierung aufheben Zum Aufheben einer Gruppierung reicht es, wenn Sie Einfügen... auf einen Blattnamen klicken, der nicht mit in der Gruppe Löschen war. Haben Sie alle Blätter ausgewählt, können Sie auf Umbenennen einen anderen, beliebigen Blattnamen klicken und die Gruppierung wird ebenfalls beendet. Alternativ funktio-Verschieben/kopieren... niert auch hier das Kontextmenü der rechten Maus-Alle Blätter auswählen Taste. Hier sehen Sie den Eintrag GRUPPIERUNG AUFHE-Registerfarbe... BEN. Registerfarbe ändern Seit der Version Excel 2002 besteht die Möglichkeit, die ein-Farbiges Register X zelnen Blattregisterreiter einzufärben. Wählen Sie das ge-Farbiges Register wünschte Blatt aus, betätigen Sie die rechte Maus-Taste und

den Eintrag REGISTERFARBE. Im sich öffnenden Farbfeld wählen Sie die gewünschte Farbe. Alternativ können Sie über das Menü Format - BLATT - REGISTERFARBE den entsprechenden Effekt erzielen. 🛯 🖌 🕨 🔪 Januar 🖉 Februar 🧹 März 🔏 April 🤇 Mai 🏑 Juni 🔪 Juli 🏑 Format Extras Daten Eenster PDF ? Adobe PDF Ök Einfügen... Zellen... Strg+1 Löschen Zeile Spalte . Umbenennen Blatt . Umbenennen Verschieben/kopieren... Ausblenden AutoEormat... Alle Blätter auswählen Einblenden Bedingte Formatierung... Registerfarbe... Formatvorlage... Hintergrund.. Q Code anzeigen Registerfarbe. Kontextmenü Menü Format-BLatt

 Keine Farbe

 Ø

 Ø

 Ø

 Ø

 Ø

 Ø

 Ø

 Ø

 Ø

 Ø

 Ø

 Ø

 Ø

 Ø

 Ø

 Ø

 Ø

 Ø

 Ø

 Ø

 Ø

 Ø

 Ø

 Ø

 Ø

 Ø

 Ø

 Ø

 Ø

 Ø

 Ø

 Ø

 Ø

 Ø

 Ø

 Ø

 Ø

 Ø

 Ø

 Ø

 Ø

 Ø

 Ø

 Ø

 Ø

 Ø

 Ø

 Ø

 Ø

 Ø

 Ø

 Ø

 Ø

 Ø

 Ø

 Ø

 Ø

 Ø

 Ø

 Ø

 Ø

 Ø

 Ø

 Ø

 Ø

 Ø

 Ø

© 2007 Jochen Schubert

<sup>©</sup>Jochen Schubert

Office\_Excel\_2003.doc

## **Blattregister-Pfeile**

Die vier Pfeilspitzen am Beginn des Blattregisters haben den Zweck, sich weiter rechts oder links stehende Blätter anzeigen zu lassen. Allerdings funktionieren die Dreiecke nur, wenn im Blattregister-Bereich nicht alle Blätter angezeigt werden können.

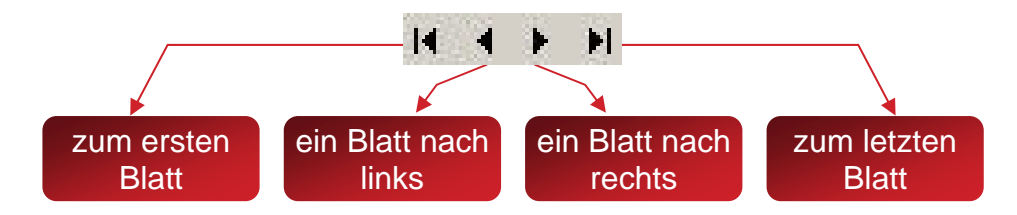

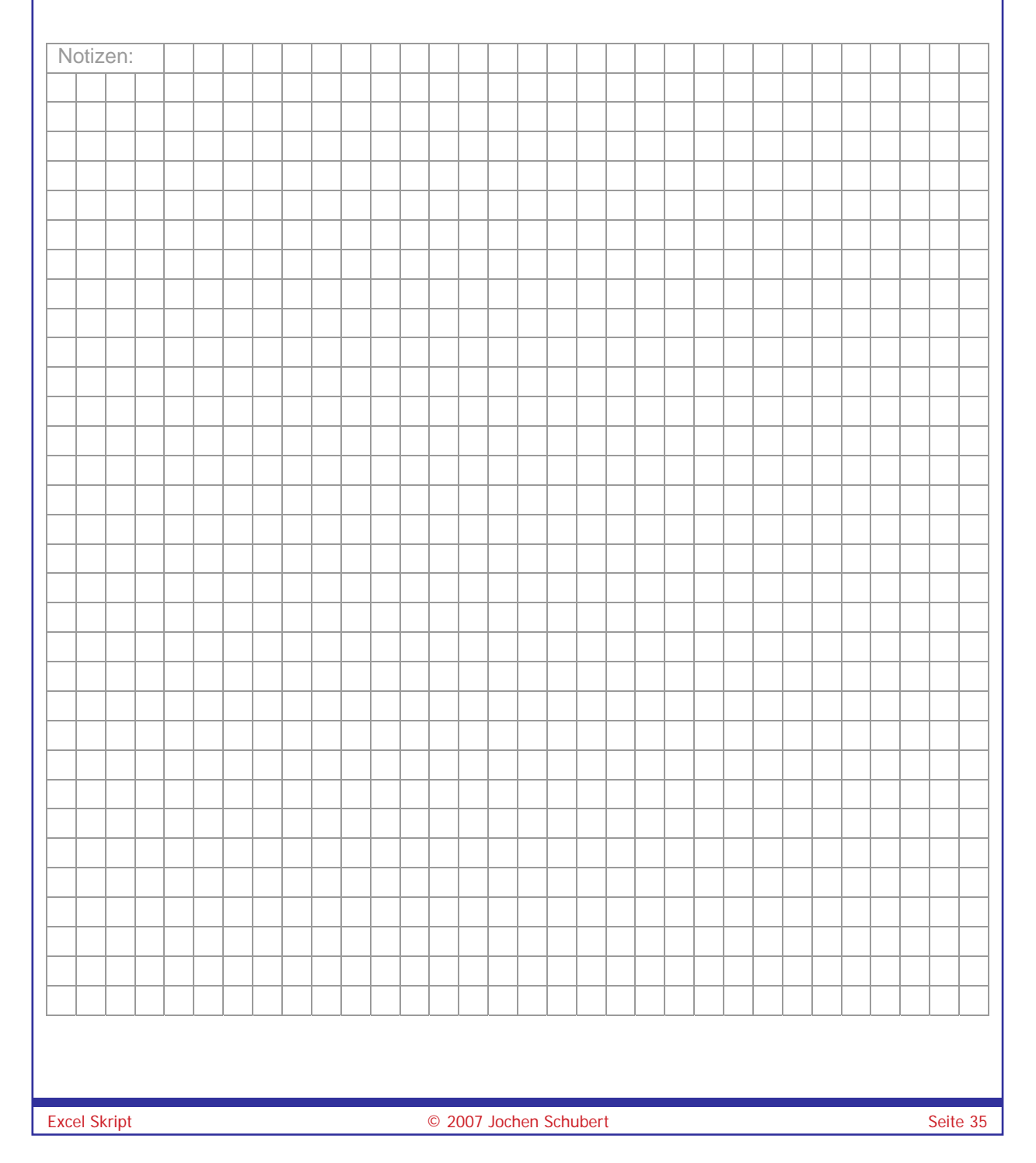

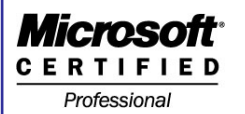

<sup>©</sup> Jochen Schubert

## <u>Diagramme</u>

"Traue nur der Statistik, die du selbst gefälscht hast!" So oder so ähnlich lautete das Sprichwort eines bekannten Menschen zur Aussagefähigkeit von Tabellen. Um Zahlen aus Tabellen auch grafisch zu veranschaulichen, bietet Ihnen Excel mit dem **DIA-GRAMM-ASSISTENTEN** eine schnelle Möglichkeit an. Aufgerufen wird er entweder über das Menü <u>EINFÜGEN-DIAGRAMM...</u> oder das Symbol

## Bestandteile eines Diagramms

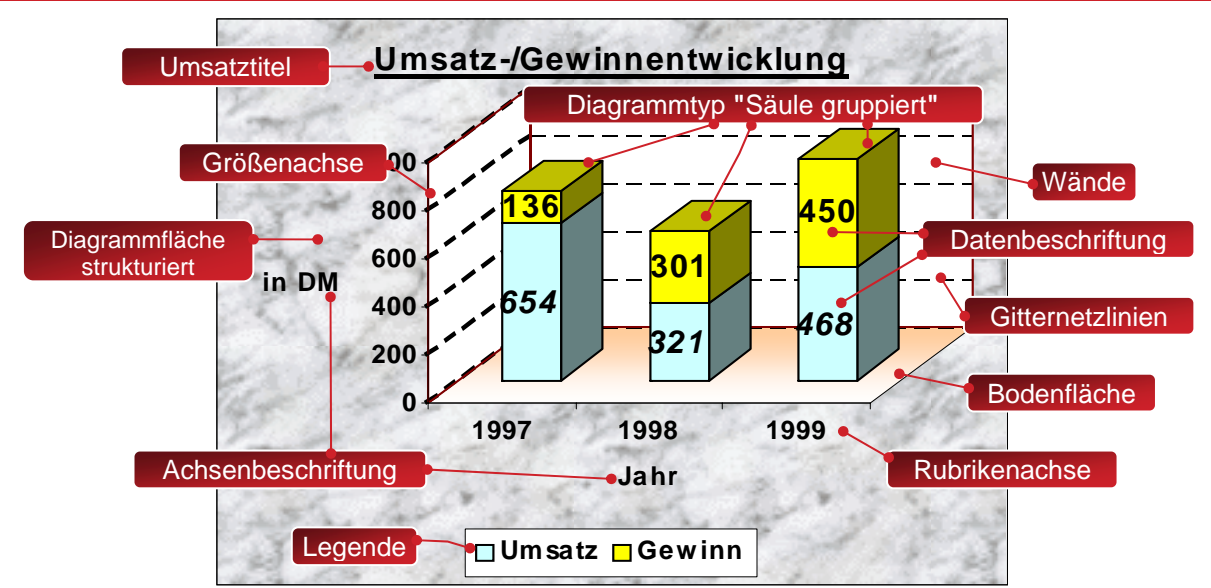

Ein Diagramm besteht aus vielen Bestandteilen, z. B. Rubrikenachse, Legende, Wände, Zeichen, Zeichnungsfläche, Datenreihen, Datenpunkten usw. Alle diese Punkte können über den Assistenten erstellt werden. Anschließend kann man die Art, Schrift, Farbe, Füllung u. ä. weiter bearbeiten.

## Erstellung eines Diagramms

Bevor Sie den Diagramm-Assistenten aufrufen, markieren Sie den Tabellenbereich, der dargestellt werden soll. Markieren Sie auch Zeilen- und Spaltenüberschriften, da diese Bezeichnungen dann automatisch übernommen werden. Rufen Sie dann den Diagramm-Assistenten auf besteht aus vier Grundschritten. Jeder einzelne wird über die Schaltfläche **WEITER** bestätigt.

## 1 Diagrammtyp festlegen

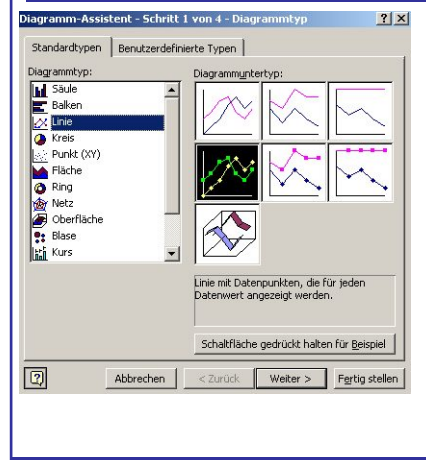

Im ersten Schritt legen Sie den Typ des Diagramms fest, den Sie anwenden wollen. Beachten Sie aber dabei, dass nicht jede Darstellungsart für die Art der Daten möglich ist. Will man z. B. den Umsatzverlauf für mehrere Güter über drei Jahre darstellen, ist ein Kreisdiagramm völlig ungeeignet. Hier würde sich ein Liniendiagramm anbieten. Wie sie in der Abbildung sehen, gibt es aber auch hier verschiedene Formen, auf die aber erst später eingegangen werden soll. Im Vorschaufeld sehen Sie Ihre jeweiligen Änderungen.

Seite 36

<sup>©</sup>Jochen Schubert

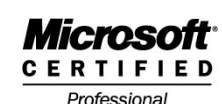

Office\_Excel\_2003.doc

## 2 Diagramm-Quelldaten

Je nachdem, welchen Tabellenbereich Sie markiert haben und ob Zeilen- und Spaltenüberschriften dabei waren, umso schneller können Sie den 2. Schritt erledigen. Der zweite Schritt besteht aus zwei Registern: **DATENBEREICH**, **REIHE**. In **DATENBE-REICH** legen Sie fest, welche Daten dargestellt werden. Die Reihe kann sich dabei in Zeilen oder Spalten befinden. Im Register **REIHE** können Sie Datenreihen hinzufügen/entfernen oder umbenennen bzw. die Werte einzelner Reihen neu bestimmen.

| 140<br>120<br>100<br>100<br>100<br>100<br>100<br>100<br>10                | Hochschuleife<br>Bewerber ohne<br>Hochschuleife<br>Bewerber ohne<br>Hochschuleife<br>Bewerber ohne<br>Hochschuleife<br>Bewerber ohne<br>Hochschuleife<br>Bewerber ohne<br>Hochschuleife<br>Bewerber ohne<br>Hochschuleife |
|---------------------------------------------------------------------------|----------------------------------------------------------------------------------------------------|
| enbereich: <b>⊨Taballe11\$A\$1:\$D\$6</b><br>ne in: C Zellen<br>C Spalten | Datenreihe<br>Bewerber mit Hochschult Mame: =Tabelle1!\$B\$1                                                                                                    |
|                                                                           |                                                                                                    |

### 3 Diagramm-Optionen

Im 3. Schritt wird das Diagramm weiter gestaltet. Sie können hier über die verschiedenen Register einen **DIAGRAMMTITEL** festlegen, die **ACHSEN** formatieren, **GITTER**-

**NETZLINIEN** hinzufügen/entfernen, die **LEGENDE** platzieren, Datenreihen und Datenpunkte beschriften sowie eine **DATENTABELLE** an das Diagramm anfügen. Gehen Sie am besten ein Register nach dem anderen durch und beurteilen Sie, ob die einstellbaren Änderungen einen praktischen Nutzen haben.

| Diagrammoptionen<br>1 2 3<br>Titel Achsen Gitternetzlinien | 4 5 6<br>Legende Datenbeschriftungen Datentabelle                                                                             |
|------------------------------------------------------------|----------------------------------------------------------------------------------------------------|
| Diagrammtitel:<br>Abiturienten als Auszubildend            | Abiturienten als Auszubildende                                                                                                |
| Rubrikenachse (X):<br>Einstellungsjahr<br>Größenachse (Y): | 140<br>120<br>129<br>129<br>129<br>129<br>129<br>125<br>108<br>108<br>108<br>108<br>34<br>5<br>80<br>80<br>81<br>65<br>5<br>5 |
| Anzahl<br>Zweite Rubrikenachse (X):                        | 40                                                                                                    |
| Zweite Größenachse (Y):                                    | Bewerber mit Abitur - Bewerber ohne Abitu<br>Bewerber insgesamt                                                               |

## 1 Titel

Im Register Titel haben Sie die Möglichkeit sowohl dem Diagramm gesamt als auch den einzelnen Achsen zusätzliche Titel zu vergeben. Sie sollten dies nur tun, wenn die Titel die Aussagefähigkeit erhöhen

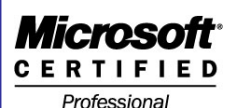

© Jochen Schubert

## 2 Achsen

Sie können Achsen ein- bzw ausblenden und entscheiden, welche Daten auf der Rubrikenachse dargestellt werden. Vor allem wichtig bei Datumsangaben.

## 3 Gitternetzlinien

Zur besseren Zuordenbarkeit von Datenpunkten zu Zahlenwerten dienen bei Diagrammen Gitternetzlinien. Standardmäßig ist das Hauptgitternetz von der Größenachse aus aktiviert. Zusätzliche Hilfsgitter oder Gitternetzlinien von der Rubrikenachse aus sind möglich, verschlechtern aber oft die Aussagekraft eines Diagramms.

## 4 Legende

Die Legende – die Erläuterung bzw. Erklärung ihrer Datenreihen – wird standardmäßig rechts neben der Zeichnungsfläche eingeblendet. Sie können über das Register festlegen, ob die Legende überhaupt zu sehen sein soll und wenn ja, an welcher Position. Die Platzierung unterhalb oder über der Zeichnungsfläche bietet sich oft an, um unnötigen Platzverbrauch zu vermeiden.

## 5 Datenbeschriftungen

Register fünf gibt Ihnen die Möglichkeit, Zahlenwerte, Prozentwerte oder Datenreihennamen bzw. Kombinationen davon bei den jeweiligen Datenpunkten anzuzeigen. Hier ist ebenfalls darauf zu achten, dass die Aussagekraft nicht beeinträchtigt wird.

## 6 Datentabelle

Wird das Diagramm auf einem eigenständigen Tabellenblatt angezeigt, kann es von Vorteil sein, die Datenwerte in einer Tabelle am unteren Rand der Zeichnungsfläche einblenden zu lassen. So haben Sie die zugehörigen Zahlenwerte im Blick, ohne das die Aussagefähigkeit der grafischen Darstellung leidet.

## 4 Diagramm platzieren

Im letzten Schritt können Sie entscheiden, ob Sie das Diagramm als eigenständiges neues Tabellenblatt oder direkt in einem bestehenden Tabellenblatt platzieren wollen. Über die Schaltfläche **FERTIGSTELLEN** beenden Sie den Assistenten.

| Diagramm-A    | ssistent - Schritt 4       | von 4 - Diagramn      | nplatzierung | ? ×                     |
|---------------|----------------------------|-----------------------|--------------|-------------------------|
| Diagramm einf | ügen:                      |                       |              |                         |
|               | C Als neues <u>Bl</u> att: | Diagramm1             |              |                         |
|               | • Als Objekt in:           | Tabelle1              |              | <b>•</b>                |
| 2             | Abbrecher                  | n <u>&lt; Z</u> urück | Weiter       | F <u>e</u> rtig stellen |

## Weiterführende Diagrammbearbeitung

Mit der Fertigstellung des Diagramm-Assistenten haben Sie allerdings die Einstellungen nicht endgültig festgelegt. Sobald Sie ein Diagramm markiert haben blendet sich ein eigenständiger Menüpunkt **DIAGRAMM** ein, mit dessen Hilfe Sie die vier Schritte einzeln nachbearbeiten und verändern können, ohne andere Einstellungen zu verlieren.

<sup>©</sup>Jochen Schubert

CERTIFIED

Professional

Office\_Excel\_2003.doc

Diagramme werden wie Grafiken behandelt. Sie können deshalb über die Anfasser in der Höhe, Breite und Größe (gesamt) verändert werden. Durch Anklicken des Randes kann man Diagramme bei gedrückter linker Maustaste verschieben.

Markierte Diagramme können Sie über die End - Taste löschen. Alles, einzelne Reihen oder Formate können Sie auch über das Menü **BEARBEITEN - LÖSCHEN** entfernen.

Zusätzliche Daten können Sie per **DRAG&DROP** hinzufügen. Markieren Sie die Daten und ziehen diese in den Diagrammbereich. Sie werden dort als letzte Datenreihe eingefügt. Wenn Sie Datenreihen löschen möchten, markieren Sie diese im Diagramm und betätigen die Em - Taste.

Den Diagrammtyp können Sie schnell über das entsprechende Listenfeld in der Symbolleiste **DIAGRAMM** ändern.

## Individuelle Diagrammbearbeitung

Um einzelne Diagrammelemente weiter bearbeiten zu können, müssen Sie diese vorher markieren. Dies können sie entweder, in dem Sie die Elemente direkt im Diagramm anklicken oder Sie wählen die Diagrammobjekte über die Symbolleiste **DIA-GRAMM** (s.o.) aus. Folgende Formatierungen – abhängig vom jeweiligen Element – können geändert werden:

- Schriftart, -größe, -schnitt, -farbe;
- Rahmen, Muster, Füllungen;
- Achsenskalierungen
- Anordnungen und Ausrichtungen

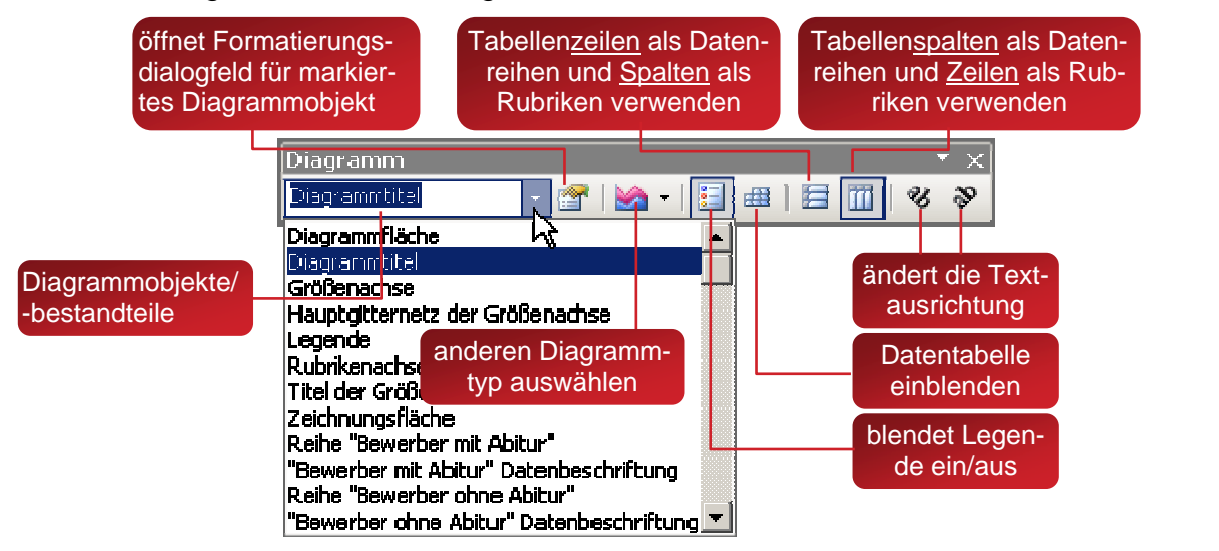

Das Menü **Format** ändert sich je nachdem, welches Diagrammobjekt Sie markiert haben. Sie können die Format-Dialogfelder schneller über einen Doppelklick auf den gewünschte Diagrammbestandteil im Diagramm öffnen.

| Format<br>Markierte Zeichnungsfläche. Strg+1<br>Blatt | Format                 |          |
|-------------------------------------------------------|------------------------|----------|
| Excel Skript                                          | © 2007 Jochen Schubert | Seite 39 |

# Microsoft

Professional

<sup>©</sup> Jochen Schubert

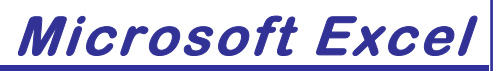

Office\_Excel\_2003.doc

## Besonderheiten bei Diagrammen

## Kombination verschiedener Diagrammtypen (Verbunddiagramm)

Vorgehensweise:

- Klicken Sie mit der rechten Maustaste die Datenreihe an, für die Sie einen anderen Typ wählen wollen.
- Aktivieren Sie im Kontextmenü den Punkt DIAGRAMMTYP
- Wählen Sie einen neuen Typ aus; kontrollieren Sie, ob unter OPTIONEN das Kontrollfeld FÜR AUSWAHL ÜBERNEHMEN aktiviert ist.

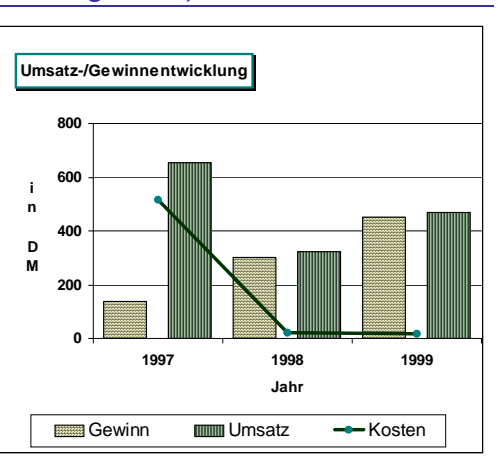

- Bestätigen Sie mit Οκ
- in der Abbildung rechts wurde die Reihe Kosten als Linie dargestellt, die Reihen GEWINN und UMSATZ als Säulen

## Zweite Y-Achse einblenden

Eine zweite Y-Achse (Hochwert-/Größenachse) benötigen Sie, wenn Sie Werte vergleichen, die eine unterschiedliche Skalierung benötigen. Vorgehensweise:

- Markieren Sie die entsprechende Datenreihe und rufen den Menüpunkt Format-MARKIERTE DATENREIHEN auf
- Wählen Sie das Optionsfeld **Sekundärachse** im Register **Achsen**
- Bestätigen Sie mit Οκ
- Wählen Sie zur besseren Veranschaulichung eventuell einen anderen Diagrammstil für die Datenreihe

### Diagrammtypen-Besonderheiten

## Kreisdiagramme

Bei **KREISDIAGRAMMEN** lässt sich nur eine **DATEN-REIHE** (eine Zeile oder eine Spalte) darstellen. Markierte Kreissegmente lassen sich zur Verbesserung der Anschaulichkeit aus dem Kreis herausziehen.

## **3D-Diagramme**

Bei 3D-**DIAGRAMMEN** kann es sein, dass die Anordnung der Datenreihen geändert werden muss. Über das Menü **<u>3</u>D-ANSICHT** können Sie zusätzlich die Perspektive ändern. Sie können es drehen oder kippen. Die Veränderungen sieht man jeweils im Vorschaufenster. Mit **ÜBERNEHMEN** 

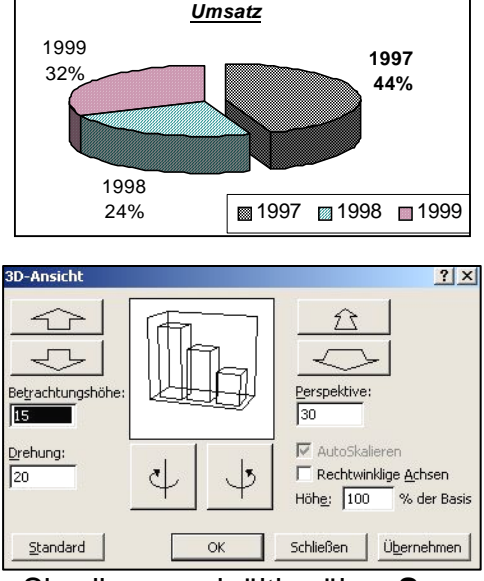

wenden Sie die Änderungen an, mit **O**k bestätigen Sie diese endgültig, über **S**TAN-DARD setzen Sie Ihre Einstellungen wieder zurück.

<sup>©</sup>Jochen Schubert

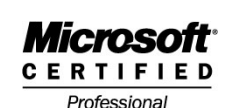

Office\_Excel\_2003.doc

## <u>Kommentare</u>

Um auch anderen Mitarbeitern die Möglichkeit zu geben, leicht mit Tabellen arbeiten zu können, haben Sie die Möglichkeit Zellen mit **KOMMENTAREN** zu versehen. Kommentare werden automatisch in einer Infobox angezeigt, sobald Sie den Mauszeiger in die Zelle bewegen. Dass eine Zelle mit einem Kommentar versehen ist, sehen Sie an einem kleinen roten Dreieck in der oberen rechten Ecke.

|   |            |             | $//$ $^$   |              |             |        |
|---|------------|-------------|------------|--------------|-------------|--------|
|   | A          | B           | C C        | 9            | E           | F      |
| 1 | Fahrzeug   | Jan-Stand 1 | km-Stand 2 | gefahrene km | km-Ende des | Jahres |
| 2 | Opel Astra | 12050       | 25025      | 12975        | minus km-Am | fang   |
| 3 | VW Polo    | 54646       | 76921      | 22275        | des Jahres  |        |

## Kommentare einfügen

Vorgehensweise:

- Setzen Sie den Cursor in die entsprechende Zelle.
- Menü EINFÜGEN-KOMMENTAR, alternativ: rechte Maustaste:
- In der Infobox können Sie Ihren Text eingeben.
- Klicken Sie in eine andere Zelle.

## Kommentare ein-/ausblenden

Excel zeigt Kommentare standardmäßig an, wenn Sie mit der Maus in die Zelle zeigen. Um den Kommentar ständig zu sehen, klicken Sie mit der rechten Maustaste in der Zelle und aktivieren Sie den Eintrag **KOMMENTAR EIN-/AUSBLENDEN**. Rückgängig machen entsprechend mit **KOMMENTAR AUSBLENDEN**.

| 4          | Kommentar <u>b</u> earbeiten |
|------------|------------------------------|
| <u>×</u> ] | Ko <u>m</u> mentar löschen   |
|            | Kommentare ein-/ausblenden   |

Zellen <u>e</u>infügen...

Zellen löschen... Inhalte löschen

Kom<u>m</u>entar einfügen

Zellen formatieren...

Dropdown-Auswahlliste...

Alle Kommentare eines Tabellenblatts rufen Sie über den Menüpunkt **ANSICHT -KOMMENTARE** auf. Es wird die Symbolleiste ÜBERARBEITEN eingeblendet. Mit dieser Symbolleiste können Sie schnell Kommentare ein-, ausblenden, einfügen, löschen und zwischen den Kommentaren wechseln.

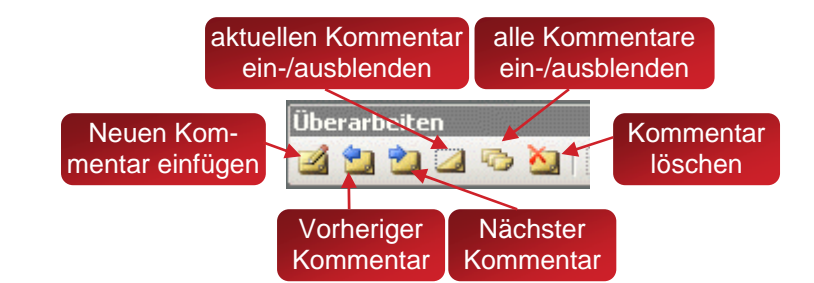

## Kommentare bearbeiten und formatieren

Einen Kommentar bearbeiten Sie am schnellsten, in dem Sie über die rechte Maustaste das Kontextmenü aufrufen. Der entsprechende Menüeintrag findet sich aber unter **EINFÜGEN - KOMMENTAR BEARBEITEN.** Nun können Sie den Text verändern oder erweitern. Über den Menüpunkt **FORMAT - KOMMENTAR** können Sie allerdings nur die Schrifteigenschaften bearbeiten, solange die Einfügemarke im Text blinkt.

Excel Skript

#### Microsoft <u>CERTIFIED</u> Professional *Sochen Schubert Microsoft Excel* Office\_Excel\_2003.doc

Klicken Sie mit der rechten Maustaste in den Rahmen des Kommentars, so können Sie mit Hilfe des Kontextes Kommentar formatieren... alle Formatierungen zu Schrift, Farben, Linien, Eigenschaften usw. entwickeln. Alternativ funktioniert zum Aufruf des entsprechenden Dialogfeldes ein Doppelklick auf den Rand. Über die Anfasser vergrößern bzw. verkleinern Sie die Felder individuell. Wollen Sie die Position des Kommentars verschieben, ziehen Sie den Rahmen an die gewünschte Stelle. Die wichtigsten Kommentareinstellungen finden Sie in den folgenden vier Abbildungen. Ein etwas unlogischer Aspekt besteht darin, dass die automatische Größenanpassung des Kommentars im Register **Ausrichtung** und nicht im Register **Größe** erscheint.

| commentar formatieren                                                                                                    | <u> </u>                                                              | Schutz                                     | Eigenschaften                                                   | Abstände          | Web   |
|----------------------------------------------------------------------------------------------------|-----------------------------------------------------------------------|--------------------------------------------|-----------------------------------------------------------------|-------------------|-------|
| Schutz Eigenschaften .                                                                                                    | Abstände Web                                                          | Schrift                                    | Ausrichtung                                                     | Farben und Linien | Größe |
| Schrift Ausrichtung Farber<br>Schriftart: Schriftschnitt:<br>Verdana Fett Kursiv<br>Tr VAGRounded Lt<br>Tr Venetian301 BT<br>Tr Venetian301 Dm BT<br>Venetian301 Dm BT<br>Tr Verdana Fett Kursiv                                                                                                    | vund Linien Größe<br>Sghriftgrad:<br>14<br>10<br>11<br>12<br>14<br>14 | Textausrichtur<br>Horizontal:<br>Vertikal: | g<br>Links<br>Oben<br>e <u>G</u> röße                           | Terverter         | Text  |
| Oncerstreichung:     Earbe:       Ohne     Image: Constraint of the second second sec | <b>DCCYYZZ</b>                                                        | -Von rechts nac<br>Iextrichtung:           | h links                                                         | <u> </u>          |       |
| Schutz Eigenschaften                                                                                                    | Abstände Web                                                          | Schutz                                     | Eigenschaften                                                   | Abstände          | Web   |
| Schrift Ausrichtung Farbe                                                                                                    | n und Linien Größe                                                    | Schrift                                    | Ausrichtung                                                     | Farben und Linien | Gröbe |
| Ausfüllen                                                                                                    |                                                                       | _ Größe und Dret                           | nung                                                            |                   |       |
| Earbe:                                                                                                    | <b>.</b>                                                              | Höh <u>e</u> :                             | 1,20 cm 🌲 Bre                                                   | ite: 2,50 cm 📑    |       |
| Iransparenz:                                                                                                    | ▶ 0% ÷                                                                | Drehung:                                   | 0°                                                              |                   |       |
| Linie                                                                                                    |                                                                       | Skalierung —                               |                                                                 |                   |       |
| Far <u>b</u> e:                                                                                                    | ert:                                                                  | <u>H</u> öhe:                              | 168 % 🔺 Bre                                                     | ijte: 83 % 📑      | 3     |
| Gestrichelt: Stärke                                                                                                    | :  0,75 pt 💼                                                          | ✓ Seitenverh<br>Relativ zur                | n <mark>ältnis sperren</mark><br><sup>r</sup> Originalbildgröße |                   |       |

Über das Menü DATEI-SEITE EINRICHTEN, Register TABELLE können Sie entscheiden, ob und wie Sie Kommentare ausdrucken möchten (entweder WIE AUF DEM BLATT AN-GEZEIGT oder AM ENDE DES BLATTES). Dazu müssen die Kommentare allerdings dauerhaft eingeblendet sein.

| Drucken                     |                         |                                |          |
|-----------------------------|-------------------------|--------------------------------|----------|
| 🔲 Gitternetzlinien          | 🔽 Zeilen- und           | Spaltenüberschriften           |          |
| 🔲 S <u>c</u> hwarzweißdruck | Kommentare:             | (Keine)                        | •        |
| 🔲 Entwurfsqualität          | <u>F</u> ehlerwerte als | (Keine)<br>Am Ende des Plattes |          |
| Seitenreihenfolge           |                         | Wie auf dem Blatt angezeigt    | <u>7</u> |

## Kommentare löschen

Zum Löschen eines Kommentars klicken Sie im Menü **BEARBEITEN** auf den Eintrag **Löschen** und wählen dann **KOMMENTARE**. Alternativ: rechter Maus-Taste-Klick in die Zelle und ebenfalls Auswahl **KOMMENTAR LÖSCHEN**.

| Löschen 🕨                           | Alles           |
|-------------------------------------|-----------------|
| Zellen l <u>ö</u> schen             | <u>F</u> ormate |
| <u>B</u> latt löschen               | Inhalte Entf    |
| Bla <u>t</u> t verschieben/kopieren | Kommentare      |

Seite 42

<sup>©</sup>Jochen Schubert

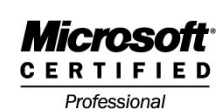

Office\_Excel\_2003.doc

## Gültigkeit der Dateneingabe

Über den Menüpunkt **DATEN - GÜLTIGKEIT** können Sie die Eingabe von Daten einschränken und damit mögliche Fehler vermeiden. Über entsprechende Eingabe- oder Fehlermeldungen geben Sie zudem wichtige Hinweise zur korrekten Eingabe.

## **Beispiel**

Sie möchten für Ihr Firmenfahrzeug die gefahrenen Kilometer während des Jahres feststellen. Dazu muss natürlich der km-Stand am Ende des Jahres größer oder gleich als der am Anfang des Jahres sein. Ansonsten soll folgende Meldung erscheinen:

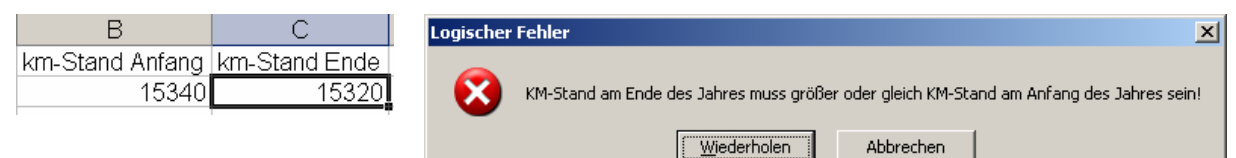

## Einstellungen

Markieren Sie die betreffende Zelle C2. Rufen Sie den Menüpunkt **DATEN - GÜLTIGKEIT** auf; wählen Sie im Register **EINSTELLUNGEN** die **GÜLTIGKEITSKRITE-RIEN** aus. Sie können nicht nur Zahlen eingeben, sondern auch Zellbezüge. Für das oben genannte Beispiel muss die Zahl in C2 größer oder gleich als B2 sein. Eine mögliche Einstellung sieht wie folgt aus:

|                                                                      | Local d |
|----------------------------------------------------------------------|---------|
| Gültigkeitsprüfung                                                   | ×       |
| Einstellungen Eingabemeldung Fehlermeldung                           |         |
| Gültigkeitskriterien                                                 | -1      |
| Zulassen:                                                            |         |
| Benutzerdefiniert                                                    |         |
| Daten:                                                               |         |
| zwischen                                                             |         |
| Eormel:                                                              |         |
| C2>=B2                                                               |         |
|                                                                      |         |
|                                                                      |         |
| 🔲 Änderungen auf alle Zellen mit den gleichen Einstellungen anwenden |         |

Wollen Sie Ihre Mitarbeiter unterstützen, können

Sie diese Meldung auch als **EINGABEMELDUNG** im nächsten Register festlegen. Sie erscheint dann automatisch, sobald Sie das betreffende Feld anklicken. Haben Sie allerdings eine Gültigkeitsregel für 30 aufeinander folgende Zellen festgelegt, so kann das ständige Auftreten dieser Quick-Info schnell nerven. In solchen Fällen würde sich das Einfügen eines Kommentars in der ersten Zelle eher anbieten

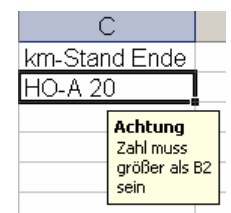

Im Register **FEHLERMELDUNG** legen Sie fest, welche Art von Meldung erscheinen soll, wenn ein falscher Wert eingegeben wird. Dazu wählen Sie zuerst den **Typ** des Warnzeichens aus, legen einen Titel für das Feld fest und anschließend erstellen Sie noch den Fehlermeldungstext.

| Logischer Fehler       | Typ Information                                                    |
|------------------------|--------------------------------------------------------------------|
| KM-Stand am Ende des . | Jahres muss größer oder gleich KM-Stand am Anfang des Jahres sein! |
|                        | OK Abbrechen                                                       |
| Logischer Fehler       | Typ Warnung                                                        |
| KM-Stand am Ende des . | Jahres muss größer oder gleich KM-Stand am Anfang des Jahres sein! |
| Fortfahren?            |                                                                    |
|                        | Albert Area                                                        |

| fültigkeitsprüf | ung                             |                                         |                                   | >  |
|-----------------|---------------------------------|-----------------------------------------|-----------------------------------|----|
| Einstellungen   | Eingabemeldung                  | Fehlermeldung                           |                                   |    |
| Eehlermeldu     | ing anzeigen, wenn              | ungültige Daten ei                      | ngegeben wurden.                  |    |
| Diese Fehlerme  | idung anzeigen, we              | nn ungültige Daten                      | eingegeben wurden                 | :  |
| Тур:            | <u>T</u> itel:                  |                                         |                                   |    |
| Stopp           |                                 | r Fehler                                |                                   |    |
|                 | F <u>e</u> hlermel              | dung:                                   |                                   |    |
| 8               | KM-Stand<br>oder gleid<br>sein! | d am Ende des Jahr<br>th KM-Stand am An | es muss größer<br>fang des Jahres | J  |
|                 |                                 |                                         |                                   | -  |
| ie drei T       | vpen unte                       | erscheider                              | n sich in de                      | er |

Die drei Typen unterscheiden sich in der Wirksamkeit der Vermeidung von Fehleingaben bzw. im Zulassen von Ausnahmen. <u>Microsoft</u><sup>®</sup> <u>C E R T I F I E D</u> Professional

© Jochen Schubert

Office\_Excel\_2003.doc

Microsoft Excel

Wollen Sie eine Gültigkeitsregel verändern, reicht es aus, wenn Sie in einer Zelle mit Gültigkeit im Dialogfeld die Option Anderungen auf alle Zellen mit den gleichen Einstellungen anwenden aktivieren. Alle betroffenen Zellen werden so automatisch mit markiert.

Um Zellen mit Gültigkeitsregeln aufzuspüren, rufen Sie im Menü **BEARBEITEN** den Eintrag **GEHE zu** auf. Über die Schaltfläche **INHALTE** können Sie im sich öffnenden Dialogfeld Alle Zellen mit Gültigkeitsprüfung oder nur Zellen mit gleicher Gültigkeitsprüfung wählen. Die betroffenen Zellen werden daraufhin im Tabellenblatt entsprechend markiert.

Sie können Gültigkeitsregeln einfach auch auf andere Zellen übertragen. Kopieren Sie den Zellinhalt und klicken Sie in die Zelle, in der Sie die Gültigkeit einfügen möchten. Damit nur die Gültigkeit eingefügt wird, dürfen Sie nicht den Einfügen oder Sig+V verwenden.

| Banne                  | nul alo Oungiton                | onigolage mit |
|------------------------|---------------------------------|---------------|
| en Sie <u>nicht</u> de | en Einfügen oder                | strg+V verwe  |
| nhalte einfügen        |                                 | sondern       |
| Einfügen               |                                 | müssen        |
| C <u>A</u> lles        | 🖲 Gültigkeit                    | Menü B        |
| C Eormein              | C Alles außer Rähmen            | menii w       |
| C <u>W</u> erte        | 🔿 Spaltenbreite                 |               |
| C Fo <u>r</u> mate     | C Formel <u>n</u> und Zahlenfor | mate wahlen,  |
| C Kommentare           | C Werte und Zablenform          | ate möchten   |

| Inhalte auswählen           | ×                              |  |  |  |  |  |
|-----------------------------|--------------------------------|--|--|--|--|--|
| Auswählen                   |                                |  |  |  |  |  |
| C Kommentare                | 🔿 Zeilenunterschie <u>d</u> e  |  |  |  |  |  |
| C Ko <u>n</u> stanten       | C Spaltenunterschiede          |  |  |  |  |  |
| C Formeln                   | 🔿 Vorgängerzellen              |  |  |  |  |  |
| 🔽 Zahlen                    | C Nachfolgerzellen             |  |  |  |  |  |
| 🔽 Text                      | 🖸 Nur direkte                  |  |  |  |  |  |
| 🔽 Wahrheitswerte            | C Alle Ebenen                  |  |  |  |  |  |
| 🔽 Fehler                    | C Letzte <u>Z</u> elle         |  |  |  |  |  |
| C Lee <u>r</u> zellen       | 🔿 Nur <u>s</u> ichtbare Zellen |  |  |  |  |  |
| C Aktueller <u>B</u> ereich | C Bedingte Formate             |  |  |  |  |  |
| C Aktuelles Array           | Gültigkeitsprüfung             |  |  |  |  |  |
| 🔿 Objekte                   | <u>A</u> lles                  |  |  |  |  |  |
|                             | 🔿 Gleiche 🛛 🕏                  |  |  |  |  |  |
|                             | K Abbrechen                    |  |  |  |  |  |

müssen die Option INHALTE EINFÜGEN im Menü BEARBEITEN bzw. über das Kontextmenü wählen. Anschließend können Sie wählen, welchen Inhalt Sie nur einfügen möchten.

sie

## Löschen

Zum Löschen einer Gültigkeitsregel markieren Sie die Zellen. Im Dialogfeld klicken Sie auf die entsprechende Schaltfläche.

### Listenauswahl

Wollen Sie den Bearbeitern Ihrer Excel-Tabelle die Möglichkeit geben, Werte nur aus einer vorgegebenen Liste zu wählen, muss die Einstellung **ZULASSEN** auf **LISTE** gesetzt werden. Tragen Sie die gewünschten Werte ein oder markieren Sie diese in Ihrem Tabellenblatt (Hinweis: Die Werte müssen in derselben Datei vorhanden sein). Die Option **ZELLENDROPDOWN** sollte aktiviert sein, die Option **LEERE ZELLEN IGNORIE-REN** lässt das Vorhandensein leerer Zellen überhaupt erst zu.

| Einstellungen Eingabemeldung Fehle | rmeldung                  |   |                        |
|------------------------------------|---------------------------|---|------------------------|
| Gültigkeitskriterien               |                           |   |                        |
| Zulassen:                          | 🔽 Leere Zellen ignorieren |   | A                      |
| Daten:                             | Zellend <u>r</u> opdown   | 1 | Kfz-Kennzeichen km     |
| zwischen                           |                           | 2 | HO-A 20 J -<br>HO-L 65 |
| Quelle:                            |                           | 4 | HO-L 67                |
|                                    |                           | 5 | НО-В 30                |

Beim Anklicken einer Zelle erscheint dann das oben stehende Dropdown-Auswahlfeld.

Alle <u>löschen</u>

<sup>©</sup>Jochen Schubert

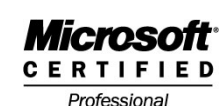

Office\_Excel\_2003.doc

## <u> Drucken von Tabellen – Seitenlayout</u>

Nachdem Sie die Größe von Tabellen in der Ansicht **NORMAL** oft nur schwer einschätzen können, ist es ratsam vor jedem Ausdruck in die **SEITENANSICHT** zu wechseln. Dort können Sie nach Bedarf die Seitengröße, das Layout und weitere Einstellungen wie Kopf-/Fußzeilen, aber auch Spaltenbreiten ändern. Sie wechseln die Ansicht entweder über das Menü **DATEI - SEITENANSICHT** oder über das Symbol .

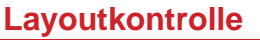

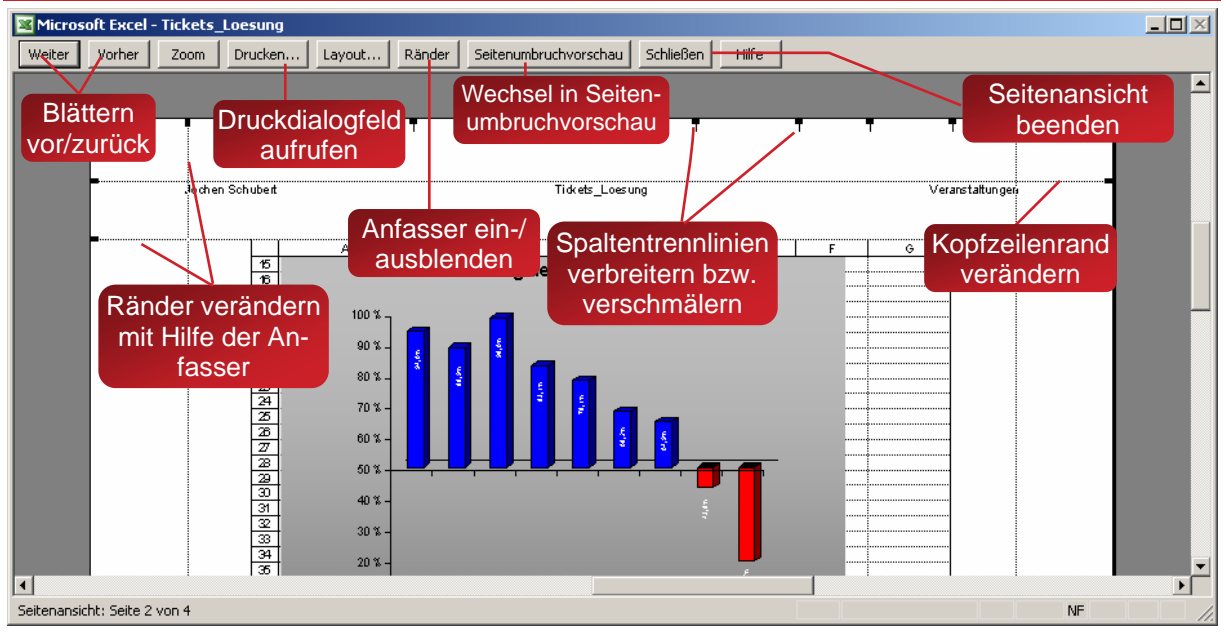

## Seitenlayout

Die Einrichtung der Seite können Sie über den Menüpunkt **DATEI - SEITE EINRICHTEN** oder über das Schaltfeld **LAYOUT** in der Seitenansicht auswählen. Hinweis: Haben Sie das Dialogfeld aus der Seitenansicht heraus geöffnet, stehen Ihnen nicht alle Einstellmöglichkeiten zur Verfügung. Das sich öffnende Dialogfeld besteht aus vier Registern: **PAPIERFORMAT, SEITENRÄNDER, KOPFZEILE/FUßZEILE, TABELLE**.

| Seite einrichten                                     | <u>?</u> ×    |
|------------------------------------------------------|---------------|
| Papierformat Seitenränder Kopfzeile/Fußzeile Tabelle |               |
| Orientierung                                         | Drucken       |
| A C Hoch <u>f</u> ormat A © Querformat               | Seitenansicht |
| Skalierung                                           | Optionen      |
| 💽 Verkleinern/Vergrößern: 72 🚔 % Normalgröße         | ,             |
| C Anpassen: 1 🚔 Seite(n) breit und 1 🚔 Seite(n) hoch | . 🗟 🛛         |
|                                                      |               |
| Papierformat: A4                                     |               |
| Druckqualität: 600 dpi                               |               |
| Erste Seitenzahl: Automatisch                        |               |

nieren (dies geht aber nicht für Vergrößerungen).

Über das Register **PAPIERFOR-MAT** können Sie die Größe der Tabelle anpassen. Über **Aus-RICHTUNG** legen Sie Hochoder Querformat fest. Im Abschnitt **SKALIERUNG** können Sie die Tabelle manuell prozentual vergrößern und verkleinern. Mit dem Kontrollfeld **ANPASSEN** berechnet Excel automatisch die nötige Skalierung, um den Druckbereich auf der angegebenen Seitenzahl zu positioMicrosoft<sup>®</sup> certified

Professional

<sup>©</sup> Jochen Schubert

Microsoft Excel

Office\_Excel\_2003.doc

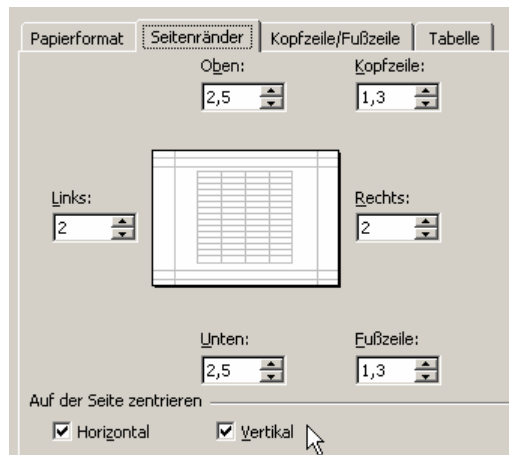

Im Register **SEITENRÄNDER** können Sie zum einen die linken, rechten, oberen und unteren Ränder sowie den Abstand der Kopf- und Fußzeilen festlegen. Zusätzlich besteht die Möglichkeit, die Tabelle horizontal und vertikal auf der Seite zu zentrieren. Standardmäßig wird eine Tabelle am linken und oberen Rand des Blattes platziert.

Eine wichtige Änderung des Layouts bietet das Register **KOPFZEI-LE/FUßZEILE**. Neben einer Reihe von vorgegebenen Kopf- und Fußzeilen (entstehen aus Dateieigenschaften, Erstellungsdatum usw.), haben Sie natürlich die Möglichkeit eigene Kopf- und Fußzeilen zu definieren. Zu diesem Zweck müssen Sie die Schaltflächen **BENUT-ZERDEFINIERTE FUßZEILE...** oder **BENUTZERDEFINIERTE KOPFZEILE...** betätigen.

| Papierformat Seitenrä    | nder Kopfzeile/Fu       | ıßzeile Tabelle     |
|--------------------------|-------------------------|---------------------|
| Jochen Schubert          | Tickets_Loesung         | Veranstaltungen     |
| Kopfzeile:               |                         |                     |
| Jochen Schubert; Tickets | s_Loesung; Veransta     | altungen 🔹          |
| Benutzerdefinierte Kopf: | zeile B <u>e</u> nutzer | definierte Fußzeile |
| Eußzeile:                |                         |                     |
| 12.08.2006; 1; ?         |                         | •                   |
| 12.08.2006               | 1                       | 1                   |

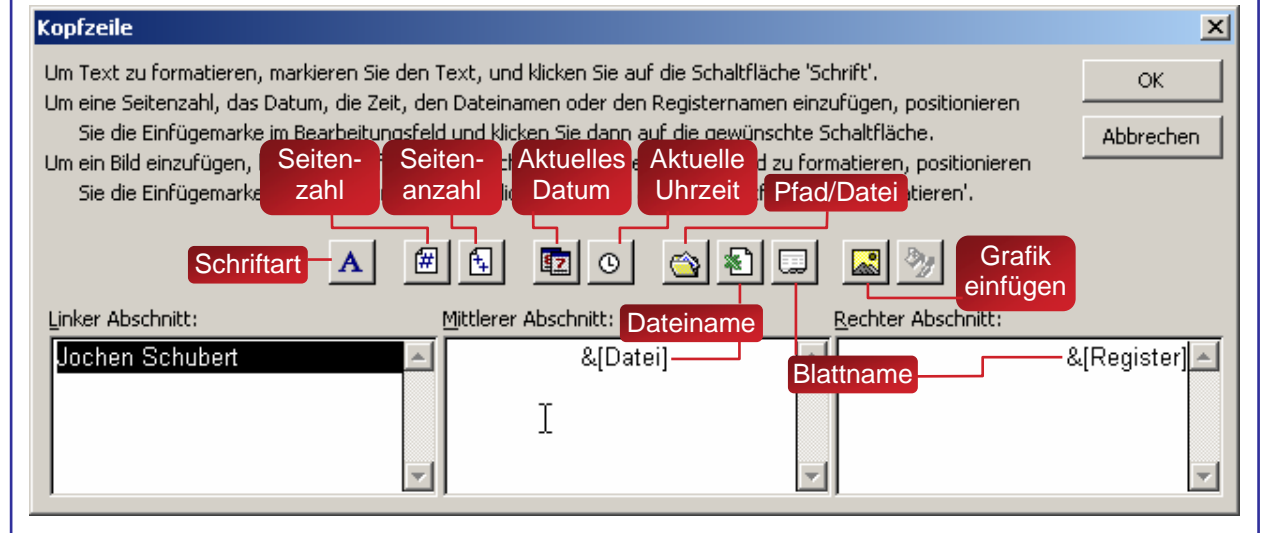

Im letzten Register **TABELLE** wird zum einen die Druckreihenfolge festgelegt, zum anderen kann entschieden werden, ob **GITTERNETZLINIEN** und die **SPALTEN-** und **ZEI-LENKÖPFE** mit gedruckt werden sollen. Auch die Farbausgabe und die Qualität kann eingestellt werden. Des Weiteren erkennt man, welcher Bereich der Tabelle gedruckt werden soll (**DRUCKBEREICH**) und ob **DRUCKTITEL**, d.h. ob gewisse Zeilen oder Spalten auf jeder Druckseite, festgelegt wurden. Haben Sie Kommentare in Ihrer Datei verwendet, können Sie die Druckoption dafür hier festlegen. Über die Schaltfläche **DRUCKEN** rufen Sie das Druckmenü auf. Die Schaltfläche **SEITENANSICHT** bringt Sie

<sup>©</sup>Jochen Schubert

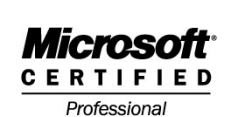

Office\_Excel\_2003.doc

zur selbigen, falls Sie das Dialogfeld **SEITE EINRICHTEN** über das Menü **DATEI** aufgerufen haben.

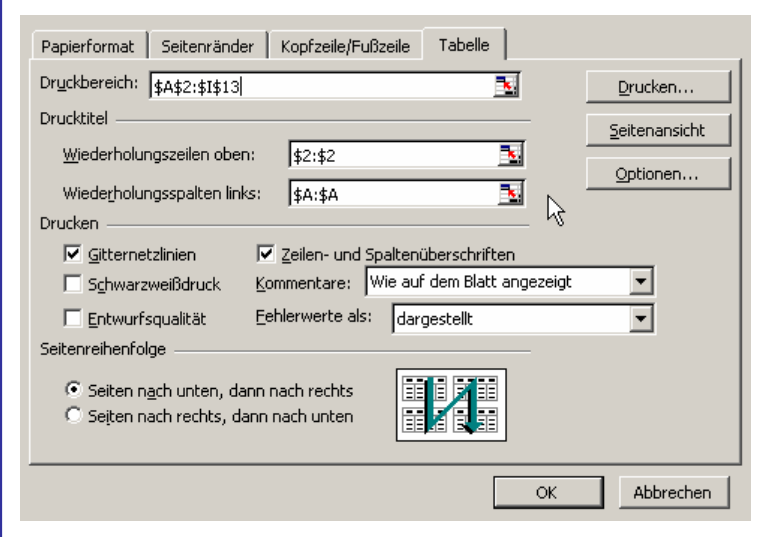

## Seitenumbruchvorschau

Eine weitere Ansichtsmöglichkeit ist die Seitenumbruchvorschau. Hier haben Sie die Möglichkeit, die Seitenumbrüche, d.h. die Positionen, an denen eine neue Seite beginnen soll, selbst festzulegen. Rufen Sie die Vorschau

über das Menü Ansicнт auf.

Es erscheint zunächst ein Bildschirm, der Sie auf die Vorgehensweise beim Seitenumbruch hinweist. Sie können diese über das Kontrollkästchen dauerhaft ausschalten.

| Willkommen zur Seitenumbruchvorschau                                                              | × |
|---------------------------------------------------------------------------------------------------|---|
| Sie können die Positionen der Seitenumbrüche<br>anpassen, indem Sie sie mit der Maus verschieben. |   |
| Dieses Dialogfeld nicht mehr anzeigen.                                                            |   |
| ок                                                                                                | ; |

Auf der Abbildung sehen Sie nur noch die Zellen, in denen sich Inhalte befinden, alle anderen werden grau dargestellt. Sie sehen außerdem die Anzahl der Seiten.

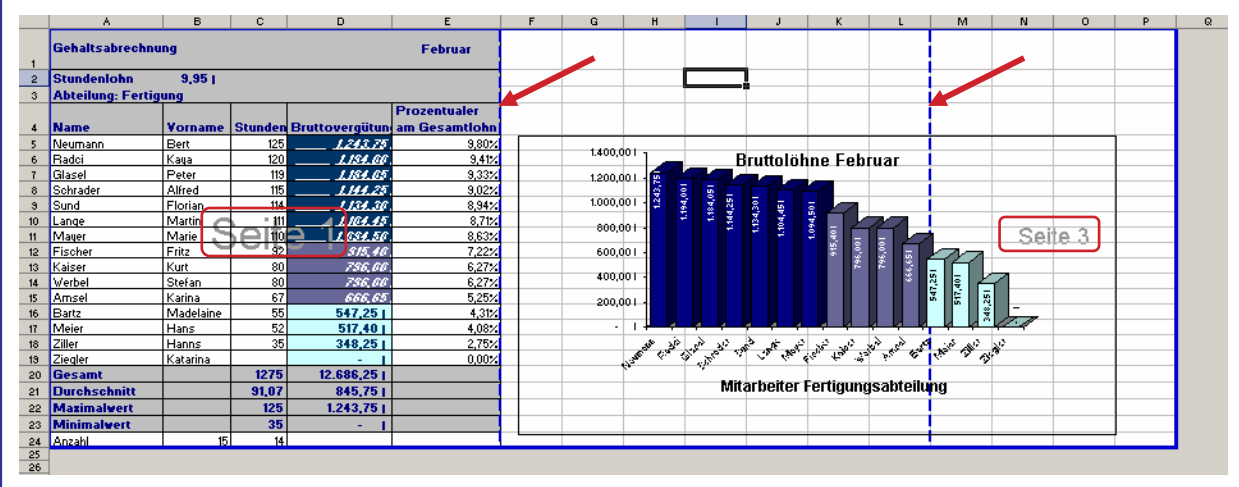

Über die gestrichelten Linien können Sie die Seitenumbrüche nach Wunsch verschieben. Wollen Sie selbst einen Seitenumbruch einfügen, markieren Sie die Zeile oder Spalte, vor der Sie den Wechsel erreichen möchten und wählen entweder den Eintrag **EINFÜGEN – SEITENUMBRUCH** oder das rechte Maustaste-Menü. Entsprechend gehen Sie beim Aufheben vor. Auch hier müssen Sie das Menü **EINFÜGEN - SEITEN**-

# Microsoft<sup>®</sup>

© Jochen Schubert

Professional

Office\_Excel\_2003.doc

| UME<br>Zuri | BRU<br>ück                      | CH<br>Se | H A<br>etz | en   | THE      | BE       | N '   | ver  | We   | enc | len                    | . S | Sie  | kö                               | ònn   | en              | a             | ucl   | n a  | lle | S | eite | enu | Im       | brü | ich | e a | auf | ei                 | nm     | nal  |
|-------------|---------------------------------|----------|------------|------|----------|----------|-------|------|------|-----|------------------------|-----|------|----------------------------------|-------|-----------------|---------------|-------|------|-----|---|------|-----|----------|-----|-----|-----|-----|--------------------|--------|------|
|             | Seitenumbruch einf <u>üg</u> en |          |            |      |          |          |       |      |      |     | Seitenumbruch aufheben |     |      |                                  |       |                 |               |       |      |     |   |      |     |          |     |     |     |     |                    |        |      |
|             | Alle                            | e Se     | eite       | num  | brü      | che      | zuri  | icks | etas | 'n  |                        |     |      | Alle Seitenumbrüche zurücksetzen |       |                 |               |       |      |     | 5 |      |     |          |     |     |     |     |                    |        |      |
|             | Dru                             | uckł     | ber        | eich | fes      | tleg     | en    |      |      |     |                        |     |      | Dru                              | ickbi | ereio           | :h <u>f</u> e | estle | gen  |     |   |      |     |          |     |     |     |     |                    |        |      |
|             | Dru                             | uckł     | ber        | eich | zur      | ücks     | setze | en   |      |     |                        |     |      | Dru                              | ickb  | ereio           | :h zı         | urüc  | kset | zen |   |      |     |          |     |     |     |     |                    |        |      |
|             | Sei                             | ite (    | einr       | įcht | en       |          |       |      |      |     |                        |     |      | Sei                              | te ei | inr <u>i</u> cl | nter          | ۱     |      |     |   |      |     |          |     |     |     |     |                    |        |      |
| Noi         | Notizen:                        |          |            |      |          |          |       |      |      |     |                        |     |      |                                  |       |                 |               |       |      |     |   |      |     |          |     |     |     |     |                    |        |      |
|             |                                 |          |            |      |          |          |       |      |      |     |                        |     |      |                                  |       |                 |               |       |      |     |   |      |     |          |     |     |     |     |                    |        |      |
|             | _                               |          | _          |      |          |          |       |      |      |     |                        |     |      |                                  |       |                 |               |       |      |     |   |      |     |          |     |     |     |     |                    | -      |      |
|             |                                 |          | _          |      |          |          |       |      |      |     |                        |     |      |                                  |       |                 |               |       |      |     |   |      |     |          |     |     |     |     |                    |        |      |
|             |                                 |          |            |      |          |          |       |      |      |     |                        |     |      |                                  |       |                 |               |       |      |     |   |      |     |          |     |     |     |     |                    |        |      |
|             |                                 |          |            |      |          |          |       |      |      |     |                        |     |      |                                  |       |                 |               |       |      |     |   |      |     |          |     |     |     |     |                    |        |      |
|             | _                               | +        | _          |      | <u> </u> |          |       |      |      |     | -                      |     |      | -                                |       |                 | <u> </u>      |       |      |     |   |      |     | <u> </u> |     |     |     |     | $\left  - \right $ | $\neg$ |      |
|             |                                 |          |            |      |          |          |       |      |      |     |                        |     |      |                                  |       |                 |               |       |      |     |   |      |     |          |     |     |     |     |                    |        |      |
|             |                                 |          |            |      |          |          |       |      |      |     |                        |     |      |                                  |       |                 |               |       |      |     |   |      |     |          |     |     |     |     |                    |        |      |
|             | _                               | _        | _          |      |          | -        |       |      |      |     |                        |     |      |                                  |       |                 |               | -     |      |     |   |      |     |          |     |     |     |     |                    | $\neg$ |      |
|             |                                 |          | _          |      |          |          |       |      |      |     |                        |     |      |                                  |       |                 |               |       |      |     |   |      |     |          |     |     |     |     |                    |        |      |
|             |                                 |          |            |      |          |          |       |      |      |     |                        |     |      |                                  |       |                 |               |       |      |     |   |      |     |          |     |     |     |     |                    |        |      |
|             | _                               | _        | _          |      |          |          |       |      |      |     |                        |     |      |                                  |       |                 |               |       |      |     |   |      |     |          |     |     |     |     |                    | -      |      |
|             |                                 |          | _          |      |          |          |       |      |      |     |                        |     |      |                                  |       |                 |               |       |      |     |   |      |     |          |     |     |     |     |                    |        | _    |
|             |                                 |          |            |      |          |          |       |      |      |     |                        |     |      |                                  |       |                 |               |       |      |     |   |      |     |          |     |     |     |     |                    |        |      |
|             |                                 |          | _          |      |          |          |       |      |      |     |                        |     |      |                                  |       |                 |               |       |      |     |   |      |     |          |     |     |     |     |                    |        |      |
|             | _                               | _        | _          |      |          |          |       |      |      |     |                        |     |      |                                  |       |                 |               |       |      |     |   |      |     |          |     |     |     |     |                    | -      | _    |
|             |                                 |          | _          |      |          |          |       |      |      |     |                        |     |      |                                  |       |                 |               |       |      |     |   |      |     |          |     |     |     |     |                    |        |      |
|             |                                 |          |            |      |          |          |       |      |      |     |                        |     |      |                                  |       |                 |               |       |      |     |   |      |     |          |     |     |     |     |                    |        |      |
|             | _                               | _        | _          |      |          |          |       |      |      |     |                        |     |      |                                  |       |                 |               |       |      |     |   |      |     |          |     |     |     |     |                    | -      |      |
|             |                                 |          | _          |      |          |          |       |      |      |     |                        |     |      |                                  |       |                 |               |       |      |     |   |      |     |          |     |     |     |     |                    |        |      |
|             |                                 |          |            |      |          |          |       |      |      |     |                        |     |      |                                  |       |                 |               |       |      |     |   |      |     |          |     |     |     |     |                    |        |      |
|             | _                               | _        | _          |      |          |          |       |      |      |     |                        |     |      |                                  |       |                 |               |       |      |     |   |      |     |          |     |     |     |     | $\left  - \right $ | -      |      |
|             |                                 |          | _          |      |          |          |       |      |      |     |                        |     |      |                                  |       |                 |               |       |      |     |   |      |     |          |     |     |     |     |                    |        |      |
|             |                                 |          |            |      |          |          |       |      |      |     |                        |     |      |                                  |       |                 |               |       |      |     |   |      |     |          |     |     |     |     |                    |        |      |
|             |                                 |          | _          |      |          |          |       |      |      |     |                        |     |      |                                  |       |                 |               |       |      |     |   |      |     |          |     |     |     |     |                    |        |      |
|             |                                 | _        | _          |      |          | <u> </u> | _     |      |      |     |                        |     |      |                                  |       |                 |               |       |      |     |   |      |     |          |     |     |     |     | $\left  - \right $ | $\neg$ |      |
|             |                                 |          | _          |      |          |          |       |      |      |     |                        |     |      |                                  |       |                 |               |       |      |     |   |      |     |          |     |     |     |     |                    |        |      |
|             |                                 |          |            |      |          |          |       |      |      |     |                        |     |      |                                  |       |                 |               |       |      |     |   |      |     |          |     |     |     |     |                    |        |      |
|             |                                 |          |            |      |          |          |       |      |      |     |                        |     |      |                                  |       |                 |               |       |      |     |   |      |     |          |     |     |     |     |                    |        |      |
| Seite       | 48                              |          |            |      |          |          |       |      |      |     |                        | (   | © 2( | 007                              | Joch  | ien S           | Schu          | ıber  | t    |     |   |      |     |          |     |     |     |     | Exce               | el Sk  | ript |

<sup>©</sup>Jochen Schubert

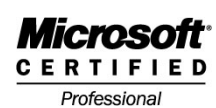

Office\_Excel\_2003.doc

## Individuelle Zahlenformate

## Allgemein

Außer den standardmäßig vorgegebenen Zahlenformaten haben Sie die Möglichkeit, eigene Formate zu erstellen. Dies ist von Vorteil, wenn sie zusätzlichen Text zu Zahlen hinzufügen wollen, um damit rechnen zu können, z. B. 12 Stunden, 8 Stück, 10 Personen. Benutzerdefinierte Formate werden nur zusammen mit der aktuellen Datei gespeichert und sind für andere Arbeitsmappen nicht zugänglich. (Ausnahme Mustervorlagen)

## Aufbau individueller Zahlenformate

Jedes Format kann aus einem bis vier Abschnitten bestehen, die jeweils durch ein Semikolon (Strichpunkt) getrennt werden. Sie müssen in der vorgegebenen Reihenfolge angeordnet sein.

Falls ein Abschnitt ausgelassen werden soll, ist der Strichpunkt des ausgelassenen Abschnitts dennoch zu setzen.

| Abschnitt 1            | Abschnitt 2            | Abschnitt 3     | Abschnitt 4         |
|------------------------|------------------------|-----------------|---------------------|
| Format positive Zahlen | Format negative Zahlen | Format für Null | Format für Text     |
| #.##0,- €              | [Rot]-#.##0,- €        | 0,-€            | "Stundenlohn für "@ |

### Zahlenformate definieren

Vorgehensweise:

- betreffende Zelle bzw. Zellbereich markieren;
- Menü Format-Zellen, Register Zahlen aufrufen;
- Eintrag BENUTZERDEFINIERT wählen;
- passendes, ähnliches Zahlenformat auswählen;
- Andern des Formats mit den folgenden Symbolen;

| llen formati                                                                                                    | eren                         |                                                                                   |                                                                |             |             | ? ×      |
|----------------------------------------------------------------------------------------------------|------------------------------|-----------------------------------------------------------------------------------|----------------------------------------------------------------|-------------|-------------|----------|
| Zahlen Au                                                                                                    | srichtung 📗                  | Schrift                                                                           | Rahmen                                                         | Muster      | Schutz      | <u>ا</u> |
| Kategorie:<br>Standard<br>Zahl<br>Währung<br>Buchhaltung<br>Datum<br>Uhrzeit<br>Prozent<br>Bruch<br>Wissenschaft<br>Text<br>Sonderformat<br>Benutzerdefir | Niert ▼                      | Beispie<br>125,0<br>125,0<br>0,00 "S<br>Standa<br>0,00<br>#.##0<br>#.##0<br>#.##0 | el<br>0 Stunden" <br>ird<br>1,00<br>1_€;-#.##0<br>1_€;[Rot]-#. | _€<br>##0_€ |             |          |
| Löschen<br>Seben Sie Ihr 2<br>Zahlenformate                                                                                                    | Zahlenformat<br>als Ausgangs | ein, unte<br>spunkt.                                                              | r Verwendur                                                    | ng eines de | er bestehen | den      |

Professional

<sup>©</sup> Jochen Schubert

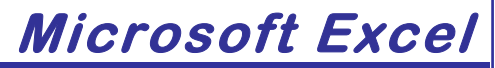

| Symbole in de            | en Formaten                                                                                                    |                                                                                                    |                                              |  |  |  |  |  |  |  |  |  |
|--------------------------|----------------------------------------------------------------------------------------------------|----------------------------------------------------------------------------------------------------|----------------------------------------------|--|--|--|--|--|--|--|--|--|
| Symbol                   | Symbol Wirkung                                                                                                    |                                                                                                    |                                              |  |  |  |  |  |  |  |  |  |
| 0                        | Platzhalter für eine Zahl; zusätzliche Nullen werden trotzdem ange-<br>zeigt;                                                                            |                                                                                                    |                                              |  |  |  |  |  |  |  |  |  |
| #                        | Platzhalter für eir<br>wenn die Zahl we                                                                                                    | Platzhalter für eine Ziffer; Excel zeigt keine zusätzlichen Zahlen an, wenn die Zahl weniger Ziffern als im Format besitzt; |                                              |  |  |  |  |  |  |  |  |  |
| ?                        | Platzhalter für eine Ziffer; zusätzliche Nullen, unwichtige Nullen wer-<br>den als Leerstellen angezeigt; gleichmäßige Ausrichtung der Zahlen<br>möglich |                                                                                                    |                                              |  |  |  |  |  |  |  |  |  |
| ,                        | Position des Dezi                                                                                                    | malkommas im Fo                                                                                                    | ormat                                        |  |  |  |  |  |  |  |  |  |
| %                        | Excel multipliziert ein.                                                                                                    | die Zahl mit Hur                                                                                                    | ndert und fügt das Prozentzeichen            |  |  |  |  |  |  |  |  |  |
| •                        | Position des Tau<br>der Zellinhalt für d                                                                                                    | sender-Trennzeic<br>lie Anzeige durch                                                                                       | hens; am Ende des Formats wird 1000 geteilt; |  |  |  |  |  |  |  |  |  |
| €- + / ()<br>Leerzeichen | diese Zeichen werden angezeigt; andere gewünschte Zeichen müssen in Anführungszeichen gesetzt werden;                                                    |                                                                                                    |                                              |  |  |  |  |  |  |  |  |  |
| *                        | Wiederholung des Zeichens nach dem Stern, bis die Spaltenbreite ausgefüllt ist;                                                                          |                                                                                                    |                                              |  |  |  |  |  |  |  |  |  |
| "Text"                   | zeigt individuellen Text an; auch mit \ darzustellen;                                                                                                    |                                                                                                    |                                              |  |  |  |  |  |  |  |  |  |
| @                        | Platzhalter für Text. Excel übernimmt den Inhalt der Zelle als Text;                                                                                     |                                                                                                    |                                              |  |  |  |  |  |  |  |  |  |
| [Farbe]                  | zeigt Zeichen in d                                                                                                    | er angegebenen                                                                                                    | Farbe;                                       |  |  |  |  |  |  |  |  |  |
|                          | erzeugt Freiraum                                                                                                    | mit der Breite des                                                                                                    | s nachfolgenden Zeichens                     |  |  |  |  |  |  |  |  |  |
| Beispiele:               |                                                                                                    |                                                                                                    |                                              |  |  |  |  |  |  |  |  |  |
| Individuelles Z          | ahlenformat                                                                                                    | Eingabe                                                                                                    | Anzeige                                      |  |  |  |  |  |  |  |  |  |
| "\$ "#.##0,000           |                                                                                                    | 2100                                                                                                    | \$ 2.100,000                                 |  |  |  |  |  |  |  |  |  |
| 00.000,00 €              |                                                                                                    | 3400                                                                                                    | 03.400,00 €                                  |  |  |  |  |  |  |  |  |  |
| 0.                       |                                                                                                    | 4000                                                                                                    | 4                                            |  |  |  |  |  |  |  |  |  |
| 0                        |                                                                                                    | 600000                                                                                                    | 6                                            |  |  |  |  |  |  |  |  |  |
| 0,0 "M€ʻ                 |                                                                                                    | 36800000                                                                                                    | 36,8 €                                       |  |  |  |  |  |  |  |  |  |
| #.##0.??                 |                                                                                                    | 7000                                                                                                    | 7.000,                                       |  |  |  |  |  |  |  |  |  |
|                          |                                                                                                    | 7000,24 7.000                                                                                                    |                                              |  |  |  |  |  |  |  |  |  |
| **0,00                   |                                                                                                    | 5000                                                                                                    | ********5000,00                              |  |  |  |  |  |  |  |  |  |
| [>2000]#.##0,0           | 00;"Zahl zu klein!"                                                                                                    | 201                                                                                                    | Zahl zu klein!                               |  |  |  |  |  |  |  |  |  |
|                          |                                                                                                    | 2020                                                                                                    | 2.020,00                                     |  |  |  |  |  |  |  |  |  |
| "kg "#.##0,00            |                                                                                                    | 2300,8777                                                                                                    | kg 2.300,88                                  |  |  |  |  |  |  |  |  |  |
|                          |                                                                                                    |                                                                                                    |                                              |  |  |  |  |  |  |  |  |  |

Office\_Excel\_2003.doc

<sup>©</sup>Jochen Schubert

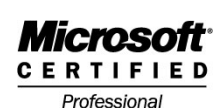

## Zahlenformate übertragen

Individuelle Zahlenformate lassen sich entweder über das Menü **FORMAT-ZELLEN-ZAHLEN** oder schneller über das Symbol (FORMAT-ÜBERTRAGEN). Möchte man das gleiche Format auf mehrere nicht zusammenhängende Zellen übertragen, ist es ratsam, vorher doppelt auf das Symbol Zu klicken. Um die Funktion zu beenden, klicken Sie erneut in das Symbol der auf Esc.

### Individuelle Zahlenformate löschen

Benötigen Sie individuelle Zahlenformate nicht mehr, können Sie diese löschen, in dem Sie im Register ZAHLEN die Kategorie BENUTZERDEFINIERT anklicken, das Format aus der Liste FORMATE auswählen und die Schaltfläche LÖSCHEN anklicken.

### Sonderformate

| In der Kategorie Sonderformate lassen sich Zahle | Vorschau |                                       |
|--------------------------------------------------|----------|---------------------------------------|
| Postleitzahl, Versicherungsnummer, Sozialvers    | siche-   | ISBN -155-61651-6                     |
| rungsnummer oder ISBN-Nummer formatieren,        | z. B.    | <u>F</u> ormate:                      |
| Zahl 155616516 als ISBN -155-61651-6             |          | Postleitzahl (CH)<br>Postleitzahl (L) |

Eormate: Postleitzahl (CH) Postleitzahl (L) Versicherungsnachweis-Nr. (D) Sozialversicherungsnummer (A) Sozialversicherungsnummer (CH) ISBN-Format (ISBN x-xxxx-xxx-x) ISBN-Format (ISBN x-xxxx-xxx-x) V <sup>©</sup> Jochen Schubert

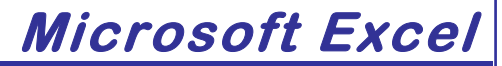

<u>Schutz von Tabellen</u>

## Blattschutz

Mit dem Zellenschutz können Sie Tabelleninhalte vor versehentlichen Änderungen oder unberechtigten Zugriffen in einzelnen Zellen schützen. Vor allem, wenn mehrere Anwender Tabellen benützen, ist diese Funktion von besonderer Bedeutung. Standardmäßig sind alle Zellen gesperrt (FORMAT-ZELLEN-SCHUTZ), aber dieses Format benötigt zur Wirksamkeit noch den Blattschutz. Folgende Vorgehensweise ist sinnvoll:

- Markieren Sie die Zellen, die veränderbar bleiben sollen. Rufen Sie den Menüpunkt FORMAT-ZELLEN Register SCHUTZ auf.
- schalten Sie das Kontrollfeld GESPERRT aus und bestätigen Sie Ihre Eingaben mit OK. Wenn Sie vermeiden wollen, dass Formeln in der Bearbeitungszeile angezeigt werden, aktivieren Sie das Kontrollfeld FORMEL AUSBLENDEN.
- Rufen Sie den Menüpunkt Extras-SCHUTZ-BLATT SCHÜTZEN auf.

Extras Daten <u>F</u>enster

Onlinez<u>u</u>sammenarbeit

Schutz

| en mit                   | Zahlen                                                                                                    | Ausrichtung          | Schrift  | Rahmen   | Muster   | Schutz |  |  |  |  |  |
|--------------------------|----------------------------------------------------------------------------------------------------|----------------------|----------|----------|----------|--------|--|--|--|--|--|
| dass<br>ange-<br>ntroll- |                                                                                                    |                      |          |          |          |        |  |  |  |  |  |
| TRAS-                    | TRAS-<br>Die Sperrung von Zellen wird nur dann wirksam, wenn das<br>aktive Blatt geschützt ist. Wählen Sie hierzu aus dem Menü<br>'Extras' den Befehl 'Schutz' und dann den Befehl 'Blatt<br>schützen'. Ein Kennwort ist optional. |                      |          |          |          |        |  |  |  |  |  |
| T <u>o</u> ols für :     | Schüler                                                                                                    | <u>P</u> DF <u>?</u> |          |          |          |        |  |  |  |  |  |
|                          | •                                                                                                    | <u>B</u> latt schi   | ützen    | N        |          |        |  |  |  |  |  |
|                          | ۰ 💰                                                                                                    | Ben <u>u</u> tzer    | dürfen   | Bereiche | bearbeit | en     |  |  |  |  |  |
|                          | <b>F</b> a                                                                                                    | Arbeitsm             | anne sch | nützen   |          |        |  |  |  |  |  |

 Zielwertsuche...
 Szenarien...
 Legen Sie im sich öffnenden Feld fest, was die Benutzer noch in Ihrem Tabellenblatt tun dürfen. Es kann z B von Vorteil sein dass Sie die Spal-

Tools für Lehrer

- Es kann z. B. von Vorteil sein, dass Sie die Spaltenbreite verändern können, um Fehler wie ##### zu vermeiden.
- Geben Sie ein Kennwort ein, um unberechtigtes Aufheben des Blattschutzes zu verhindern. Deaktivierung des Blattschutzes ist dann nur mit dem Kennwort möglich. (Vorsicht: Vergessen Sie es selbst nicht!) Bestätigen Sie das Kennwort.
- Nach Einschalten des Blattschutzes können Sie mit der Tabulatortaste S schnell zur nächsten nicht geschützten Zelle springen. Mit + S gelangen sie zur vorherigen.

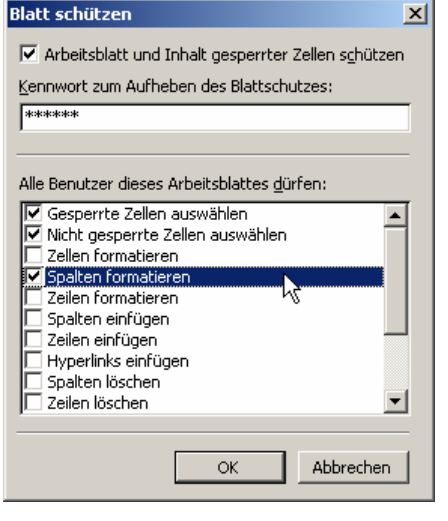

Arbeitsmappe schützen und freigeben...

Über das Menü **Extras-Schutz-BLATT AUFHEBEN** deaktivieren Sie den Zellschutz. Haben Sie vorher ein Kennwort festgelegt, werden Sie nun zu dessen Eingabe aufgefordert. Wollen Sie die Reihenfolge der Arbeitsblätter und den Fensteraufbau schützen, müssen Sie den Menüpunkt **Extras-Schutz-Arbeitsmappe** aufrufen.

Office\_Excel\_2003.doc

<sup>©</sup>Jochen Schubert

E<u>x</u>tras • X Löschen

<u>D</u>rucken

Eigenschaften

Weboptionen... Allgemeine Optionen...

Bild komprimieren...

Zu meiner Umgebung hinzufügen Netzlaufwerk verbinden...

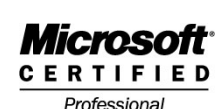

Entf

12

## Zugriffsschutz

Wenn Sie wichtige Arbeitsmappen vor unbefugtem Zugriff schützen wollen, können Sie dazu auch ein Kennwort verwenden. Damit können andere Mitarbeiter Tabellen entweder nur lesen, aber nicht überschreiben oder sogar die Arbeitsmappe überhaupt nicht öffnen.

### Vorgehensweise:

- Öffnen Sie die Datei, die geschützt werden soll.
- Rufen Sie das Menü DATEI-SPEICHERN UNTER auf und wählen Sie unter EXTRAS - ALLGEMEINE OPTIONEN.
- Geben Sie ein Kennwort ein: je nach gewünschtem Schutzumfang; es sind auch unterschiedliche Kennwörter möglich. Bestätigen Sie mit Ok.

| Speicheroptionen                                        |       | ×         |
|---------------------------------------------------------|-------|-----------|
| 🧮 Sicherungsdatei erstellen<br>Gemeinsamer Dateizugriff |       |           |
| Lese- /Schreibkennwort:                                 | ***** | Weitere   |
| Schreibschutzkennwort:                                  |       |           |
| 🗹 Schrei <u>b</u> schutz empfehlen                      |       |           |
|                                                         | ОК    | Abbrechen |

- Wiederholen Sie die Kennwörter in der Sicherheitsabfrage.
- Beenden Sie den Vorgang mit der Schaltfläche SPEICHERN.

Beim Öffnen einer mit Kennwort geschützten Arbeitsmappe öffnet sich das folgende Dialogfeld. Ohne das richtige Kennwort kann die Arbeitsmappe weder geöffnet noch geändert werden.

| Kennwort 🔀                          |    |           |  |  |  |  |  |  |  |  |
|-------------------------------------|----|-----------|--|--|--|--|--|--|--|--|
| 'Gehalt_Loesung.xls' ist geschützt. |    |           |  |  |  |  |  |  |  |  |
| Kennwort: ***                       |    |           |  |  |  |  |  |  |  |  |
|                                     | ОК | Abbrechen |  |  |  |  |  |  |  |  |

| Kennwort bestätigen                                                                                                    |                                                                                                    |                                                                                             | ×                   |
|----------------------------------------------------------------------------------------------------|----------------------------------------------------------------------------------------------------|---------------------------------------------------------------------------------------------|---------------------|
| <u>K</u> ennworteingabe zum Ö                                                                                                    | ffnen wiederh                                                                                         | olen.                                                                                       |                     |
| *****                                                                                                    |                                                                                                    | 5                                                                                           |                     |
| Vorsicht: Sollten Sie das<br>verlieren, kann es nicht<br>wird empfohlen, eine Lis<br>entsprechenden Arbeits<br>an einem sicheren Platz<br>dass bei Kennwörtern di<br>berücksichtigt wird.) | Kennwort verg<br>wiederhergest<br>te mit Kennwör<br>mappen- und T<br>aufzubewahren<br>e Groß-/Kleinsc | gessen oder<br>ellt werden, E<br>tern und der<br>abellenblattr<br>n. (Beachten<br>chreibung | is<br>Namen<br>Sie, |
|                                                                                                    | ОК                                                                                                    | Abbre                                                                                       | chen                |

Wollen Sie Kennwörter ändern oder löschen, gehen Sie den umgekehrten Weg. Löschen Sie die Sterne in den entsprechenden Eingabefeldern. Speichern sie die Datei nochmals ohne bzw. mit den neuen Kennwörtern.

# Microsoft<sup>®</sup>

Professional

© Jochen Schubert

## Microsoft Excel

Office\_Excel\_2003.doc

## Nützliche Tastenkombinationen in Excel:

|                | Akt<br>eint                   | uelle<br>füge | es Da<br>n         | tum | Strg       | 1         | )+ |   |                                    |                                                                   |      |           |                                                                         |      | Spa<br>ma                     | alter<br>Irkie | n<br>eren |     |     | SI | rg |   | +    |        | Lee | rtas | te  |       |       |
|----------------|-------------------------------|---------------|--------------------|-----|------------|-----------|----|---|------------------------------------|-------------------------------------------------------------------|------|-----------|-------------------------------------------------------------------------|------|-------------------------------|----------------|-----------|-----|-----|----|----|---|------|--------|-----|------|-----|-------|-------|
|                | Aktuelle Zeit<br>einfügen + 1 |               |                    |     |            |           |    | + | :                                  | )                                                                 |      | Zei<br>ma | len<br>Irkie                                                            | ren  |                               |                | Û + L     |     |     |    |    |   | rtas | te     |     |      |     |       |       |
|                | Zeilenumbruch<br>in Zelle     |               |                    |     |            |           |    |   | D+ Menü<br>"Format – Z<br>aufrufen |                                                                   |      |           |                                                                         |      |                               |                |           | Zel | en' | St | rg |   | +    | !<br>1 | ]   |      |     |       |       |
| Zeile einfügen |                               |               |                    |     |            | trg + + ~ |    |   |                                    |                                                                   |      |           |                                                                         |      | Markierte Zellen<br>einrahmen |                |           |     |     |    | -  |   |      |        |     |      |     |       |       |
|                | Zeil                          | e lös         | schen              |     | Strg +     |           |    |   |                                    |                                                                   |      |           | Kopiert in die<br>aktive Zelle den<br>Inhalt der Zelle<br>links daneben |      |                               |                |           |     | +   | R  |    |   |      |        |     |      |     |       |       |
|                | Kon<br>einf                   | Û + F2        |                    |     |            |           |    |   |                                    | Kopiert in die<br>aktive Zelle den<br>Inhalt der Zelle<br>darüber |      |           |                                                                         |      |                               | U              | J         |     |     |    |    |   |      |        |     |      |     |       |       |
|                | Spalten<br>ausblenden         |               |                    |     | Strg + 0 } |           |    |   |                                    |                                                                   |      |           | Ausschneiden Strg + X                                                   |      |                               |                |           |     |     |    |    |   |      |        |     |      |     |       |       |
|                | Spa<br>eint                   | lten          | len Strg + 1 + 0 } |     |            |           |    |   |                                    |                                                                   | )    |           | Кор                                                                     | iere | en                            |                |           | Str | 9   |    | +  | С | )    |        |     |      |     |       |       |
|                | Zeilen<br>ausblenden          |               |                    |     |            |           |    |   |                                    |                                                                   | Einf | üge       | n                                                                       |      |                               | Str            | g         |     | +   | v  | )  |   |      |        |     |      |     |       |       |
|                | Zeil<br>eint                  | en<br>olenc   | len                |     | Strg       | in a      | )+ | Û |                                    |                                                                   | +    | )<br>9 ]  | )                                                                       |      | Exce<br>bee                   | el<br>nde      | n         |     |     | AH |    |   | +    | F4     | )   |      |     |       |       |
|                |                               |               |                    |     |            |           |    |   |                                    |                                                                   |      |           |                                                                         |      |                               |                |           |     |     |    |    |   |      |        |     |      |     |       |       |
| Not            | izen                          | :             |                    |     |            |           |    |   |                                    |                                                                   |      |           |                                                                         |      |                               |                |           |     |     |    |    |   |      |        |     |      |     |       |       |
| _              | _                             | _             |                    | _   | -          |           |    |   |                                    |                                                                   |      |           |                                                                         |      |                               | _              |           |     | _   |    |    |   |      |        |     |      |     |       | _     |
|                |                               |               |                    |     |            |           |    |   |                                    |                                                                   |      |           |                                                                         |      |                               |                |           |     |     |    |    |   |      |        |     |      |     |       |       |
|                | _                             |               |                    | _   |            |           |    |   |                                    |                                                                   |      |           |                                                                         |      |                               | _              |           |     |     |    |    |   |      |        |     |      |     |       |       |
|                |                               |               |                    |     |            |           | _  |   |                                    |                                                                   |      |           |                                                                         |      |                               |                |           |     | _   |    |    |   |      |        |     | _    |     |       | _     |
|                |                               |               |                    |     |            |           | _  |   |                                    |                                                                   |      |           |                                                                         |      |                               |                |           |     | _   |    |    |   |      |        |     | _    |     |       |       |
|                |                               |               |                    |     |            |           |    |   |                                    |                                                                   |      |           |                                                                         |      |                               |                |           |     |     |    |    |   |      |        |     |      |     |       |       |
|                |                               |               |                    |     |            |           |    |   |                                    |                                                                   |      |           |                                                                         |      |                               |                |           |     |     |    |    |   |      |        |     |      |     |       |       |
| Seite          | e 54                          |               |                    |     |            |           |    |   |                                    |                                                                   | © 2  | 2007      | Joc                                                                     | hen  | Schi                          | uber           | t         |     |     |    |    |   |      |        |     |      | Exc | el Sl | kript |
|                |                               | _             |                    | _   |            |           |    |   |                                    |                                                                   |      |           |                                                                         |      |                               |                |           |     |     |    |    |   |      |        |     |      |     |       |       |

<sup>©</sup>Jochen Schubert

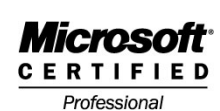

Office\_Excel\_2003.doc

## "Wenn()"-Funktion

Die Funktion "Wenn()" wird immer dann gebraucht, wenn abhängig vom Inhalt einer Zelle eine oder mehrere Alternativen getroffen werden müssen. Die Funktion "Wenn()" kann entweder über den Funktionsassistenten (**KATEGORIE LOGIK**) oder direkt in der Formeleingabeleiste eingegeben werden.

Sie besteht aus drei Bereichen:

- **PRÜFUNG:** Bedingung festlegen
- **DANN\_WERT**: erste Alternative, die bei Erfüllung der Prüfung erscheint;
- **SONST-WERT**: zweite Alternative, die bei Nicht-Erfüllung der Prüfung erscheint;

| Funktionsargumer       | ite 🔀                                                                  |
|------------------------|------------------------------------------------------------------------|
| WENN                   |                                                                        |
| Prüfung                | 🔤 = Wahrheitswert                                                      |
| Dann_Wert              | 🔤 = Beliebig                                                           |
| Sonst_Wert             | 🔜 = Beliebig                                                           |
|                        | =                                                                      |
| Gibt eine Wahrheitsp   | prüfung an, die durchgeführt werden soll.                              |
|                        | R                                                                      |
| Prüfung i              | ist ein beliebiger Wert oder Ausdruck, der WAHR oder FALSCH sein kann. |
|                        |                                                                        |
| Formelergebnis =       | -                                                                      |
| Hilfe für diese Funkti | OK Abbrechen                                                           |

Die drei Bereiche werden in der Formelleiste jeweils durch einen Strichpunkt (;) voneinander abgrenzt.

=Wenn(Prüfung;Dann\_Wert;Sonst\_Wert)

Folgende Vergleichsoperatoren stehen zur Auswahl;

=

- gleich
- größer >
- kleiner <
- kleiner oder gleich <=</p>
- größer oder gleich >=
- ungleich <>

Die WENN()-Funktion lässt sich in den Bereichen DANN\_WERT und SONST\_WERT weiter verschachteln - bis zu sieben Ebenen. Bei den Feldern für DANN\_WERT bzw. SONST\_WERT ist dann jeweils eine neue Wenn()-Funktion einzufügen. Für die Prüfung können weitere Funktionen (z.B. UND, ODER) eingebunden werden. <sup>©</sup> Jochen Schubert

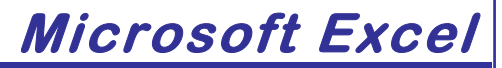

## Funktion SVERWEIS

## Allgemeine Erläuterung

Mit der Funktion SVERWEIS() kann man auf andere Datentabellen verweisen, die als Matrix bezeichnet werden. Die Matrix kann sich in derselben oder in einer anderen Arbeitsmappe (Datei) befinden.

Nachdem die Zelle, in der das Ergebnis erscheinen soll, markiert wurde, wählt man die Funktion SVERWEIS() in der Kategorie **MATRIX** des Funktionsassistenten. Mit Hilfe der Formelpalette müssen Sie nun Angaben zum **SUCHKRITERIUM**, zur **MATRIX** 

| SVERWEIS X V = = SVERWEIS(E2;\$A\$1:\$B\$9;2) |        |       |                      |                                       |                    |                   |                        |                |  |  |  |  |  |  |
|-----------------------------------------------|--------|-------|----------------------|---------------------------------------|--------------------|-------------------|------------------------|----------------|--|--|--|--|--|--|
|                                               | A      | В     | С                    | D                                     | E                  | F                 | G                      | Н              |  |  |  |  |  |  |
| 1                                             | Umsatz | Bonus |                      |                                       | Umsatz             | Provision         |                        |                |  |  |  |  |  |  |
| 2                                             | 0      | 0,5%  |                      | Abteilung A                           | 170000             | \$B\$9;2)         |                        |                |  |  |  |  |  |  |
| 3                                             | 100000 | 1,0%  |                      | Abteilung B                           | 350000             | 4,5%              |                        |                |  |  |  |  |  |  |
| 4                                             | 150000 | 1,5%  |                      | Abteilung C                           |                    |                   |                        |                |  |  |  |  |  |  |
| 5                                             | 200000 | 2,0%  | SVERW                | EIS                                   |                    |                   |                        |                |  |  |  |  |  |  |
| 6                                             | 250000 | 2,5%  | Su                   | Suchkriterium E2                      |                    |                   |                        |                |  |  |  |  |  |  |
| 7                                             | 300000 | 3,5%  |                      | Matrix \$A\$1:\$B\$9                  |                    |                   |                        |                |  |  |  |  |  |  |
| 8                                             | 350000 | 4,5%  | s                    | Spaltenindex 2                        |                    |                   |                        |                |  |  |  |  |  |  |
| 9                                             | 400000 | 6,0%  | Be                   | ereich Verweis                        |                    |                   |                        | itemart        |  |  |  |  |  |  |
| 10                                            |        |       |                      |                                       |                    |                   |                        | atsmere        |  |  |  |  |  |  |
| 11                                            |        |       |                      | 2.2. 2                                |                    |                   | = 0,015                | 2              |  |  |  |  |  |  |
| 12                                            |        |       | Durchsu<br>Zelle zur | icht die erste Spalte<br>rückzugeben. | e einer Matrix und | durchläuft die 2  | Zeile nach rechts, um  | den Wert einer |  |  |  |  |  |  |
| 13                                            |        |       | SL                   | uchkriterium ist o                    | ler Wert, nach de  | m Sie in der erst | en Spalte der Matrix : | suchen.        |  |  |  |  |  |  |
| 14                                            |        |       |                      |                                       |                    |                   |                        |                |  |  |  |  |  |  |
| 15                                            |        |       | ?                    | Formolorgoboi                         | 1 50/              |                   | Ende                   | Abbrechen 1    |  |  |  |  |  |  |
| 16                                            |        |       |                      | ronnelergebnis                        | 5=1,5%             |                   | Line                   | Hobrochen      |  |  |  |  |  |  |

### und zum **SPALTENINDEX** machen.

### Beispiel: Provisionssätze

Ein Unternehmen möchte in Zukunft leichter die Provisionen ermitteln. Dafür wurde eigens eine Tabelle angelegt: in der ersten Spalte (A) werden die Umsätze gestaffelt, in der zweiten Spalte (B) Bonus die entsprechenden Provisionssätze. Bei Umsätzen >=0 gibt es 0,5% Provision, bei Umsätzen >=100.000 gibt es 1,0% usw. (Aus Vereinfachungsgründen wurden im Beispiel die gesuchten Werte in derselben Tabelle angegeben)

## Vorgehensweise

- im Feld **SUCHKRITERIUM** müssen Sie festlegen, dass die zugehörige Provision für den in Zelle E2 befindlichen Umsatz ermittelt werden soll;
- im Feld MATRIX soll der Bezug zur Provisionstabelle hergestellt werden. Befindet sich die Matrix in derselben Arbeitsmappe, müssen Sie den Zellbezug mit der Taste F4 als absoluten Bezug darstellen; hier: Spalten Umsatz/Bonus
- im FELD SPALTENINDEX geben Sie an, welche Spalte den zugehörigen Wert enthält; im Beispiel die Spalte 2; Bestätigung mit ENDE

Seite 56